# Sisällysluettelo

| Käyttöhuomautus                                      | 3  |
|------------------------------------------------------|----|
| Turvallisuustietoja                                  | 3  |
| Luokan B päästörajoitukset                           | 3  |
| Tärkeä turvaohje                                     | 3  |
| Riskiryhmä 2                                         | 4  |
| Varotoimet                                           | 5  |
| Silmän turvallisuusvaroitukset                       | 7  |
| Johdanto                                             |    |
| Tuotteen toiminnot                                   | 8  |
| Pakkaus                                              | 9  |
| Tuotokuvaus                                          | 10 |
| Päävksikkö                                           | 10 |
| Ohjauspaneeli                                        |    |
| Näkymä takaa                                         | 12 |
| Kaukosäädin                                          | 13 |
| Asennus                                              | 14 |
| Projektorin liittäminen                              | 14 |
| I iojektoini intaninien                              | 14 |
| Videolähteisiin liittäminen                          | 14 |
| Valinnaisen linssin asentaminen tai                  |    |
| irrottaminen                                         | 16 |
| Linssin irrottaminen projektorista                   |    |
| Uuden linssin asentaminen                            |    |
| Projektorin kytkeminen päälle/pois päältä            | 18 |
| Projektorin kytkeminen päälle                        |    |
| Projektorin kytkeminen pois päältä                   | 20 |
| Varoitusvalo                                         | 20 |
| Heijastetun kuvan säätäminen                         | 21 |
| Projektorin korkeuden säätäminen                     | 21 |
| Projektiokuvan sijainnin säätäminen linssinsiirrolla | 21 |
| Pystysuuntaisen kuvasijainnin säätö                  |    |
| Vaakasuuntaisen kuvasijainnin säätö                  | 23 |
| Linssinsiirron-vainteluvali                          |    |
| Projektion kuyakoon asettaminen (XCA)                | 25 |
| Projektion kuvakoon asettaminen (WUXGA)              |    |
| Projektion kuvakoon asettaminen (1080P)              |    |
| Käyttäjän ohjaimet                                   |    |
| Ohjauspaneeli                                        | 32 |
| Kaukosäädin                                          | 33 |
| Näyttövalikot                                        | 35 |
| Käyttö                                               | 35 |
| Valikkopuu                                           | 36 |
| Kuva                                                 |    |
| Näyttö                                               | 44 |
| Asetukset                                            | 47 |
| Valinnat                                             | 60 |
| Verkko/RJ-45                                         | 69 |

# Sisällysluettelo

| Liitteet                                  | 79 |
|-------------------------------------------|----|
| Vianetsintä                               | 79 |
| Kuvaongelmat                              | 79 |
| Keskeytysongelmat                         | 81 |
| HDMI - Kysymyksiä ja vastauksia           | 82 |
| Projektorin tilan ilmaisu                 |    |
| Kaukosäädinongelmat                       | 84 |
| Aäniongelmat                              |    |
| Lampun vaihtaminen                        | 85 |
| Projektorin puhdistaminen                 |    |
| Yhteensopivuustilat                       |    |
| Videoyhteensopivuus                       |    |
| Videoajoitus-tietojen kuvaus              |    |
| Tietokoneynteensopivuus - VESA standardit |    |
| KS232-komennot                            |    |
| RS232-protokollatoimintoluettelo          |    |
| Telnet-komennot                           |    |
| AMX Device Discovery -komennot            | 97 |
| PJLink <sup>™</sup> -tuetut komennot      |    |
| Trademarks                                |    |
| Kattoasennus                              |    |
| Optoman maailmanlaajuiset toimistot       |    |
| Säätö- ja turvallisuushuomautuksia        |    |
| Käyttöolosuhteet                          |    |

# Käyttöhuomautus

# Turvallisuustietoja

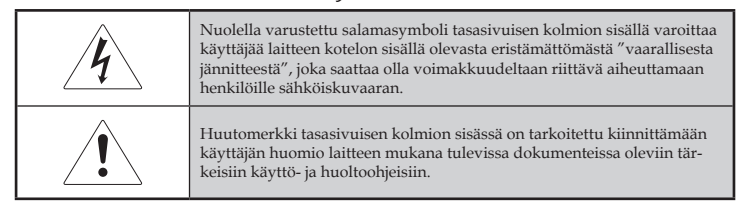

VAROITUS: VÄHENTÄÄKSESI TULIPALON TAI SÄHKÖISKUN VAARAA ÄLÄ ALTISTA TÄTÄ PROJEKTORIA SATEELLE TAI KOSTEUDELLE. KOTELON SISÄLLÄ ON VAARALLISEN KORKEITA JÄNNITTEITÄ, ÄLÄ AVAA KOTELOA.

TURVAUDU HUOLLOSSA VAIN PÄTEVÄÄN HENKILÖKUNTAAN.

## Luokan B päästörajoitukset

Tämä luokan B digitaalinen laite on Kanadan häiriötä aiheuttavien laitteiden kaikkien säädösten mukainen.

#### Tärkeä turvaohje

- 1. Lue nämä ohjeet Ennen projektorin käyttöönottoa.
- 2. Säilytä nämä ohjeet Tulevaa käyttöä varten.
- 3. Noudata kaikkia ohjeita.
- 4. Asenna laite valmistajanohjeiden mukaisesti:
  - A. Älä tuki tuuletusaukkoja. Projektorin luotettavan toiminnan varmistamiseksi ja ylikuumenemiselta suojelemiseksi sijoita projektori paikkaan, jossa ei ole esteitä sen kunnolliselle tuuletukselle. Älä esimerkiksi aseta projektoria vuoteelle, sohvalle, matolle tai vastaavalle pinnalle, joka voi tukkia tuuletusaukot. Älä aseta projektoria suljettuun tilaan, kuten kirjahyllyyn tai kaappiin, joka voi estää tuuletusaukkojen ilmavirtauksen.
  - B. Älä käytä projektoria lähellä vettä tai kosteassa paikassa. Vähentääksesi tulipalon tai sähköiskun vaaraa älä altista projektoria sateelle tai kosteudelle.
  - C. Älä asenna lähelle mitään lämmönlähteitä. kuten lämpöpatteria, lämmitintä, liettä tai muuta laitetta (mukaanlukien vahvistin), joka tuottaa lämpöä.
- 5. Pyyhi ainoastaan kuivalla liinalla.
- 6. Käytä ainoastaan valmistajan määrittämiä lisälaitteita.
- Turvaudu huollossa ainoastaan pätevään huoltohenkilöstöön. Huoltoa vaaditaan, kun projektori on millään tavoin vahingoittunut, kuten:
  - Virtajohto tai pistoke on vahingoittunut.
- Nestettä on kaatunut tai esineitä joutunut laitteen sisään.
- Projektori on altistunut sateelle tai kosteudelle, ei toimi normaalisti tai on pudonnut.

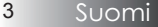

Älä yritä huoltaa projektoria itse. Suojakuorten avaaminen tai poistaminen voi altistaa sinut vaarallisille jännitteille tai muille vaaroille. Ota yhteys Optomaan, josta sinut ohjataan lähimpään valtuutettuun huoltokeskukseen.

- 8. Älä anna esineiden tai nesteiden joutua projektorin sisään, sillä ne voivat koskettaa osia, joissa on vaarallisia jännitteitä tai aiheuttaa oikosulun, josta voi seurata tulipalo tai sähköisku.
- 9. Katso projektorin kotelosta turvallisuuteen liittyvät merkinnät.
- 10. Projektoria saa säätää tai korjata ainoastaan pätevöitynyt huoltohenkilökunta.

## Riskiryhmä 2

Kuten minkä tahansa kirkkaan valonlähteen kanssa, älä katso suoraan säteeseen, RG2 IEC 62471-5:2015.

# Varotoimet

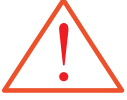

Noudata kaikkia tässä käyttöoppaassa suositeltuja varoituksia, varotoimia ja huoltoja.

- Varoitus Älä katso projektorin linssiä, kun lamppu palaa. Kirkas valo voi vahingoittaa silmiäsi.
- Varoitus Vähentääksesi tulipalon tai sähköiskun vaaraa älä altista projektoria sateelle tai kosteudelle.
- Varoitus Älä avaa tai pura tätä projektoria, sillä se voi aiheuttaa sähköiskun.
- Varoitus Kun vaihdat lampun, anna yksikön jäähtyä ja noudata kaikkia vaihto-ohjeita. Ks. sivu 85.
- Varoitus Tämä projektori havaitsee lampun käyttöiän itse. Varmista, että vaihdat lampun, kun projektori näyttää aroitusviestejä.
- Varoitus Käytä Valinnat | Lampun asetukset -näyttövalikon kohdan Lampun nollaus -toimintoa vaihdettuasi lamppumoduulin (Ks. sivu 67).
- Varoitus Kun sammutat projektorin, varmista, että jäähdytyskierto on lopussa, ennenkuin katkaiset virran. Anna projektorin jäähtyä 90 sekuntia.
- Varoitus Älä käytä linssinsuojusta, kun projektori on käytössä.
- Varoitus Kun lampun käyttöikä lähenee loppua, ilmoitus "Lamppu lähestyy loppuaan" tulee näyttöön. Ota yhteys paikalliseen jälleenmyyjään tai huoltokeskukseen lampun vaihtamiseksi niin pian kuin mahdollista.

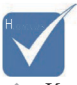

Kun lampun toimintaikä päättyy, projektori ei käynnisty, ennen kuin lamppumoduuli on vaihdettu. Vaihtaessasi lampun, noudata kohdassa "Lampun vaihtaminen" annettuja ohjeita sivuilla 85.

#### Tee näin:

- \* Sammuta laite ennen puhdistusta.
- Käytä miedolla pesuaineliuoksella kostutettua liinaa näyttökotelon puhdistukseen.
- Irrota pistoke pistorasiasta, jos laitetta ei käytetä pitkään aikaan.

## Älä:

- Tuki tuuletusaukkoja ja laitteen aukkoja.
- Käytä hankaavia puhdistusaineita, vahaa tai liuottimia laitteen puhdistukseen.
- \* Käytä seuraavanlaisissa olosuhteissa:
  - Erittäin kuumassa, kylmässä tai kosteassa ympäristössä. Varmista, että huonelämpötila on 5-40 °C celsiusastetta ja suhteellinen kosteus 10-85 % (maks.), ei-kondensoituva.
  - Alueilla, jotka ovat alttiita liialliselle pölylle ja lialle.
  - Lähellä voimakkaita magneettikenttiä tuottavia laitteita.
  - Suorassa auringonvalossa.

# Käyttöhuomautus

# Silmän turvallisuusvaroitukset

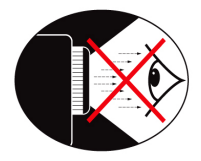

- Vältä aina katsomasta suoraan projektorin valonsäteeseen.
- Seiso valoon päin mahdollisimman lyhyen aikaa. Pidä selkäsi käännettynä valoon päin niin paljon kuin mahdollista.
- Karttakepin tai laser-osoittimen käyttö on suositeltavaa, jotta vältetään esityksen pitäjän meneminen valokeilaan.
- Varmista, että projektori on pois näkölinjalta valkokankaan ja yleisön välissä. Tällä varmistetaan, ettei esityksen pitäjän tarvitse katsoa projektorin lamppuun yleisöä katsoessaan. Tämä toteutuu paremmin projektorin kattokiinnityksellä kuin asettamalla laite lattialle tai pöydälle.
- Kun projektria käytetään luokkahuoneessa, valvo oppilaita asianmukaisesti, kun heitä pyydetään näyttämään jotakin kohtaa valkokankaalla.
- Pitääksesi tarvittavan lampputehon mahdollisimman pienenä vähennä huoneen valaistusta sälekaihtimilla.

Johdanto

## Tuotteen toiminnot

Tämä tuote on yhden sirun 0,7" XGA -, 0,67" WUXGA - ja 1080P -sarjan DLP<sup>®</sup>-projektori. Laitteen erinomaisia toimintoja ovat:

- Texas Instruments Single chip DLP<sup>®</sup>-teknologia
- Tietokoneyhteensopivuus:
  - Apple Macintosh -, iMac- ja VESA-standardit: UXGA, SXGA+, SXGA, WXGA, XGA, SVGA, VGA
- Videoyhteensopivuus:
  - NTSC, NTSC4.43
  - PAL/PAL-M/PAL-N/SECAM
- SDTV- ja EDTV-yhteensopiva
- HDTV-yhteensopiva (720p, 1080i, 1080p)
- Automattinen lähteen havaitseminen ja käyttäjän määrittämät asetukset
- Infrapunakaukosäädin ja langallinen kaukosäädin
- Käyttäjäystävällinen, monikielinen näyttövalikko
- Digitaalinen kuvan muodon korjaus ja korkealaatuinen koko ruudun näyttö
- Käyttäjäystävällinen ohjauspaneeli
- Macintosh- ja PC-yhteensopiva
- HDMI-yhteensopiva
- Tekstitys-toiminto
- DisplayPort-yhteensopiva
- Täysi 3D-tuki
- Eco-AV-mykistys
- Langattoman käyttöavaimen tuki (VGA-portin kautta)
- USB-laturi

Johdanto

## Pakkaus

Projektoripakkauksessa on mukana kaikki alla kuvatut osat. Tarkista, että laitteesi sisältää kaikki osat. Ota heti yhteys jälleenmyyjään , jos huomaat jonkin osan puuttuvan.

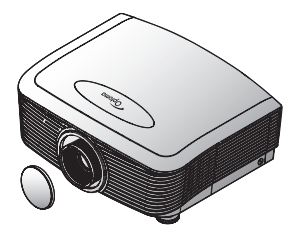

Projektori linssinsuojuksella

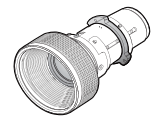

Valinnainen linssi (Standardilinssi/ long throw -linssi/ Uusi lyhyen/puolilyhyen heijastusetäisyyden linssi / Superpitkän heijastusetäisyyden linssi)

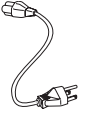

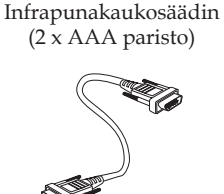

Virtajohto 1,8 m

VGA-kaapeli 1,8 m

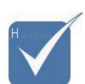

 Maakohtaisten sovellusten vuoksi pakkauksissa saattaa olla eri lisälaitteita. Katso Euroopan takuutiedot osoitteesta www.optomaeurope.com

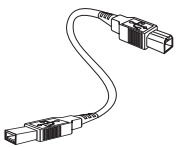

USB-kaapeli (A-B) 1,8 m (valinnainen)

Kirjalliset dokumentit:

- Käyttöopas
- 🗹 Takuukortti
- 🗹 Pika-aloituskortti
- 🗹 WEEE-kortti

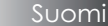

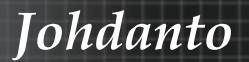

## Tuotekuvaus Pääyksikkö

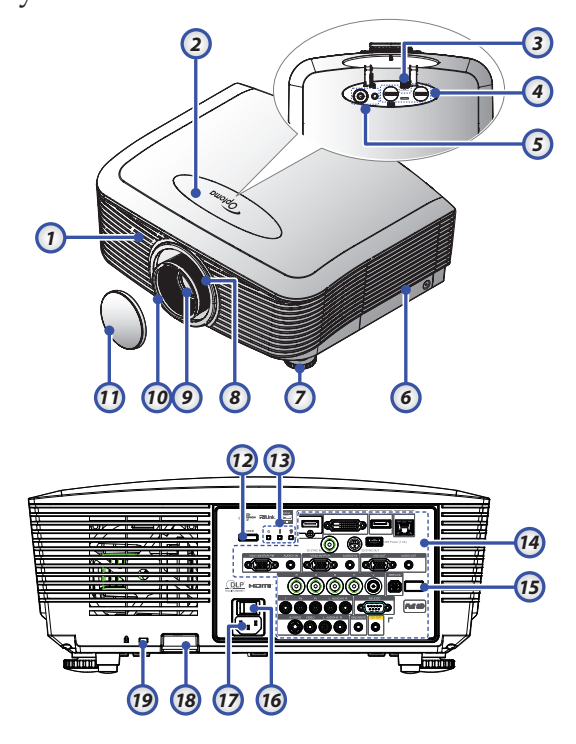

- 1. Etuinfrapunavastaanotin
- 2. Yläkansi
- 3. Linssin vapautuspainike
- Pysty- ja vaakasuuntainen linssi Siirron säätöohjaimet
- 5. Ohjauspaneeli
- 6. Lampun kansi
- 7. Kallistuman säätöjalka
- 8. Zoom
- 9. Linssi

- 10. Tarkennus
- 11. Linssinsuojus
- 12. Virtapainike
- 13. Merkkivalot
- 14. Tulo-/Lähtöliitännät
- 15. Takainfrapunavastaanotin
- 16. Päävirtakytkin
- 17. Virtapistorasia
- 18. Turvapalkki
- 19. Kensington<sup>™</sup>-lukko

# Johdanto

## Ohjauspaneeli

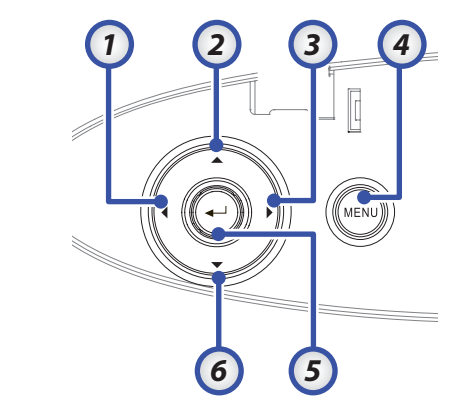

- 1. Lähde / ◀
- 2. Trapetsikorjaus +/ ▲
- 3. Synkronointi / ►
- 4. Valikko
- 5. Enter
- 6. Trapetsikorjaus / ▼

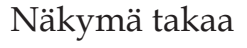

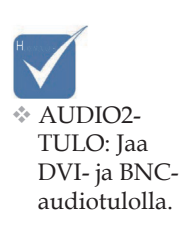

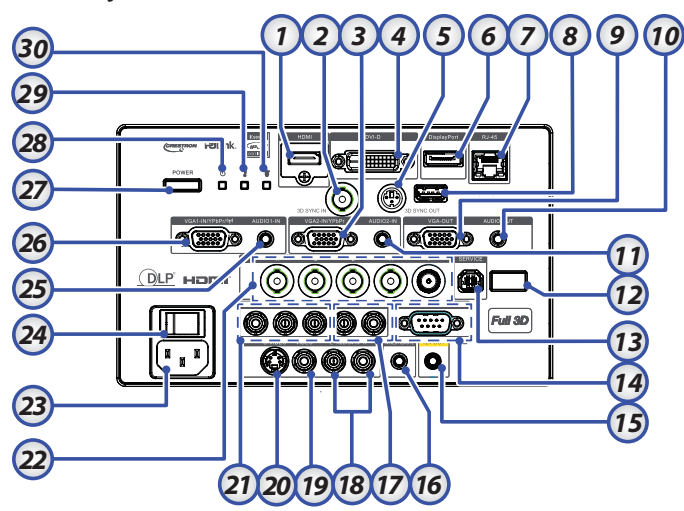

- 1. HDMI-liitin
- 2. 3D SYNC IN
- 3. VGA 2/YPbPr-liitin
- 4. DVI-D-liitin
- 5. 3D-SYNKRONOINTILÄHTÖ
- 6. DisplayPort
- 7. RJ-45-liitin
- 8. USB-virta
- 9. VGA OUT
- 10. AUDIO OUT 3,5 mm:n miniliitin
- 11. AUDIO 2 IN (VGA2)-liitin
- 12. Takainfrapunavastaanotin
- 13. HUOLTO
- 14. RS-232-liitin
- 15. 12 V OUT -liitin

- 16. LANGALLINEN KAUKOSÄÄDIN (3,5 mm:n liitin)
  - AUDIO IN L/R RCA (YPbPr)-
- 17. liittimet
- 18. AUDIO IN L/R RCA (Video/ S-Video)-liittimet
- 19. VIDEO-liitin
- 20. S-VIDEO-liitin
- 21. YPbPr-liittimet
- 22. BNC-liittimet
- 23. Virtapistorasia
- 24. Päävirtakytkin
- 25. AUDIO IN (VGA1)-liitin
- 26. VGA 1/SCART/YPbPr-liitin
- 27. Virtapainike
- 28. Virran merkkivalo
- 29. Lämpötilan merkkivalo
- 30. Lampun merkkivalo

# Johdanto

#### Kaukosäädin

- Maakohtaisten sovellusten vuoksi pakkauksissa saattaa olla eri lisälaitteita.
- Kaukosäätimen 9. yleisluonteisuuden vuoksi, 10 toiminta on 11 mallikohtainen. 12

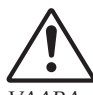

- VAARA Muiden kuin tässä määritettyjen
- säätöjen, asetusten tai menettelytapojen käyttö voivat johtaa vaaralliseen laser-valon altistukseen.
- On yhdenmukainen FDAsuorituskykystandardien
- kanssa laser-tuotteille paitsi poikkeamille Laserilmoituksen nro
- 50 mukaisesti,
- päivättynä 24.06.2007.

- 1. Virta päällä
- 2. Testikuvio
- 3. Toiminto 1 (Määriteltävissä)
- 4. Näyttötila / Hiiren vasen näppäin
- 5. Nelisuuntaiset valintanäppäimet
- 6. Enter
- 7. Tietopaneeli
- 8. Lähde
  - Volume +/-(Äänenvoimakkuus +/-)
- 10. Muoto (Kuvasuhde)
- 11. ZOOMAUS
- 12. VGA1/1 (Numeropainike salasanan antamiseen)
- 13. VGA2/4
- 14. BNC/7
- 15. S-Video/2
- 16. Video/5
- 17. YPbPr/8
- 18. Virta pois
- 19. Hiirikytkin
- 20. Toiminto 2 (Määriteltävissä)
- AV-mykistys / Hiiren oikea näppäin
   Laser (ÄLÄ OSOITA
- SILMIIN.) 23. Synkronointi
- 24. Pysty kuvankorjaus +/-
- 25. Valikko
- 26. Kaukosäädinkoodi Kaikki
- 27. HDMI2
- 28. HDMI1/3
- 29. 3D/0
- 30. DVI/6
- 31. DisplayPort/9
- 32. Kaukosäädinkoodi 01 99

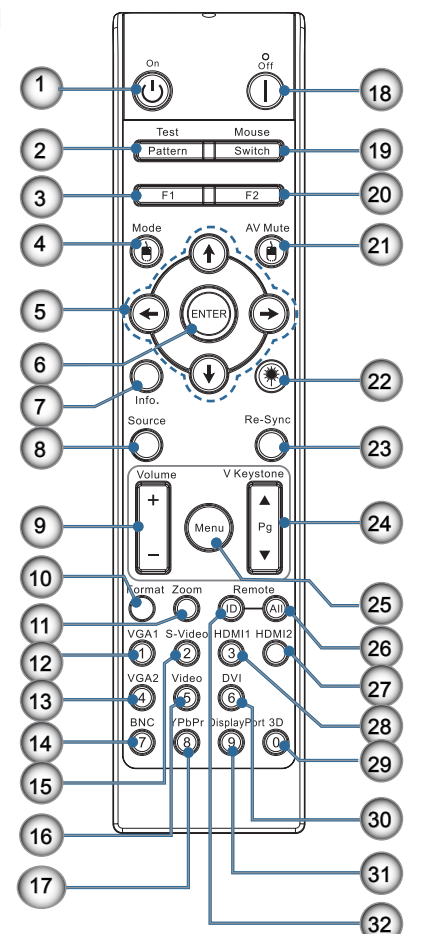

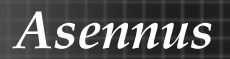

# Projektorin liittäminen Liittäminen tietokoneeseen/Notebookiin

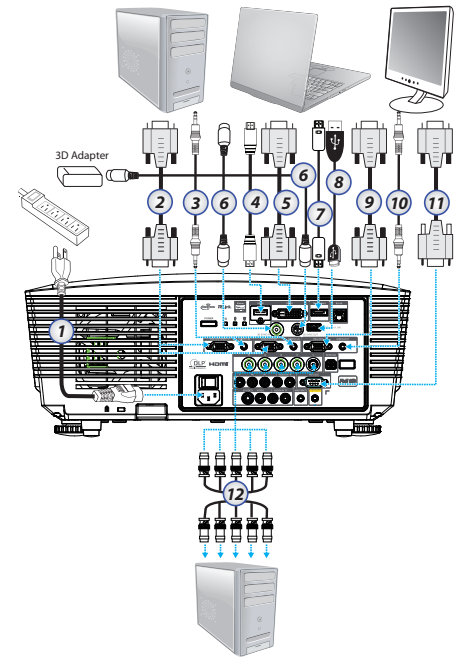

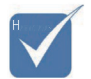

- Maakohtaisten sovellusten vuoksi pakkauksissa saattaa olla eri lisälaitteita.
- AUDIO2-TULO: Jaa DVI- ja BNCaudiotulolla.
- 3D-synkronointiliitäntä: Tulo: Liitä 3D-sync in -kaapeli tietokoneesta tai käyttöö-notetusta laitteesta. Lähtö: Liitä 3D-infrapunalasien vastaanottoyksikkö.
- 1. Virtajohto
- 2. VGA-kaapeli
- 3. Audio-in-kaapeli \*
- 4. HDMI-kaapeli \*
- 5. DVI-D-kaapeli \*
- 6. 3D-synkronointikaapeli\*
- 7. DisplayPort-kaapeli\*
- 8. USB-virtalaturi\*
- 9. VGA-out-kaapeli (Käytettävissä VGA1 VGA-signaalisilmukalle)
- 10. Audio-out (valinnainen RCA 3,5 mm:n miniliitinkaapeli)
- 11. RS-232-kaapeli \*
- 12. BNC-kaapeli\*
- \*(Valinnainen lisävaruste)

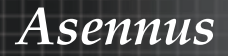

#### Videolähteisiin liittäminen

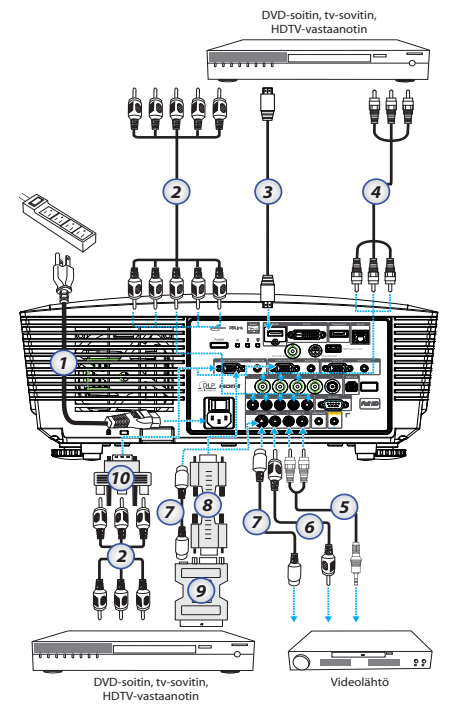

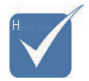

Maakohtaisten sovellusten vuoksi pakkauksissa saattaa olla eri lisälaitteita.

\* AUDIO2-

TULO: Jaa DVI- ja BNC-

audiotulolla.

- 1. Virtajohto
  - 2. Komponenttivideokaapeli\*
  - 3. HDMI-kaapeli\*
  - 4. BNC-kaapeli\*
  - 5. Audio-in-kaapeli \*
  - 6. Videokaapeli\*
  - 7. S-Videokaapeli\*
  - 8. VGA-kaapeli
  - 9. SCART RGB ja S-Videosovitin \*
  - 10. RGB komponenttisovitin \*

\*(Valinnainen lisävaruste)

# Valinnaisen linssin asentaminen tai irrottaminen

## Varoitus

- Älä ravista projektoria tai linssikomponentteja tai altista niitä suurelle paineelle. koska projektori ja linssikomponentit sisältävät herkkiä osia.
- Ennen linssin irrottamista tai asentamista sammuta projektori. odota tuulettimien pysähtymistä ja kytke virtakytkin pois päältä.
- Älä kosketa linssin pintaa irrottaessasi tai asentaessasi linssiä.
- Älä altista linssin pintaa sormenjäljille. pölylle tai öljylle. Älä naarmuta linssin pintaa.
- Työskentele pehmeällä kankaalla päällystetyllä tasaisella pinnalla. jotta linssi ei naarmuuntuisi.
- Jos irrotat ja varastoit linssin. aseta projektoriin linssinsuojus pölyltä ja lialta suojaamista varten.

#### Linssin irrottaminen projektorista

- 1. Avaa painamalla ja vapauttamalla kansi.
- 2. Avaa lukitus painamalla LINSSIN VAPAUTUS -painiketta.
- 3. Ota linssistä kiinni.
- Irrota linssi vastapäivään kiertämällä. Asennettu linssi irtoaa.

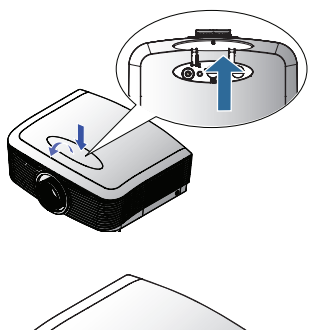

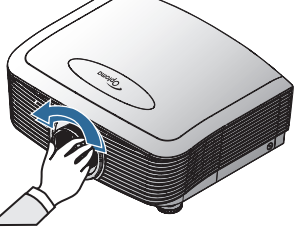

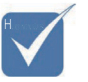

Muovisen rungonsuojuksen poistaminen ennen linssin käyttöä ensimmäistä kertaa.

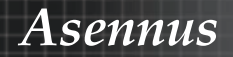

5. Vedä projektorin linssi varovasti pois.

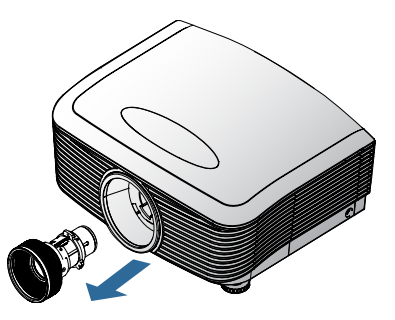

## Uuden linssin asentaminen

Poista molemman pään suojukset linssistä.

 Kohdista ja sijoita laippa oikein kello 11 asentoon, kuten kuvassa.

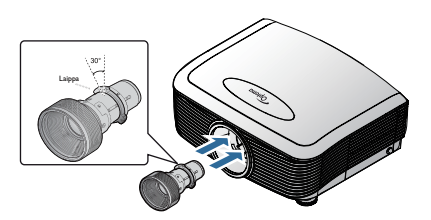

 Käännä linssiä myötäpäivään. kunnes se napsahtaa paikalleen.

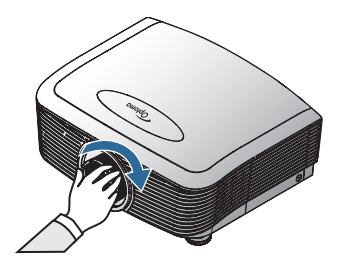

# Projektorin kytkeminen päälle/pois päältä

#### Projektorin kytkeminen päälle

- 1. Poista linssinsuojus.
- 2. Liitä virtajohto projektoriin.
- 3. Käynnistä liitetyt laitteet.
- 4. Varmista, että virran merkkivalo palaa punaisena, ja käynnistä sitten projektori painamalla virtapainiketta. Virran merkkivalo vilkkuu nyt sinisenä.

Käynnistysnäyttö pysyy näkyvissä noin 30 sekuntia. Kun käytät projektoria ensimmäistä kertaa, voit valita haluamasi kielen ja virtatila-asetuksen, kun aloitusnäyttö tulee näkyviin.

|                   | Ŏ        |        | 0       |            |  |
|-------------------|----------|--------|---------|------------|--|
| Kuva              | NĀYTTŌ   | ASET   | UKSET   | VALINNAT   |  |
| ASETUKSET         | / Kieli  |        |         |            |  |
| 😚 Kieli           |          |        |         | Suomi      |  |
| 🕞 Lopeta          |          |        |         |            |  |
| English           | Deut     | sch    | 1       | Français   |  |
| Italiano          | Espa     | ñol    |         | Português  |  |
| Polski            | Nede     | rlands |         | Svenska    |  |
| Norsk/Dans        | k Suom   | i      | 1       | Ελληνικά   |  |
| 繁體中文              | 简体       | 中文     | 1       | 日本語        |  |
| 한국어               | Русс     | кий    | 1       | Magyar     |  |
| Čeština           | عربي     |        |         | ไทย        |  |
| Türkçe            | ارسى     | ۈ      |         | Tiếng Việt |  |
| Romanian          | Indon    | esian  |         |            |  |
| 🔶 YlösAlas        | 🛃 Valits | se     | Menu Va | ikko pois  |  |
|                   |          |        |         |            |  |
| Virtatila(Valmius | ila)     |        |         | Säästö     |  |

Jos liitetty laite on tietokone, varmista, että näyttö on asetettu lähettämään projektoriin yhdistetyn lähdön kautta. (Tarkista tietokoneen käyttöoppaasta mikä on oikea Fn-näppäinyhdistelmä näyttölähdön vaihtamiseen.)

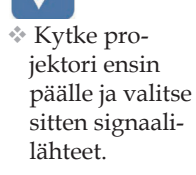

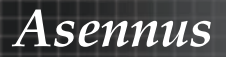

Katso sivulta 48 Turva-asetukset, jos turvalukko on päällä.

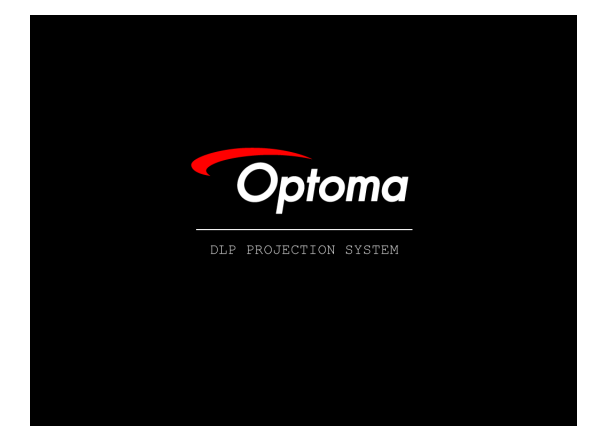

5. Jos useampia kuin yksi tulolaite on kytketty, voit vaihtaa laitteiden välillä painamalla Lähde-painiketta.

Katso ohjeet suorasta lähteen valinnasta. Ks. sivu 33.

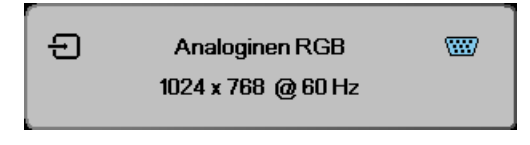

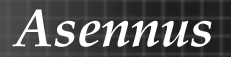

#### Projektorin kytkeminen pois päältä

1. Paina VIRTAPAINIKE käynnistääksesi projektorin lampun. Projektorin näyttöön tulee viesti.

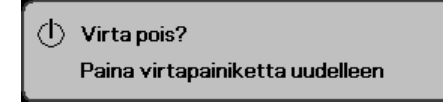

- 2. Vahvista painamalla **VIRTAPAINIKE** uudelleen, muuten viesti katoaa 15 sekunnissa.
- 3. Jäähdytystuulettimet jatkavat toimintaansa noin 180 sekunnin jäähdytyskierroksen ajan ja virran merkkivalo muuttuu siniseksi. Kun valo palaa tasaisesti punaisena, projektori on siirtynyt valmiustilaan.

(Jos haluat kytkeä projektorin takaisin päälle, sinun on odotettava, kunnes jäähdytyskierto on valmis ja laite mennyt valmiustilaan. Paina **VIRTAPAINIKE** virtapainiketta käynnistääksesi projektorin uudelleen.)

- 4. Sammuta laite päävirtakytkimestä. Irrota virtajohto virtalähteessä ja projektorista.
- 5. Älä käynnistä projektoria heti sen päältä kytkemisen jälkeen.

#### Varoitusvalo

- Kun LAMP (Lamppu) -merkkivalo palaa punaisena, projektori kytkeytyy automaattisesti pois päältä. Ota yhteyttä paikalliseen jälleenmyyjään tai huoltokeskukseemme. Ks. sivu 83.
- \*Kun LÄMP. MERKKIVALO palaa tasaisesti (ei vilku) oranssina, projektori sammuu automaattisesti itsestään. Normaaliolosuhteissa projektorin voi kytkeä uudelleen päälle, kun se on jäähtynyt. Jos ongelma ei poistu, ota yhteyttä paikalliseen jälleenmyyjään tai huoltokeskukseemme. Ks. sivu 83.
- \*Kun LÄMP. MERKKIVALO vilkkuu punaisena, tuulettimessa on vikaa. Ota yhteyttä paikalliseen jälleenmyyjään tai huoltokeskukseemme. Ks. sivu 83.

# Asennus

# Heijastetun kuvan säätäminen Projektorin korkeuden säätäminen

Tämä projektori on varustettu kuvan korkeuden säädön mahdollistavalla säätöjalalla.

#### Kuvan nostaminen:

Käytä jalassa olevaa ruuvia **0** kuvan nostamiseksi halutulle korkeudelle ja haluttuun kulmaan ja hienosäädä näyttökulma.

#### Laskeaksesi kuvaa:

Käytä jalassa olevaa ruuvia **0** kuvan laskemiseksi halutulle korkeudelle ja haluttuun kulmaan ja hienosäädä näyttökulma.

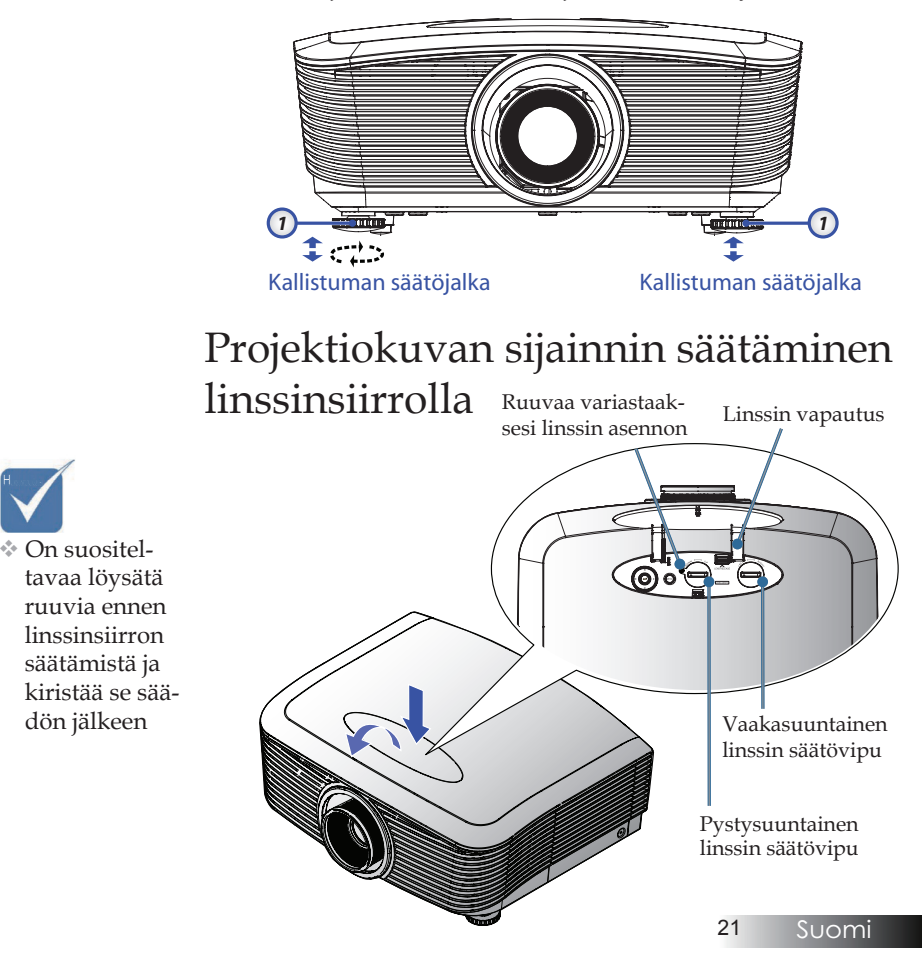

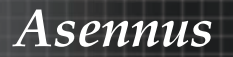

Linssinsiirron-toimintoa voidaan käyttää siirtämään projektiokuvan sijaintia vaaka- tai pystysuunnassa seuraavan vaihteluvälin mukaisesti.

#### Pystysuuntaisen kuvasijainnin säätö

Pystysuuntaista kuvan korkeutta voi XGA:lla säätää 50 % - -10 % ja sijainnin poikkeamaa WUXGA:lla 55 % - -15 %, 60 % ja -20 % 1080P:lle poikkeamasijainnista. Katso seuraavasta Linssinsiirronvaihteluvälikuviosta lisätietoja.

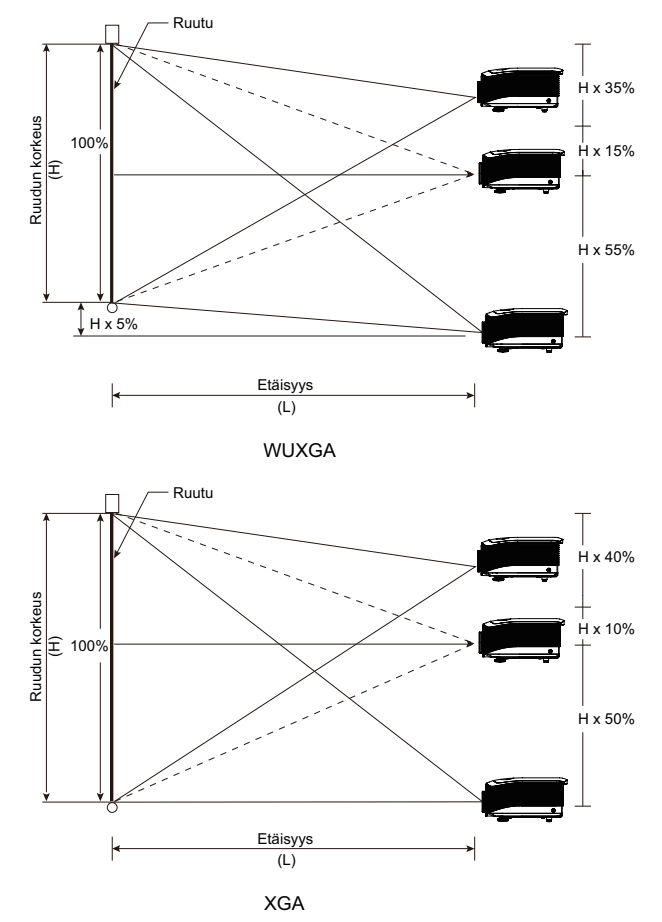

# Asennus

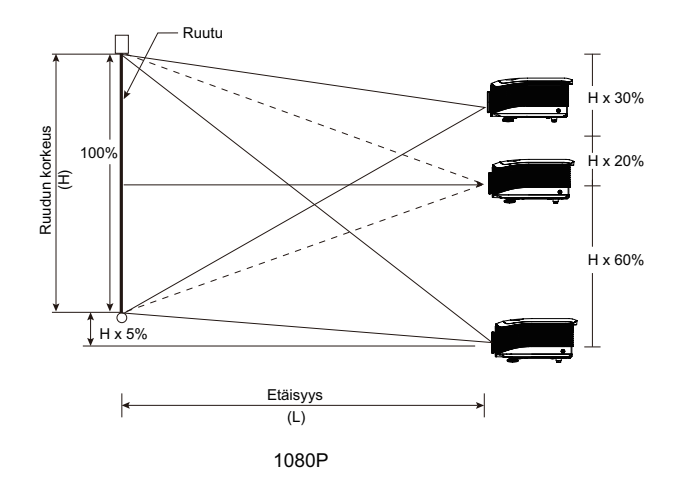

#### Vaakasuuntaisen kuvasijainnin säätö

Kun linssi on keskiasennossa, kuvan vaakasijaintia voidaan säätää vasemmalle tai oikealle korkeintaan 5 % kuvanleveydestä. Katso lisätietoja seuraavasta Linssinsiirron-vaihteluvälikuviosta.

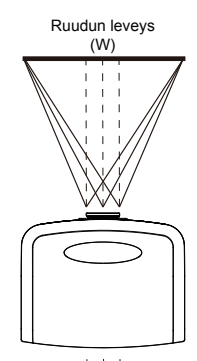

Vasen puoli

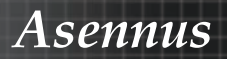

#### Linssinsiirron-vaihteluväli

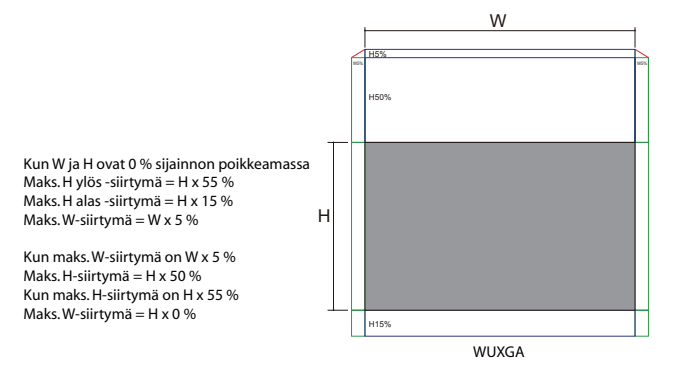

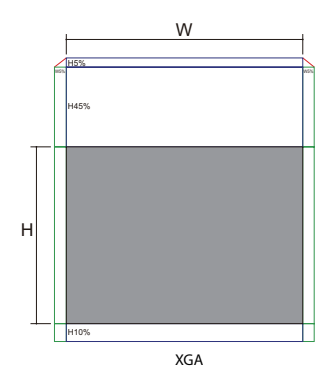

Kun W ja H ovat 0 % sijainnon poikkeamassa Maks. H ylös -siirtymä = H x 50 % Maks. H alas -siirtymä = H x 10 % Maks. W-siirtymä = W x 5 %

Kun maks. W-siirtymä on W x 5 % Maks. H-siirtymä = H x 45 % Kun maks. H-siirtymä on H x 50 % Maks. W-siirtymä = H x 0 %

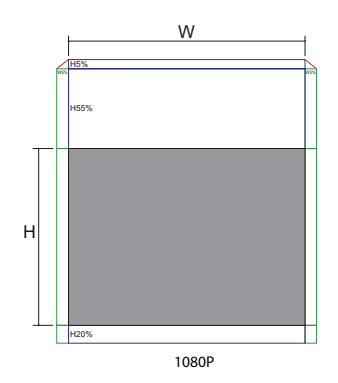

Kun W ja H ovat 0 % sijainnon poikkeamassa Maks. H ylös -siirtymä = H x 60 % Maks. H alas -siirtymä = H x 20 % Maks. W-siirtymä = W x 5 %

Kun maks. W-siirtymä on W x 5 % Maks. H-siirtymä = H x 55 % Kun maks. H-siirtymä on H x 60 % Maks. W-siirtymä = H x 0 %

Asennus

#### Zoomauksen/Tarkentamisen säätö

Voit kiertää zoomausrengasta sisään- ja ulospäin. Tarkenna kuva kiertämällä tarkennusrengasta, kunnes kuva on terävä. Projektori tarkentuu eri etäisyyksillä. Ks. sivut 26-31.

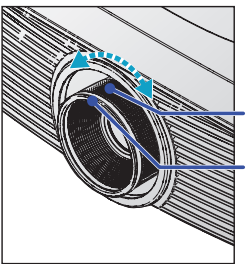

Zoomausrengas Tarkennusrengas

Käytä Kuvankorjaus-painikkeita kuvan vääristymän korjaamiseen. Ne sijaitsevat kaukosäätimessä ja projektorin ohjauspaneelissa.

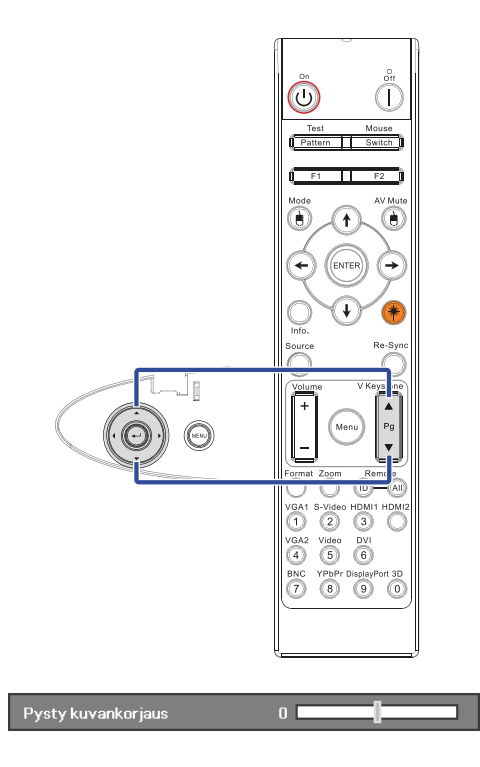

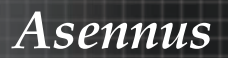

## Projektion kuvakoon asettaminen (XGA)

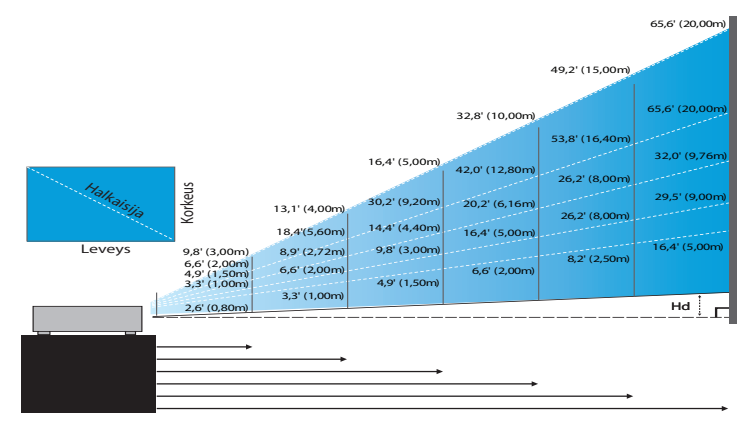

#### Uusi lyhyen heijastusetäisyyden linssi: poikkeama=50%

| Näyttö          | 48,6"        | 60,8"        | 91,1"         | 121,5″        | 151,9"        | 303,8"        |
|-----------------|--------------|--------------|---------------|---------------|---------------|---------------|
| (Diagonaalinen) | (123,5cm)    | (154,3cm)    | (231,5cm)     | (308,6cm)     | (385,8cm)     | (771,6cm)     |
| Heijastuspinnan | 38,9'x29,2"  | 48,6″x36,5″  | 72,9″x54,7″   | 97,2"x72,9"   | 121,5"x91,1"  | 243,0"x182,3" |
| koko            | 98,8x74,1cm  | 123,5x92,6cm | 185,2x138,9cm | 246,9x185,2cm | 308,6x231,5cm | 617,3x463,0cm |
| Etäisyys        | 2,6' (0,80m) | 3,3' (1,00m) | 4,9' (1,50m)  | 6,6' (2,00m)  | 8,2' (2,50m)  | 16,4' (5,00m) |

#### Puolilyhyen heijastusetäisyyden linssi: poikkeama=50%

| Näyttö<br>(Diagonaalinen) | Maks.          | 43,2"<br>(109,6cm)          | 86,3"<br>(219,3cm)             | 129,5"<br>(328,9cm)            | 215,8"<br>(548,2cm)              | 345,4"<br>(877,2cm)              | 388,5"<br>(986,8cm)              |
|---------------------------|----------------|-----------------------------|--------------------------------|--------------------------------|----------------------------------|----------------------------------|----------------------------------|
|                           | Min.           | 36,5"<br>(92,8cm)           | 73,1"<br>(185,6cm)             | 109,6"<br>(278,4cm)            | 182,7"<br>(464,0cm)              | 292,3"<br>(742,4cm)              | 328,8"<br>(835,2cm)              |
| Heijastuspinnan<br>koko   | Maks<br>(LxK). | 34,5″ x25,9″<br>87,7x65,8cm | 69,1″x51,8″<br>175,4 x131,6cm  | 103,6" x77,7"<br>263,2x197,4cm | 172,7″ x129,5″<br>438,6 x328,9cm | 276,3″x207,2″<br>701,8x526,3cm   | 310,8″ x233,1″<br>789,5 x592,1cm |
|                           | Min.<br>(LxK)  | 29,2″x21,9″<br>74,2 x55,7cm | 58,5″ x43,8″<br>148,5 x111,4cm | 87,7″x65,8″<br>222,7 x167,0cm  | 146,1″ x109,6″<br>371,2 x278,4cm | 233,8″ x175,4″<br>593,9 x445,4cm | 263,1" x197,3"<br>668,2 x501,1cm |
| Etäisyys                  |                | 3,3' (1,00m)                | 6,6' (2,00m)                   | 9,8′ (3,00m)                   | 16,4' (5,00m)                    | 26,2' (8,00m)                    | 29,5' (9,00m)                    |

#### STD-linssi: poikkeama = 50 %

| Näyttö<br>(Diagonaalinen) | Maks.           | 46,1''<br>(117,2cm)            | 83,7"<br>(212,5cm)              | 135,3''<br>(343,8cm)             | 189,5''<br>(481,3cm)               | 246,1''<br>(625,0cm)               | 300,2''<br>(762,5cm)               |
|---------------------------|-----------------|--------------------------------|---------------------------------|----------------------------------|------------------------------------|------------------------------------|------------------------------------|
|                           | Min.            | 36,9''<br>(93,8cm)             | 66,9''<br>(170,0cm)             | 108,3"<br>(275,0cm)              | 151,6''<br>(385,0cm)               | 196,9"<br>(500,0cm)                | 240,2''<br>(610,0cm)               |
| Heijastuspinnan           | Maks.<br>(LxK). | 36,9''x27,7''<br>93,8x70,3cm   | 66,9′′x50,2′′<br>170,0 x127,5cm | 108,3''x81,2''<br>275,0 x206,3cm | 151,6'' x113,7''<br>385,0 x288,8cm | 196,9′′ x147,6′′<br>500,0 x375,0cm | 240,2'' x180,1''<br>610,0 x457,5cm |
| koko                      | Min.<br>(LxK).  | 29,5′′ x22,1′′<br>75,0 x56,3cm | 53,5''x40,2''<br>136,0 x102,0cm | 86,6'' x65,0''<br>220,0 x165,0cm | 121,3"x90,9"<br>308,0 x231,0cm     | 157,5″ x118,1″<br>400,0 x300,0cm   | 192,1'' x144,1''<br>488,0 x366,0cm |
| Etäisyys                  |                 | 4,9' (1,50m)                   | 8,9' (2,72m)                    | 14,4' (4,40m)                    | 20,2' (6,16m)                      | 26,2' (8,00m)                      | 32,0' (9,76m)                      |

#### Pitkä linssi: poikkeama = 50 %

| Näyttö          | Maks.           | 49,2''<br>(125,0cm)           | 137,8''<br>(350,0cm)            | 226,4''<br>(575,0cm)             | 315,0''<br>(800,0cm)             | 403,5''<br>(1025,0cm)            | 492,1''<br>(1250,0cm)             |
|-----------------|-----------------|-------------------------------|---------------------------------|----------------------------------|----------------------------------|----------------------------------|-----------------------------------|
| (Diagonaalinen) | Min.            | 32,8''<br>(83,3cm)            | 91,9''<br>(233,3cm)             | 150,9''<br>(383,3cm)             | 210,0''<br>(533,3cm)             | 269,0''<br>(683,3cm)             | 328,1''<br>(833,3cm)              |
| Heijastuspinnan | Maks.<br>(LxK). | 39,4''x29,5''<br>100,0x75,0cm | 110,2''x82,7''<br>280,0x210,0cm | 181,1''x135,8''<br>460,0x345,0cm | 252,0''x189,0''<br>640,0x480,0cm | 322,8''x242,1''<br>820,0x615,0cm | 393,7''x295,3''<br>1000,0x750,0cm |
| koko            | Min.<br>(LxK).  | 26,2"/x19,7"<br>66,7x50,0cm   | 73,5''x55,1''<br>186,7x140,0cm  | 120,7"'x90,6"<br>306,7x230,0cm   | 168,0''x126,0''<br>426,7x320,0cm | 215,2''x161,4''<br>546,7x410,0cm | 262,5''x196,9''<br>666,7x500,0cm  |
| Etäisyys        |                 | 6,6'(2,00m)                   | 18,4′(5,60m)                    | 30,2' (9,20m)                    | 42,0' (12,80m)                   | 53,8'(16,40m)                    | 65,6' (20,00m)                    |

#### Superpitkän heijastusetäisyyden linssi: poikkeama=50%

| Näyttö          | Maks.          | 47,5"<br>(120,6cm)          | 63,3"<br>(160,8cm)            | 79,1"<br>(201,0cm)            | 158,2"<br>(401,9cm)             | 237,4"<br>(602,9cm)             | 316,5"<br>(803,9cm)             |
|-----------------|----------------|-----------------------------|-------------------------------|-------------------------------|---------------------------------|---------------------------------|---------------------------------|
| (Diagonaalinen) | Min.           | 28,5"<br>(72,4cm)           | 38,0"<br>(96,5cm)             | 47,5"<br>(120,7cm)            | 95,0"<br>(241,3cm)              | 142,5"<br>(362,0cm)             | 190,0"<br>(482,6cm)             |
| Heijastuspinnan | Maks<br>(LxK). | 38,0"x28,5"<br>96,5x72,3cm  | 50,6″ x38,0″<br>128,6 x96,5cm | 63,3″x47,5″<br>160,8 x120,6cm | 126,6" x94,9"<br>321,5 x241,2cm | 189,9″x142,4″<br>482,3 x361,7cm | 253,2″x189,9″<br>643,1 x482,3cm |
| koko            | Min.<br>(LxK)  | 22,8"x17,1"<br>57,9 x43,4cm | 30,4" x22,8"<br>77,2 x57,9cm  | 38,0″x28,5″<br>96,5 x72,4cm   | 76,0″x57,0″<br>193,1 x177,8cm   | 114,0"x85,5"<br>289,6 x217,2cm  | 152,0"x114,0"<br>386,1 x289,6cm |
| Etäisyys        |                | 9,8' (3,00m)                | 13,1' (4,00m)                 | 16,4' (5,00m)                 | 32,8' (10,00m)                  | 49,2' (15,00m)                  | 65,6' (20,00m)                  |

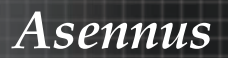

## Projektion kuvakoon asettaminen (WUXGA)

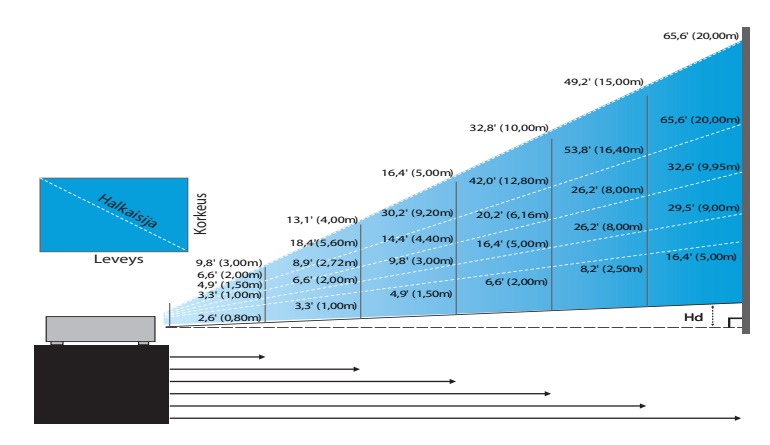

#### Uusi lyhyen heijastusetäisyyden linssi: poikkeama=55%

| Näyttö          | 47,7"        | 59,7″        | 89,5"         | 119,3"        | 149,2"        | 298,4″        |
|-----------------|--------------|--------------|---------------|---------------|---------------|---------------|
| (Diagonaalinen) | (121,3cm)    | (151,6cm)    | (227,4cm)     | (303,1cm)     | (378,9cm)     | (757,9cm)     |
| Heijastuspinnan | 40,5"x25,3"  | 50,6"x31,6"  | 75,9"x47,4"   | 101,2"x63,3"  | 126,5"x79,1"  | 253,0"x158,1" |
| koko (LxK)      | 102,8x64,3cm | 128,5x80,3cm | 192,8x120,5cm | 257,1x160,7cm | 321,3x200,8cm | 642,7x401,7cm |
| Hd              | 1,3" (3,2cm) | 1,6" (4,0cm) | 2,4" (6,0cm)  | 3,2" (8,0cm)  | 4,0" (10,0cm) | 7,9" (20,1cm) |
| Etäisyys        | 2,6' (0,80m) | 3,3' (1,00m) | 4,9' (1,50m)  | 6,6' (2,00m)  | 8,2' (2,50m)  | 16,4' (5,00m) |

#### Puolilyhyen heijastusetäisyyden linssi: poikkeama=55%

| Näyttö          | Maks. | 42,2"<br>(107,2cm)         | 84,4"<br>(214,4cm)           | 126,6"<br>(321,6cm)           | 211,0"<br>(536,0cm)            | 337,7"<br>(857,6cm)            | 379,9"<br>(964,8cm)            |
|-----------------|-------|----------------------------|------------------------------|-------------------------------|--------------------------------|--------------------------------|--------------------------------|
| (Diagonaalinen) | Min.  | 35,7"<br>(90,7cm)          | 71,4"<br>(181,4cm)           | 107,1"<br>(272,1cm)           | 178,6"<br>(453,6cm)            | 285,7"<br>(725,7cm)            | 321,4"<br>(816,4cm)            |
| Heijastuspinnan | Maks  | 35,8"x22,4"<br>90,9x56,8cm | 71,6"x44,7"<br>181,8x113,6cm | 107,4"x67,1"<br>272,7x170,5cm | 179,0"x111,8"<br>454,5x284,1cm | 286,3"x179,0"<br>727,3x454,5cm | 322,1"x201,3"<br>818,2x511,4cm |
| koko (ĹxK)      | Min.  | 30,3"x18,9"<br>76,9x48,1cm | 60,6"x37,9"<br>153,8x96,2cm  | 90,9"x56,8"<br>230,8x144,2cm  | 151,4"x94,6"<br>384,6x240,4cm  | 242,3"x151,4"<br>615,4x384,6cm | 272,6"x170,4"<br>692,3x432,7cm |
| ца              | Maks. | 1,1" (2,8cm)               | 2,2" (5,7cm)                 | 3,4" (8,5cm)                  | 5,6" (14,2cm)                  | 8,9" (22,7cm)                  | 10,1" (25,6cm)                 |
| па              | Min.  | 0,9" (2,4cm)               | 1,9" (4,8cm)                 | 2,8" (7,2cm)                  | 4,7" (12,0cm)                  | 7,6" (19,2cm)                  | 8,5" (21,6cm)                  |
| Etäisyys        |       | 3,3' (1,00m)               | 6,6' (2,00m)                 | 9,8' (3,00m)                  | 16,4' (5,00m)                  | 26,2' (8,00m)                  | 29,5' (9,00m)                  |

#### STD-linssi: poikkeama = 55 %

| Näyttö          | Maks. | 45,2''<br>(114,9cm)          | 82,0''<br>(208,3cm)            | 132,6''<br>(336,9cm)            | 185,7''<br>(471,7cm)            | 241,2''<br>(612,6cm)             | 300,0''<br>(761,9cm)             |
|-----------------|-------|------------------------------|--------------------------------|---------------------------------|---------------------------------|----------------------------------|----------------------------------|
| (Diagonaalinen) | Min.  | 36,1''<br>(91,7cm)           | 65,4''<br>(166,2cm)            | 105,8''<br>(268,8cm)            | 148,2''<br>(376,4m)             | 192,4''<br>(488,8cm)             | 239,4''<br>(608,0cm)             |
| Heijastuspinnan | Maks. | 38,3''x24,0''<br>97,4x60,9cm | 69,5''x43,5''<br>176,6x110,4cm | 112,5''x70,3''<br>285,7x178,6cm | 157,5''x98,4''<br>400,0x250,0cm | 204,5''x127,8''<br>519,5x324,7cm | 254,4''x159,0''<br>646,1x403,8cm |
| koko (LxK)      | Min.  | 30,6''x19,1''<br>77,7x48,6cm | 55,5''x34,7''<br>140,9x88,1cm  | 89,8''x56,1''<br>228,0x142,5cm  | 125,7"'x78,5"<br>319,2x199,5cm  | 163,2''x102,0''<br>414,5x259,1cm | 203,0''x126,9''<br>515,5x322,2cm |
| Hd              | Maks. | 1,2'' (3,0cm)                | 2,2" (5,5cm)                   | 3,5'' (8,9cm)                   | 4,9'' (12,5cm)                  | 6,4'' (16,2cm)                   | 7,9" (20,2cm)                    |
| 110             | Min.  | 1,0" (2,4cm)                 | 1,7" (4,4cm)                   | 2,8" (7,1cm)                    | 3,9" (10,0cm)                   | 5,1" (13,0cm)                    | 6,3'' (16,1cm)                   |
| Etäisyys        |       | 4,9' (1,50m)                 | 8,9' (2,72m)                   | 14,4' (4,40m)                   | 20,2' (6,16m)                   | 26,2' (8,00m)                    | 32,6' (9,95m)                    |

#### Pitkä linssi: poikkeama = 55 %

| Näyttö          | Maks. | 48,1''<br>(122,2cm)           | 134,7''<br>(342,2cm)           | 221,3''<br>(562,1cm)           | 307,9''<br>(782,1cm)             | 394,5''<br>(1002,1cm)            | 481,1''<br>(1222,0cm)             |
|-----------------|-------|-------------------------------|--------------------------------|--------------------------------|----------------------------------|----------------------------------|-----------------------------------|
| (Diagonaalinen) | Min.  | 32,0''<br>(81,3cm)            | 89,7"<br>(227,7cm)             | 147,3''<br>(374,1cm)           | 204,9''<br>(520,5cm)             | 262,6''<br>(666,9cm)             | 320,2''<br>(813,3cm)              |
| Heijastuspinnan | Maks. | 40,8''x25,5''<br>103,6x64,8cm | 114,2"x71,4"<br>290,2x181,3cm  | 187,7"x117,3"<br>476,7x297,9cm | 261,1"x163,2"<br>663,2x414,5cm   | 334,5''x209,1''<br>849,7x531,1cm | 408,0''x255,0''<br>1036,0x647,7cm |
| koko (LxK)      | Min.  | 27,2''x17,0''<br>69,0x43,1cm  | 76,0''x47,5''<br>193,1x120,7cm | 124,9"x78,1"<br>317,2x198,3cm  | 173,8''x108,6''<br>441,4x275,9cm | 222,6''x139,2''<br>565,5x353,4cm | 271,5''x169,7''<br>689,7x431,0cm  |
| на              | Maks. | 1,3'' (3,2cm)                 | 3,6" (9,1cm)                   | 5,9'' (14,9cm)                 | 8,2'' (20,7cm)                   | 10,5" (26,6cm)                   | 12,7" (32,4cm)                    |
| 110             | Min.  | 0,8" (2,2cm)                  | 2,4'' (6,0cm)                  | 3,9'' (9,9cm)                  | 5,4'' (13,8cm)                   | 7,0'' (17,7cm)                   | 8,5'' (21,6cm)                    |
| Etäisyys        |       | 6,6' (2,00m)                  | 18,4' (5,60m)                  | 30,2' (9,20m)                  | 42,0' (12,80m)                   | 53,8' (16,40m)                   | 65,6' (20,00m)                    |

#### Superpitkän heijastusetäisyyden linssi: poikkeama=55%

| Näyttö<br>(Diagonaalinen) | Maks. | 46,4"<br>(117,9cm)          | 61,9"<br>(157,2cm)          | 77,4"<br>(196,5cm)           | 154,8"<br>(393,1cm)           | 232,1"<br>(589,6cm)            | 309,5"<br>(786,2cm)            |
|---------------------------|-------|-----------------------------|-----------------------------|------------------------------|-------------------------------|--------------------------------|--------------------------------|
|                           | Min.  | 27,9"<br>(70,8cm)           | 37,1"<br>(94,3cm)           | 46,4"<br>(117,9cm)           | 92,9"<br>(235,8cm)            | 139,3"<br>(353,8cm)            | 185,7"<br>(471,7cm)            |
| Heijastuspinnan           | Maks  | 39,4"x24,6"<br>100,0x62,5cm | 52,5"x32,8"<br>133,3x83,3cm | 65,6"x41,0"<br>166,7x104,2cm | 131,2"x82,0"<br>333,3x208,3cm | 196,9"x123,0"<br>500,0x312,5cm | 262,5"x164,0"<br>666,7x416,7cm |
| koko (ĹxK)                | Min.  | 23,6"x14,8"<br>60,0x37,5cm  | 31,5"x19,7"<br>80,0x50,0cm  | 39,4"x24,6"<br>100,0x62,5cm  | 78,7"x49,2"<br>200,0x125,0cm  | 118,1"x73,8"<br>300,0x187,5cm  | 157,5"x98,4"<br>400,0x250,0cm  |
| 114                       | Maks. | 1,2" (3,1cm)                | 1,6" (4,2cm)                | 2,1" (5,2cm)                 | 4,1" (10,4cm)                 | 6,2" (15,6cm)                  | 8,2" (20,8cm)                  |
| па                        | Min.  | 0,7" (1,9cm)                | 1,0" (2,5cm)                | 1,2" (3,1cm)                 | 2,5" (6,3cm)                  | 3,7" (9,4cm)                   | 4,9" (12,5cm)                  |
| Etäisyys                  |       | 9,8' (3,00m)                | 13,1' (4,00m)               | 16,4' (5,00m)                | 32,8' (10,00m)                | 49,2' (15,00m)                 | 65,6' (20,00m)                 |

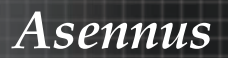

## Projektion kuvakoon asettaminen (1080P)

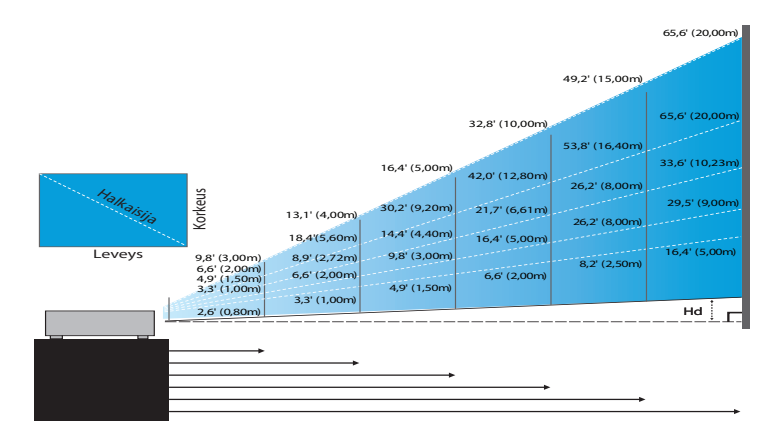

#### Uusi lyhyen heijastusetäisyyden linssi: poikkeama=60%

| Näyttö          | 46,4"        | 58,1″        | 87,1"          | 116,1″        | 145,2"        | 290,3″         |
|-----------------|--------------|--------------|----------------|---------------|---------------|----------------|
| (Diagonaalinen) | (118,0cm)    | (147,5cm)    | (221,2cm)      | (294,9cm)     | (368,7cm)     | (737,4cm)      |
| Heijastuspinnan | 40,5"x22,8"  | 50,6"x28,5"  | 75,9″x42,7″    | 101,2″x56,9″  | 126,5″x71,2″  | 253,0"x142,3"  |
| koko            | 102,8x57,8cm | 128,5x72,3cm | 192,8x108,56cm | 257,1x144,6cm | 321,3x180,8cm | 642,7x361,5cm  |
| Hd              | 2,3" (5,8cm) | 2,8" (7,2cm) | 4,3" (10,8cm)  | 5,7" (14,5cm) | 7,1" (18,1cm) | 14,2" (36,2cm) |
| Etäisyys        | 2,6' (0,80m) | 3,3' (1,00m) | 4,9' (1,50m)   | 6,6' (2,00m)  | 8,2' (2,50m)  | 16,4' (5,00m)  |

#### Puolilyhyen heijastusetäisyyden linssi: poikkeama=60%

| Näyttö<br>(Diagonaalinen)     | Maks. | 41,1"<br>(104,3cm)         | 82,1"<br>(208,6cm)           | 123,2"<br>(312,9cm)           | 205,3"<br>(521,5cm)            | 328,5"<br>(834,4cm)            | 369,6"<br>(938,7cm)            |
|-------------------------------|-------|----------------------------|------------------------------|-------------------------------|--------------------------------|--------------------------------|--------------------------------|
|                               | Min.  | 34,7"<br>(88,3cm)          | 69,5"<br>(176,5cm)           | 104,2"<br>(264,8cm)           | 173,7"<br>(441,3cm)            | 278,0"<br>(706,1cm)            | 312,7"<br>(794,3cm)            |
| Heijastuspinnan<br>koko (LxK) | Maks. | 35,8"x20,1"<br>90,9x51,1cm | 71,6"x40,3"<br>181,8x102,3cm | 107,4"x60,4"<br>272,7x153,4cm | 179,0"x100,7"<br>454,5x255,7cm | 286,3"x161,1"<br>727,3x409,1cm | 322,1"x181,2"<br>818,2x460,2cm |
|                               | Min.  | 30,3"x17,0"<br>76,9x43,3cm | 60,6"x34,1"<br>153,8x86,5cm  | 90,9"x51,1"<br>230,8x129,8cm  | 151,4"x85,2"<br>384,6x216,3cm  | 242,3"x136,3"<br>615,4x346,2cm | 272,6"x153,3"<br>692,3x389,4cm |
| ца                            | Maks. | 2,0" (5,1cm)               | 4,0" (10,2cm)                | 6,0" (15,3cm)                 | 10,1" (25,6cm)                 | 16,1" (40,9cm)                 | 18,1" (46,0cm)                 |
| па                            | Min.  | 1,7" (4,3cm)               | 3,4" (8,7cm)                 | 5,1" (13,0cm)                 | 8,5" (21,6cm)                  | 13,6" (34,6cm)                 | 15,3" (38,9cm)                 |
| Etäisyys                      |       | 3,3' (1,00m)               | 6,6' (2,00m)                 | 9,8' (3,00m)                  | 16,4' (5,00m)                  | 26,2' (8,00m)                  | 29,5' (9,00m)                  |

#### STD-linssi: poikkeama = 60 %

| Näyttö<br>(Diagonaalinen)      | Maks. | 44,0"<br>(111,8cm)         | 79,8″<br>(202,6cm)          | 129,1"<br>(327,8cm)           | 193,9"<br>(492,5cm)           | 234,7"<br>(596,0cm)            | 300,1"<br>(762,2cm)            |
|--------------------------------|-------|----------------------------|-----------------------------|-------------------------------|-------------------------------|--------------------------------|--------------------------------|
|                                | Min.  | 35,1"<br>(89,2cm)          | 63,7"<br>(161,7cm)          | 103,0"<br>(261,6cm)           | 154,7"<br>(393,0cm)           | 187,2"<br>(475,6cm)            | 239,4"<br>(608,2cm)            |
| Heijastuspinnan<br>koko (LxK), | Maks. | 38,3"x21,6"<br>97,4x54,8cm | 69,5″x39,1″<br>176,6x99,4cm | 112,5"x63,3"<br>285,7x160,7cm | 169,0"x95,1"<br>429,2x241,4cm | 204,5"x115,0"<br>519,5x292,2cm | 261,5"x147,1"<br>664,3x373,7cm |
|                                | Min.  | 30,6"x17,2"<br>77,7x43,7cm | 55,5"x31,2"<br>140,9x79,3cm | 89,8"x50,5"<br>228,0x128,2cm  | 134,8"x75,8"<br>342,5x192,6cm | 163,2"x91,8"<br>414,5x233,2cm  | 208,7"x117,4"<br>530,1x298,2cm |
| На                             | Maks. | 2,2" (5,5cm)               | 3,9" (9,9cm)                | 6,3" (16,1cm)                 | 9,5" (24,1cm)                 | 11,5" (29,2cm)                 | 14,7" (37,4cm)                 |
| 110                            | Min.  | 1,7" (4,4cm)               | 3,1" (7,9cm)                | 5,0" (12,8cm)                 | 7,6" (19,3cm)                 | 9,2" (23,3cm)                  | 11,7" (29,8cm)                 |
| Etäisyys                       |       | 4,9' (1,50m)               | 8,9' (2,72m)                | 14,4' (4,40m)                 | 21,7' (6,61m)                 | 26,2' (8,00m)                  | 33,6' (10,23m)                 |

#### Pitkä linssi: poikkeama = 60 %

| Näyttö<br>(Diagonaalinen) | Maks. | 46,8"<br>(118,9cm)          | 131,1"<br>(332,9cm)           | 215,3"<br>(546,9cm)            | 299,6"<br>(760,9cm)            | 383,8"<br>(974,9cm)            | 468,1"<br>(1189,0cm)            |
|---------------------------|-------|-----------------------------|-------------------------------|--------------------------------|--------------------------------|--------------------------------|---------------------------------|
|                           | Min.  | 31,2"<br>(79,1cm)           | 87,2"<br>(221,6cm)            | 143,3"<br>(364,0cm)            | 199,4"<br>(506,4cm)            | 255,5"<br>(648,8cm)            | 311,5"<br>(791,3cm)             |
| Heijastuspinnan           | Maks. | 40,8"x22,9"<br>103,6x58,3cm | 114,2"x64,3"<br>290,2x163,2cm | 187,7"x105,6"<br>476,7x268,1cm | 261,1"x146,9"<br>663,2x373,1cm | 334,5"x188,2"<br>849,7x478,0cm | 408,0"x229,5"<br>1036,3x582,9cm |
| koko (LxK),               | Min.  | 27,2"x15,3"<br>69,0x38,8cm  | 76,0"x42,8"<br>193,1x108,6cm  | 124,9"x70,3"<br>317,2x178,4cm  | 173,8"x97,7"<br>441,4x248,3cm  | 222,6"x125,2"<br>565,5x318,1cm | 271,5"x152,7"<br>689,7x387,9cm  |
| на                        | Maks. | 2,3" (5,8cm)                | 6,4" (16,3cm)                 | 10,6" (26,8cm)                 | 14,7" (37,3cm)                 | 18,8" (47,8cm)                 | 22,9" (58,3cm)                  |
| 110                       | Min.  | 1,5" (3,9cm)                | 4,3" (10,9cm)                 | 7,0" (17,8cm)                  | 9,8" (24,8cm)                  | 12,5" (31,8cm)                 | 15,3" (38,8cm)                  |
| Etäisyys                  |       | 6,6' (2,00m)                | 18,4' (5,60m)                 | 30,2' (9,20m)                  | 42,0' (12,80m)                 | 53,8' (16,40m)                 | 65,6' (20,00m)                  |

#### Superpitkän heijastusetäisyyden linssi: poikkeama=60%

| Näyttö<br>(Diagonaalinen) | Maks. | 45,2"<br>(114,7cm)          | 60,2"<br>(153,0cm)          | 75,3"<br>(191,2cm)          | 150,6"<br>(382,4cm)           | 225,9"<br>(573,7cm)            | 301,1"<br>(764,9cm)            |
|---------------------------|-------|-----------------------------|-----------------------------|-----------------------------|-------------------------------|--------------------------------|--------------------------------|
|                           | Min.  | 27,1"<br>(68,8cm)           | 36,1"<br>(91,8cm)           | 45,2"<br>(117,7cm)          | 90,3"<br>(229,5cm)            | 135,5"<br>(344,2cm)            | 180,7"<br>(458,9cm)            |
| Heijastuspinnan           | Maks  | 39,4"x22,1"<br>100,0x56,3cm | 52,5"x29,5"<br>133,3x75,0cm | 65,6"x36,9"<br>166,7x93,8cm | 131,2"x73,8"<br>333,3x187,5cm | 196,9"x110,7"<br>500,0x281,3cm | 262,5"x147,6"<br>666,7x375,0cm |
| koko (ĹxK)                | Min.  | 23,6"x13,3"<br>60,0x33,8cm  | 31,5"x17,7"<br>80,0x45,0cm  | 39,4"x22,1"<br>100,0x56,3cm | 78,7"x44,3"<br>200,0x112,5cm  | 118,1"x66,4"<br>300,0x168,8cm  | 157,5"x88,6"<br>400,0x225,0cm  |
| на                        | Maks. | 2,2" (5,6cm)                | 3,0" (7,5cm)                | 3,7" (9,4cm)                | 7,4" (18,8cm)                 | 11,1" (28,1cm)                 | 14,8" (37,5cm)                 |
| 110                       | Min.  | 1,3" (3,4cm)                | 1,8" (4,5cm)                | 2,2" (5,6cm)                | 4,4" (11,3cm)                 | 6,6" (16,9cm)                  | 8,9" (22,5cm)                  |
| Etäisyys                  |       | 9,8' (3,00m)                | 13,1' (4,00m)               | 16,4' (5,00m)               | 32,8' (10,00m)                | 49,2' (15,00m)                 | 65,6' (20,00m)                 |

# Ohjauspaneeli

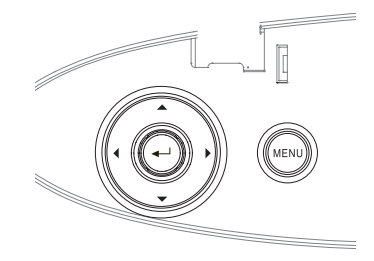

| Ohjauspaneelir                              | n käyttö                                                                                                    |
|---------------------------------------------|----------------------------------------------------------------------------------------------------|
| ▲/<br>Kuvankorjaus +<br>(Ylänuoli)          | <ul> <li>Säätää kuvan muodon korjausta positiiviseen<br/>suuntaan.</li> <li>Navigoidaan ja muutetaan asetuksia näyttö-<br/>valikossa.</li> </ul>              |
| <ul><li>✓/Lähde<br/>(Vasen nuoli)</li></ul> | <ul><li>Valitse tulosignaali painamalla Lähde.</li><li>Navigoidaan ja muutetaan asetuksia näyttövalikossa.</li></ul>                                          |
| Enter                                       | Vahvista valinta.                                                                                                    |
| ▶/Re-Sync<br>(Ylänuoli)                     | <ul> <li>Synkronoi projektorin automaattisesti vas-<br/>taamaan lähdesignaalia.</li> <li>Navigoidaan ja muutetaan asetuksia näyttö-<br/>valikossa.</li> </ul> |
| Valikko                                     | Paina <b>Valikko</b> käynnistääksesi näyttövalikon<br>(OSD). Poistu näyttövalikosta painamalla koh-<br>taa <b>Valikko</b> uudelleen.                          |

# Kaukosäädin

#### Kaukosäätimen käyttö

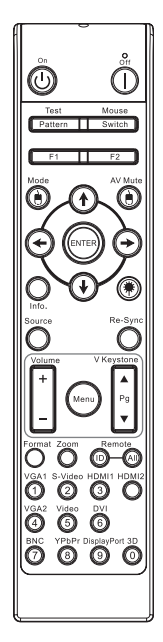

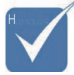

Maakohtaisten sovellusten vuoksi pakkauksissa saattaa olla eri lisälaitteita.

 Kaukosäätimen yleisluonteisuuden vuoksi, toiminta on mallikohtainen.

| Virta pois/Virta<br>päällä         | Katso osiota "Projektorin kytkeminen<br>päälle" sivulla 18.<br>Katso osiota "Projektorin kytkeminen pois<br>päältä" sivulla 20.                                                             |  |  |  |  |  |  |
|------------------------------------|----------------------------------------------------------------------------------------------------|--|--|--|--|--|--|
| Testikuvio                         | Katso osiota "Testikuvio" sivulla 61.                                                                                                    |  |  |  |  |  |  |
| Hiirikytkin                        | Kun PC liitetään projektoriin USB:n kautta,<br>paina <b>Hiirikytkintä</b> aktivoidaksesi/ sam-<br>muttaaksesi hiiritilan ja ohjataksesi PC:tä<br>kaukosäädintä käyttäen.                    |  |  |  |  |  |  |
| Funktion 1 (F1)                    | Katso osiota "Funktion 1" sivulla 64.                                                                                                    |  |  |  |  |  |  |
| Funktion 2 (F2)                    | Katso osiota "Funktion 2" sivulla 64.                                                                                                    |  |  |  |  |  |  |
| Tila<br>( 🕑 )                      | Tila - Katso osiota "Näyttötila" sivulla 38.<br>() - Hiiritilassa käytä () USB:n emu-<br>lointina vasemman näppäimen napsautusta<br>USB:n kautta.                                           |  |  |  |  |  |  |
| AV-mykistys<br>(🕑)                 | AV-mykistys - Kääntää videon ja audion<br>hetkellisesti pois/päälle.                                                                                                    |  |  |  |  |  |  |
| Nelisuuntaiset<br>valintanäppäimet | <ol> <li>Käytä ▲ ▼ ◀ ► -painikkeita valitaksesi<br/>kohtia tai tehdäksesi säätöjä valintaasi.</li> <li>Käytä hiiritilassa ▲ ▼ ◀ ► -painikkeita<br/>suuntanäppäinten emulointina.</li> </ol> |  |  |  |  |  |  |
| Enter                              | <ol> <li>Vahvista kohteen valinta.</li> <li>Hiiritilassa emulointina näppäimistön<br/>enter-näppäin.</li> </ol>                                                                             |  |  |  |  |  |  |
| Tiedot                             | Katso osiota "Tiedot" sivulla 62.                                                                                                    |  |  |  |  |  |  |
| ۲                                  | Paina 🛞 käyttääksesi ruutuosoitinta.<br>(ÄLÄ OSOITA SILMIIN.)                                                                                                    |  |  |  |  |  |  |
|                                    |                                                                                                    |  |  |  |  |  |  |

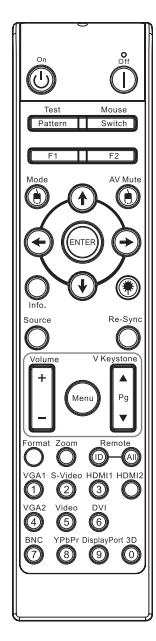

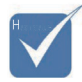

Maakohtaisten sovellusten vuoksi pakkauksissa saattaa olla eri lisälaitteita.

Kaukosäätimen yleisluonteisuuden vuoksi, toiminta on mallikohtainen.

| Kaukosäätime                             | n käyttö                                                                                                    |
|------------------------------------------|----------------------------------------------------------------------------------------------------|
| Lähde                                    | Paina L <b>ähde</b> etsiäksesi lähdettä.                                                                                                    |
| Synkronointi                             | Synkronoi projektori automaattisesti vastaa-<br>maan tulolähdettä.                                                                                          |
| Valikko                                  | Käynnistä näyttövalikko (OSD) painamalla <b>Va-<br/>likko</b> -painiketta. Voit poistua näyttövalikosta<br>painamalla <b>Valikko</b> -painiketta uudelleen. |
| Volume +/-<br>(Äänenvoimak-<br>kuus +/-) | Säädä äänenvoimakkuutta painamalla <b>Vol-<br/>ume +/-</b> (Äänenvoimakkuus +/-)-painiketta.                                                                |
| Pysty kuvankor-<br>jaus +/-              | Korjaa projektorin kallistuman aiheuttamaa<br>kuvan vääristymää. (±30 astetta)                                                                              |
| Muoto                                    | Katso osiota "Muoto" sivulla 44.                                                                                                    |
| ZOOMAUS                                  | Zoomaa kuvissa painamalla <b>ZOOM</b><br>(ZOOMAUS)-painiketta.                                                                                              |
| Kaukosäädin-<br>tunnus                   | Paina, kunnes Virran LED-merkkivalo vilk-<br>kuu ja paina 01 - 99 asettaaksesi määrätyn<br>kaukosäädinkoodin.                                               |
| Kaukosäädin<br>Kaikki                    | Paina asettaaksesi kaukosäädinkoodin kaik-<br>kiin.                                                                                                    |
| VGA1                                     | Valitse lähde VGA IN -liittimestä painamalla <b>VGA1</b> -painiketta.                                                                                       |
| S-Video                                  | Valitse S-videolähde painamalla <b>S-Video</b> -<br>painiketta.                                                                                             |
| HDMI                                     | Valitse HDMI-lähde painamalla <b>HDMI-</b><br>painiketta.                                                                                                   |
| Synkronointi                             | Synkronoi projektori automaattisesti vastaa-<br>maan tulolähdettä.                                                                                          |
| VGA2                                     | Valitse lähde VGA IN -liittimestä painamalla <b>VGA2</b> -painiketta.                                                                                       |
| Video                                    | Valitse komposiittivideolähde painamalla<br><b>Video-</b> painiketta.                                                                                       |
| DVI                                      | Valitse lähde DVI-D-liittimestä painamalla<br><b>DVI</b> -painiketta.                                                                                       |
| BNC                                      | Valitse BNC-lähde painamalla <b>BNC-</b> painik-<br>etta.                                                                                                   |
| YPbPr                                    | Valitse YPbPr-lähde painamalla <b>YPbPr-</b> painik-<br>etta.                                                                                               |
| DisplayPort                              | Valitse DisplayPort-lähde painamalla <b>Display-</b><br><b>Port</b> -painiketta.                                                                            |
| 3D                                       | Paina 3D-painiketta kytkeäksesi <b>3D-</b> valikon päälle/pois.                                                                                             |
|                                          |                                                                                                    |

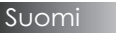

# Näyttövalikot

Projektorissa on monikielisiä näyttövalikkoja. joiden avulla voit säätää kuvia ja muuttaa useita asetuksia. Projektori löytää lähteen automaattisesti.

#### Käyttö

- 1. Avaa OSD-valikko painamalla Valikko kaukosäätimellä tai projektorin ohjauspaneelissa.
- Kun OSD-näyttö tulee näkyviin. paina ◄► -näppäimiä valitaksesi jonkin päävalikon kohdista. Tehdessäsi valinnan tietyllä sivulla. paina ▼ tai Enter-näppäintä päästäksesi alavalikkoon.
- 3. Valitse ▲ ▼-näppäimillä haluamasi kohtat ja säädä asetuksia ◀►näppäimillä.
- 4. Valitse seuraava säädettävä kohta alavalikosta ja säädä sitä edellä kuvatulla tavalla.
- 5. Paina Enter vahvistaaksesi valinnan. jolloin päävalikko palautuu näytölle.
- 6. Poistu painamalla kohtaa **Valikko** uudelleen. Näyttövalikko sulkeutuu ja projektori tallentaa uudet asetukset automaattisesti.

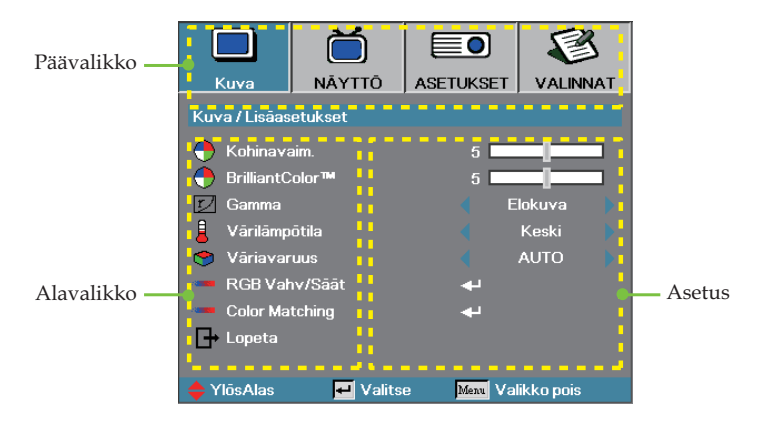

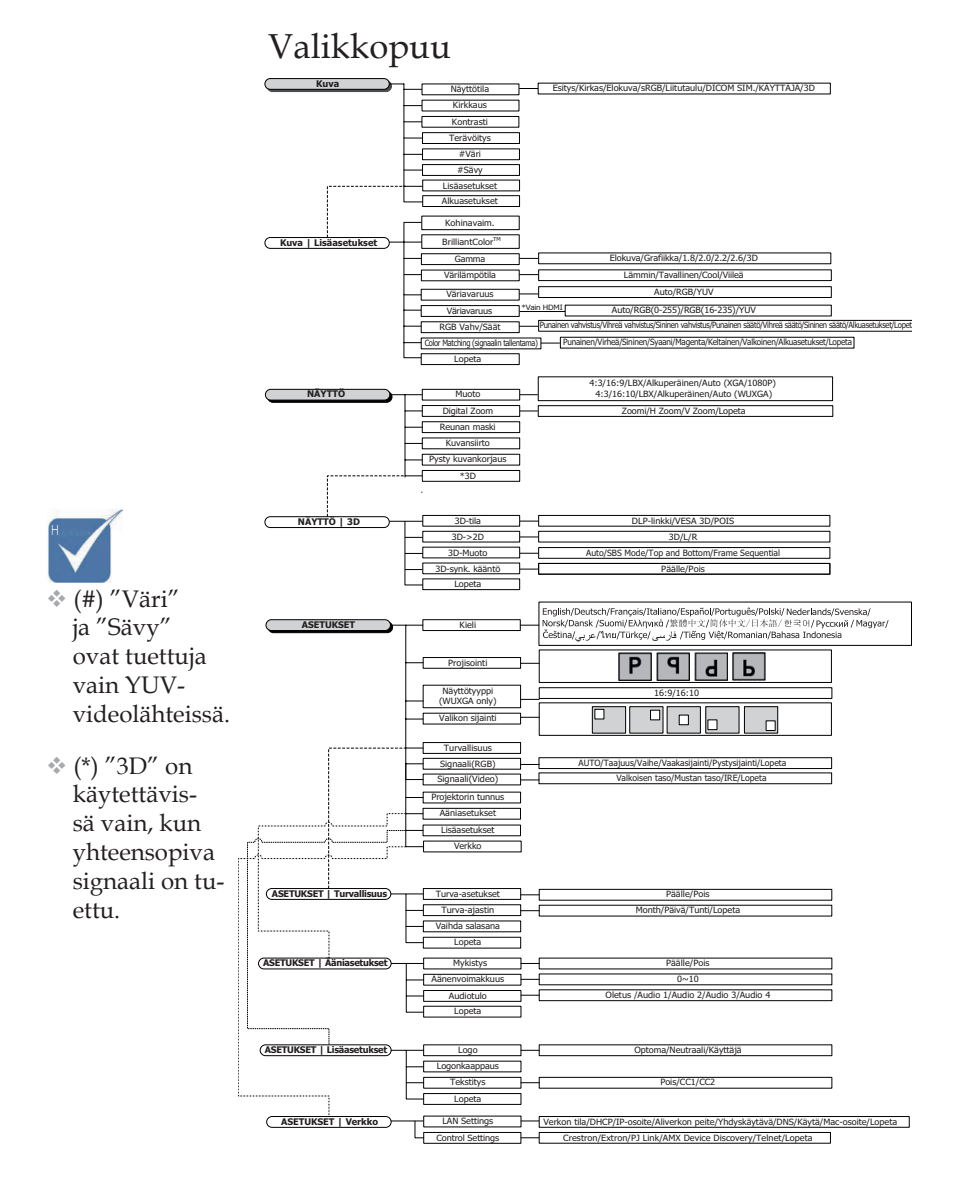

Suomi 36
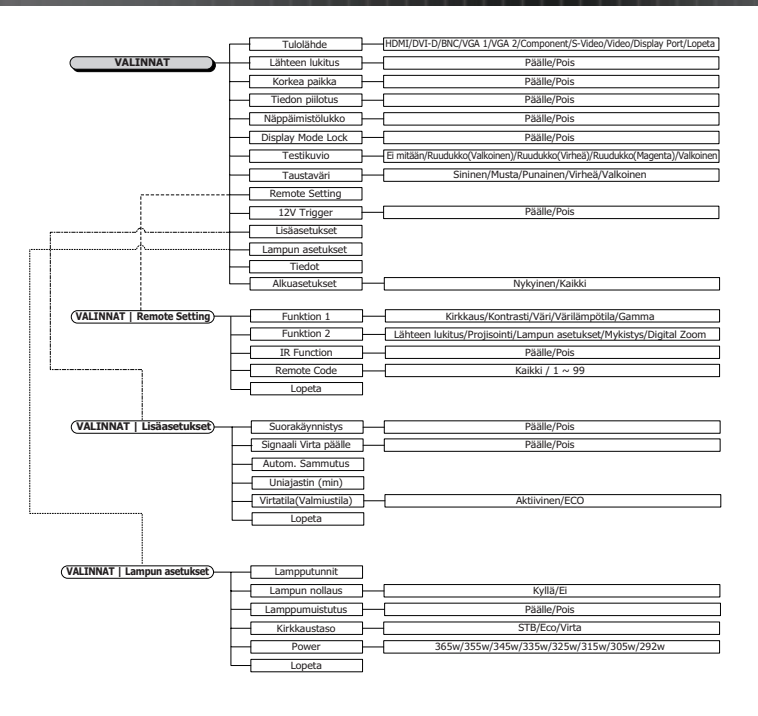

## Kuva

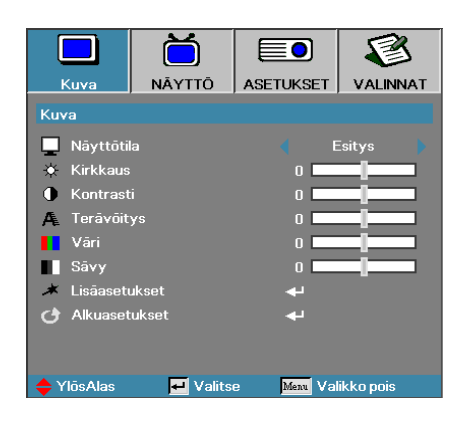

### **Näyttötila**

Erilaisille kuvatyypeille on valmiiksi asetettuja optimoituja asetuksia.

- Esitys: hyvä väri ja kirkkaus PC-tulosta.
- Kirkas: maksimikirkkaus PC-tulosta.
- Elokuva: kotiteatteria varten.
- sRGB: standardisoitu tarkka väri.
- Liitutaulu: Valitse tämä tila, kun heijastat kuvaa liitutaululle (vihreä), jotta väriasetukset ovat optimaaliset.
- DICOM SIM: Tämä näyttötila simuloi laitteen harmaasävy-/ gammasuorituskykyä, jota käytetään "Digital Imaging and Communications in Medicine"-toiminnossa (DICOM).

Tärkeää: Tätä tilaa ei saa KOSKAAN käyttää lääketieteelliseen diagnoosiin. Se on tarkoitettu vain koulutustarkoituksiin.

- Käyttäjä: Käyttäjän omat asetukset.
- > 3D: Käyttäjän säädettävissä oleva asetus 3D-katsomiseen.

#### <u>Kirkkaus</u>

Säädä kuvan kirkkautta.

- ▶ Paina ◀ tummentaaksesi kuvaa.
- ▶ Paina ▶ valaistaksesi kuvaa.

#### Kontrasti

Kontrasti säätää kuvien tummimpien ja vaaleimpien kohtien välistä suhdetta.

- ▶ Paina ◀ vähentääksesi kontrastia.
- ▶ Paina ▶ lisätäksesi kontrastia.

## Kuva

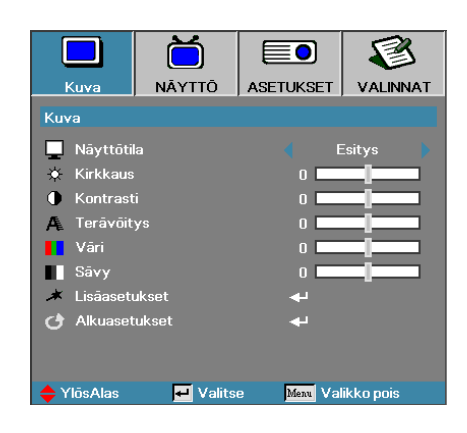

### **Terävöitys**

Säätää kuvan terävyyttä.

- ▶ Paina ◄ vähentääksesi terävyyttä.
- ▶ Paina ▶ lisätäksesi terävyyttä.

#### Väri

Säädetään videokuvaa mustavalkoisesta täyteen värikylläisyyteen.

- ▶ Paina ◀ vähentääksesi kuvan värikylläisyyttä.
- ▶ Paina ▶ lisätäksesi kuvan värikylläisyyttä.

#### <u>Sävy</u>

Säätää punaisen ja vihreän väritasapainoa.

- ▶ Paina ◀ lisätäksesi vihreän määrää kuvassa.
- ▶ Paina ▶ lisätäksesi punaisen määrää kuvassa.

#### Lisäasetukset

Siirry Lisäasetukset-valikkoon. Valitse lisänäyttövalintoja, kuten Kohinanvaimennus, BrilliantColor™, Gamma, Värilämpötila, Väriavaruus, RGB Vahvistus/Säätö, Color Matching ja Lopeta. Katso lisätietoja sivulta 40.

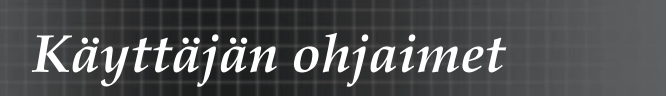

## Kuva | Lisäasetukset

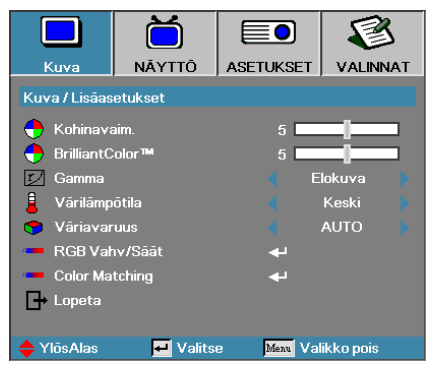

## Kohinavaim.

Liikeadaptiivinen kohinanvaimennus vähentää lomitettujen signaalien näkyvää kohinaa. Asteikko on 0–10. (0=Pois)

### BrillantColor<sup>TM</sup>

Tämä säädettävä kohta käyttää hyväkseen uutta väriprosessointialgoritmia ja järjestelmätason parannuksia mahdollistamaan korkeamman kirkkauden antaen samalla kuvalle luonnollisemmat, sävykkäämmät värit. Asteikko on **0-10**. Jos haluat voimakkaammin parannetun kuvan, säädä maksimiasetusta kohti. Saadaksesi pehmeämmän ja luonnollisemman kuvan, säädä minimiasetusta kohti.

#### <u>Gamma</u>

Valitse Gammatyyppi Elokuvalle, Grafiikalle, 1.8, 2.0, 2.2, 2.6 tai 3D.

### <u>Värilämpötila</u>

Säädä värilämpötilaa. Alhaisilla lämpötiloilla näyttö näyttää kylmemmältä ja korkeilla lämpimämmältä.

### <u>Väriavaruus</u>

Valitse asianmukainen värimatriisityyppi asetuksista AUTO, RGB, YUV.

 Vain HDMI-signaalille: Valitse värimatriisi vaihtoehdoista AUTO, RGB (0–255), RGB (16–235), YUV.

### RGB Vahv/Säätö

Tätä asetusta käytetään punaisen, vihreän ja sinisen tasapainon säätämiseen harmaina/valkoisena. Siirry RGB Lisäys/Säätö -valikkoon. Valitse Punainen/Vihreä/Sininen vahvistus kirkkauden säätöä varten ja Poikkeama koko kuvan kontrastin säätöön. Katso lisätietoja sivulla 41.

## Color Matching

Siirry Color Matching -valikkoon. Katso lisätietoja sivulla 42.

40

## Kuva | Lisäasetukset | RGB Vahv/Säätö

|                  | Ŏ                 |            | 8         |  |
|------------------|-------------------|------------|-----------|--|
| Kuva             | NĀYTTŌ            | ASETUKSET  | VALINNAT  |  |
| Kuva / Lisāas    | etukset / RGB '   | Vahv/Sāāt  |           |  |
| 🕜 Punainer       | ı vahvistus       | 0          |           |  |
| 🎽 Vihreā v       | ahvistus          | 0          |           |  |
| 🧿 Sininen v      | Sininen vahvistus |            | 0         |  |
| 🧿 Punainen säätö |                   | 0          |           |  |
| 🔿 Vihreā sāātō   |                   | 0          |           |  |
| 🧹 Sininen s      | āātō              | 0          |           |  |
| 🕑 Alkuaset       | ukset             | <b>←</b>   |           |  |
| 🗗 Lopeta         |                   |            |           |  |
| 🔶 YlösAlas       | 🛃 Valits          | e Menu Val | ikko pois |  |

Tätä asetusta käytetään punaisen, vihreän ja sinisen tasapainon säätämiseen harmaina/valkoisena.

#### **Vahvistus**

Aseta RGB Lisäys säätääksesi seuraavien Kirkkautta kirkkaammin sävyin:

- Punainen tasapainota punaisen lisäysarvo.
- Vihreä tasapainota vihreän lisäysarvo.
- Sininen tasapainota sinisen lisäysarvo.

#### <u>Säätö</u>

Aseta RGB Lisäys säätääksesi seuraavien Kirkkautta tummemmin sävyin:

- Punainen tasapainota punaisen säätöarvo.
- Vihreä tasapainota vihreän säätöarvo.
- Sininen tasapainota sinisen säätöarvo.

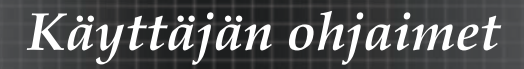

## Kuva | Lisäasetukset | Color Matching

|               | Ŏ               |            | 8         |
|---------------|-----------------|------------|-----------|
| Kuva          | NĀYTTŌ          | ASETUKSET  | VALINNAT  |
| Kuva / Lisāas | etukset / Color | Matching   |           |
| Punainen      |                 |            |           |
| 🍼 Virheā      |                 | <b>4</b> - |           |
| 🧿 Sininen     | 🧿 Sininen       |            |           |
| 🧿 Syaani      |                 | <b>4</b> 1 |           |
| 🖉 Magenta     |                 | <b>4</b> 1 |           |
| 🖉 Keltainer   |                 | <b>4</b>   |           |
| 🖉 Valkoine    |                 | بە         |           |
| 🕑 Alkuaset    | ukset           | <b>ب</b> ه |           |
| 🗗 Lopeta      |                 |            |           |
| 🔶 YlösAlas    | 🛃 Valits        | e Menu Val | ikko pois |

## Värit (Paitsi valkoinen)

Paina ▲- ja ▼-painiketta valitaksesi värin ja paina Enter-painiketta säätääksesi sävy-, värikylläisyys- ja lisäysasetuksia.

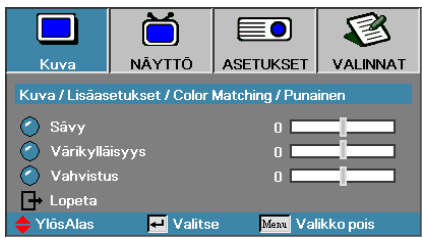

Paina ▲- tai ▼-painiketta valitaksesi Sävyn, Värikylläisyyden tai Lisäyksen ja paina ◀- ja ▶-painiketta säätääksesi asetuksia.

 Vihreä, Sininen, Syaani, Keltainen ja Magenta voidaan säätää erikseen HSGtoiminnolla.

Suomi

42

## Kuva | Lisäasetukset | Color Matching

|               | Ŏ               |             | 8         |  |
|---------------|-----------------|-------------|-----------|--|
| Kuva          | NĀYTTŌ          | ASETUKSET   | VALINNAT  |  |
| Kuva / Lisāas | etukset / Color | Matching    |           |  |
| 🙆 Punainer    |                 | <b>4</b>    |           |  |
| 🍝 Virheā      |                 | <b>4</b> -  |           |  |
| 🧿 Sininen     | 🧿 Sininen       |             | <b>€</b>  |  |
| 🥝 Syaani      |                 | <b>4</b>    |           |  |
| 🙆 Magenta     |                 | <b>4</b> 1  |           |  |
| 🖉 Keltainer   |                 |             |           |  |
| 🖉 Valkoine    |                 | ₽           |           |  |
| 🕑 Alkuaset    | ukset           | ₽           |           |  |
| 🗗 Lopeta      |                 |             |           |  |
| 🔶 YlösAlas    | 🗾 Valits        | se Menu Val | ikko pois |  |

## <u>Valkoinen</u>

Valitse Valkoinen painamalla ▲- ja ▼-painiketta ja paina Enterpainiketta.

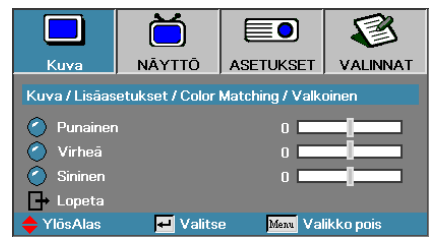

Paina ▲- tai ▼-painiketta valitaksesi Punaisen, Vihreän tai Sinisen ja paina ◀- ja ▶-painiketta säätääksesi asetuksia.

### Alkuasetukset

Nollaa kaikki väriasetusarvot tehtaan oletusasetuksiin.

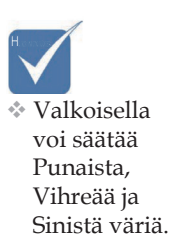

## Näyttö

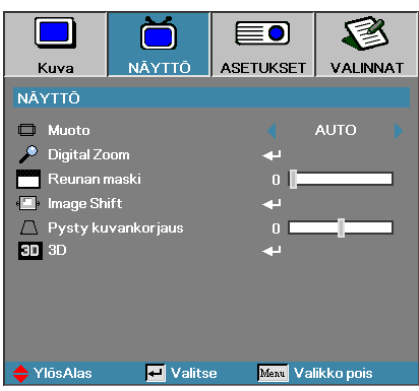

### Muoto

Valitse kuvan muotosuhde tällä toiminnolla.

- 4:3: Tämä muoto on 4 x 3 tulolähteille, joita ei ole parannettu laajakuva-TV:tä varten.
- 16:9 (XGA/1080P) | 16:9 (WUXGA): Tämä muoto on 16 x 9 tulolähteille, kuten HDTV ja DVD, joita on parannettu laajakuva-TV:tä varten.
- LBX: Tämä muoto on ei-16x9, letterbox-lähteelle ja niille, jotka käyttävät ulkoista 16x9 linssiä näyttämään 2,35:1 kuvasuhdetta täydellä resoluutiolla.
- Alkuperäinen: Riippuu tulolähteen resoluutiosta skaalausta ei suoriteta.
- Automaattinen: Valitsee automaattisesti oikean muodon.

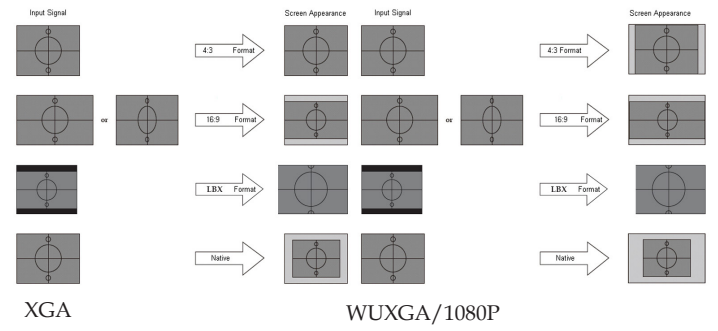

## Näyttö

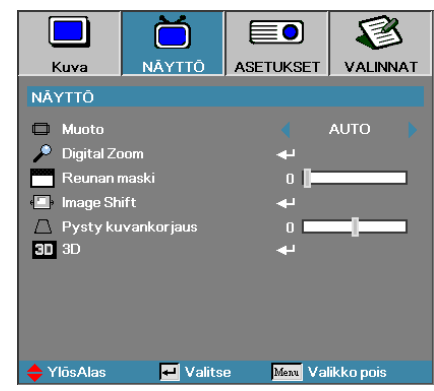

## Digital Zoom

- ▶ Paina ◀ pienentääksesi kuvan kokoa.
- ▶ Paina ▶ suurentaaksesi kuvaa projektionäytöllä.

#### <u>Reunan maski</u>

Reunan maski -toiminto poistaa kohinaa videokuvasta. Käytä Reunan maski -toimintoa poistaaksesi videokoodauksen aiheuttamaa kohinaa videolähteen reunoilta.

### Image Shift (Kuvansiirto)

Muuttaa heijastetun kuvan sijaintia vaaka- tai pystysuunnassa.

- ▶ Paina ◀▶ siirtääksesi kuvaa projisoidulla näytöllä vaakasuuntaan.
- ▶ Paina ▲ ▼ siirtääksesi kuvaa projisoidulla näytöllä pystysuuntaan.

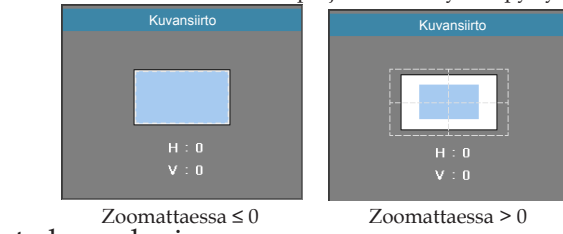

### <u>Pysty kuvankorjaus</u>

Paina ◀ tai ▶ kompensoidaksesi kuvan vääristymää, kun projektori on sijoitettu kulmassa heijastuskankaaseen nähden.

### <u>3D</u>

Siirry 3D-valikkoon. Valitse 3D-toimintoja, kuten 3D-tila, 3D->2D, 3D-muoto ja 3D-synk. kääntö. Katso lisätietoja sivulta 46.

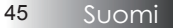

## Näyttö

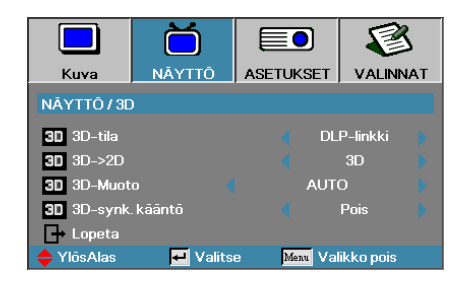

#### 3D-tila

- DLP Link: Valitse DLP Link käyttääksesi DLP Link 3D -laseissa optimaalisia asetuksia.
- VESA 3D: Valitse VESA 3D käyttääksesi infrapunapohjaisissa 3D-kuvissa optimaalisia asetuksia.
- Pois: Valitse "Pois" kytkeäksesi 3D-tilan pois päältä.

### 3D**→**2D

Paina ◀ tai ▶ valitaksesi projektorinäytön 3D-sisällön 2D:nä (Vasen) tai 2D:nä (Oikea) käyttämättä 3D-laseja 3D-sisällöstä nauttimiseksi. Tätä asetusta voi käyttää myös kaksoisprojektorin passiivisissa 3D-asennuksissa.

#### 3D-Muoto

- Auto: Kun 3D-tunnistussignaali on tunnistettu, 3D-muoto valitaan automaattisesti. (Vain HDMI 1.4 3D -lähteillä)
- SBS Mode: Näytä 3D-signaali Side-by-Side-muodossa.
- > Top and Bottom: Näytä 3D-signaali Top and Bottom-muodossa.
- Frame Sequential: Näytä 3D-signaali Frame Sequential -muodossa.

#### 3D-synk. kääntö

Paina painiketta ◀ tai ► ottaaksesi 3D-synk. kääntö -toiminnon käyttöön tai pois käytöstä.

## Asetukset

|                 | Ŏ          |            | 8          |
|-----------------|------------|------------|------------|
| Kuva            | NĀYTTŌ     | ASETUKSET  | VALINNAT   |
| ASETUKSET       |            |            |            |
| 🚯 Kieli         |            | ليه        |            |
| Projisoin       | ti         |            | P •        |
| Näyttöty        | ууррі      |            | 16:9       |
| Valikon s       | ijainti    |            | •          |
| 🔒 Turvallis     | uus        | <b>4</b>   |            |
| - M≱ Signaali(I | RGB)       | <b>ب</b> ه |            |
| -w≱ Signaali('  | Video)     | <b>ب</b>   |            |
| 💷 Projekto      | rin tunnus | 0          |            |
| 📫 Ääniaset      | ukset      | <b>+</b>   |            |
| 🔺 Lisäaseti     | ukset      | <b>4</b> - |            |
| ₹. Verkko       |            | <b>~</b>   |            |
| 🔶 YlösAlas      | 🗾 Valits   | e Menu Va  | likko pois |

### <u>Kieli</u>

Siirry Kielivalikkoon. Valitse monikielinen näyttövalikko. Katso lisätietoja sivulla 49.

### **Projisointi**

Valitse projisointitapa:

Pöydällä, edessä

Kirkastehdasasetus.

Pöydällä, takana

Valitessasi tämän toiminnon, projektori kääntää kuvan niin, että voit heijastaa kuvan läpikuultavan valkokankaan takaa.

Katto, edessä

Valitessasi tämän toiminnon projektori kääntää kuvan ylösalaisin kattokiinnitysheijastamista varten.

**b** Katto, takana

Valitessasi tämän toiminnon, projektori kääntää kuvan samanaikaisesti sivu- ja pystysuunnassa. Voit heijastaa kattokiinnityksestä läpikuultavan valkokankaan takaa.

### Näyttötyyppi (vain WUXGA)

Paina ◀▶ asettaaksesi kuvasuhteeksi 16:9 tai 16:10. Tämä toiminto tukee vain WUXGA-näyttötyyppejä.

### Valikon sijainti

Valitse valikon sijainti näytöllä.

## Asetukset

|                 | Ŏ          |           | 8          |
|-----------------|------------|-----------|------------|
| Kuva            | NÄYTTÖ     | ASETUKSET | VALINNAT   |
| ASETUKSET       |            |           |            |
| 🔇 Kieli         |            | <b>-</b>  |            |
| Projisoin       | ti         |           | P •        |
| Näyttöty        | ууррі      |           | 16:9       |
| Valikon s       | ijainti    |           | •          |
| 🔒 Turvallis     | uus        |           |            |
| - M≱ Signaali(I | RGB)       | <b>ب</b>  |            |
| -w≱ Signaali('  | Video)     |           |            |
| 💷 Projekto      | rin tunnus | 0         |            |
| 📫 Ääniaset      | ukset      | <b>~</b>  |            |
| 🔺 Lisäaseti     | ukset      | <b>~</b>  |            |
| - Verkko        |            | <b>~</b>  |            |
| 🔶 YlösAlas      | 🛃 Valits   | e Menu Va | likko pois |

### **Turvallisuus**

Siirry Turvallisuusvalikkoon. Siirry projektorin suojaustoimintoihin. Katso lisätietoja sivulla 50

### Signaali (RGB)

Siirry Signaali (RGB) -valikkoon. Aseta projektorin signaaliominaisuudet. Toiminto on käytettävissä, kun tulolähde tukee VGA 1/VGA 2/BNCtuloja.

Katso lisätietoja sivulta 53.

#### Signaali (Video)

Siirry Signaali (Video) -valikkoon. Aseta projektorin signaaliominaisuudet. Toiminto on käytettävissä, kun tulolähde tukee Video-signaalia. Katso lisätietoja sivulta 54.

#### Projektorin tunnus

Valitse kaksinumeroinen projektoritunnus väliltä Kaikki ja 99.

### <u>Ääniasetukset</u>

Siirry audiovalikkoon. Aseta audiotason ominaisuudet. Katso lisätietoja sivulla 55.

#### **Lisäasetukset**

Siirry Lisäasetukset-valikkoon. Valitse käynnistyksen aikana näkyvä näyttö. Katso lisätietoja sivulla 56.

#### <u>Verkko</u>

48

Tarjoa pääsyn web-, PJ-Link- ja IP-komentojen ohjaimia varten. Katso lisätietoja sivuilta 57.

## Asetukset | Kieli

|            | Ŏ        |           | 8          |
|------------|----------|-----------|------------|
| Kuva       | NĀYTTŌ   | ASETUKSET | VALINNAT   |
| ASETUKSET  | / Kieli  |           |            |
| 🔆 Kieli    |          |           | Suomi 🕨    |
| 🕞 Lopeta   |          |           |            |
| English    | Deuts    | ch        | Français   |
| Italiano   | Españ    | iol       | Português  |
| Polski     | Neder    | lands     | Svenska    |
| Norsk/Dans | k Suomi  |           | Ελληνικά   |
| 繁體中文       | 简体中      | 文         | 日本語        |
| 한국어        | Русск    | ий        | Magyar     |
| Čeština    | عربي     |           | ไทย        |
| Türkçe     | فارسى    |           | Tiếng Việt |
| Romanian   | Indone   | esian     |            |
| 🔶 YlösAlas | 🛃 Valits | e Menu Va | likko pois |

### <u>Kieli</u>

Valitse monikielinen näyttövalikko. Paina ENTER ( ← ) siirtyäksesi alavalikkoon ja valitse haluamasi kieli Vasen (◄) – tai Oikea (►) – näppäimellä.

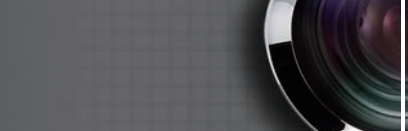

# Asetukset | Turvallisuus

Käyttäjän ohjaimet

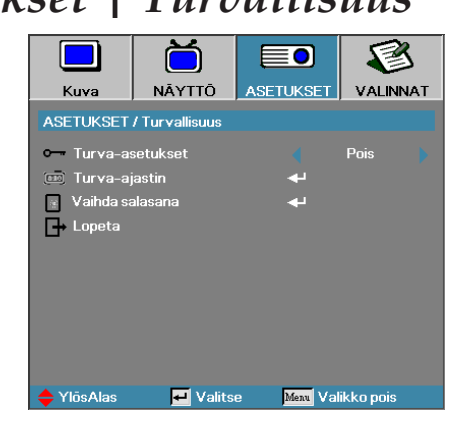

# \* Oletussalasana: 1, 2, 3, 4, 5.

## <u>Turva-asetukset</u>

Ota salasana käyttöön tai pois käytöstä.

- Käytössänykyinen salasana vaaditaan virran kytkemiseksi projektoriin ja turvallisuusvalikkoon siirtymiseen.
- Pois käytöstä salassanaa ei tarvita mihinkään toimintoon.

Kun turvallisuus on käytössä, seuraava näyttö näkyy käynnistyksen yhteydessä ennen kuin pääsy turvallisuusvalikkoon sallitaan:

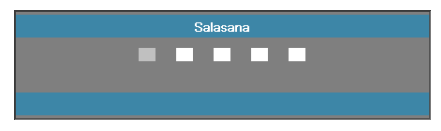

Suomi 50

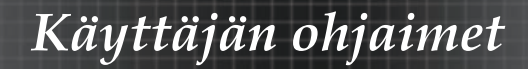

## Asetukset | Turvallisuus

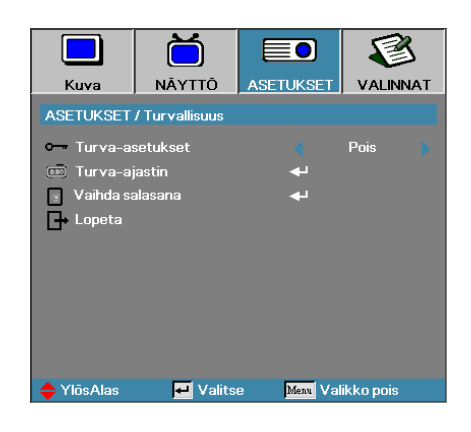

### Turva-ajastin

Siirry Turva-ajastin-alavalikkoon.

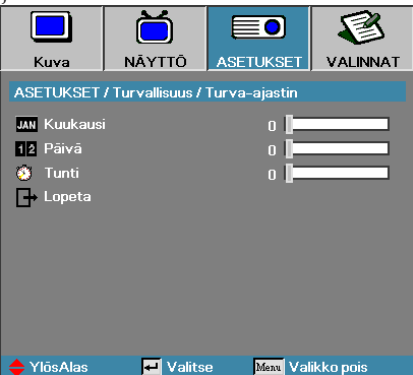

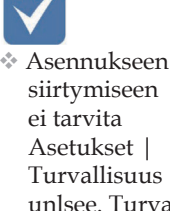

Anna kuukaudet, päivät ja tunnit, joiden ajan projektoria voidaan käyttää antamatta Asetukset. Poistuminen asetusvalikkoon aktivoi Turvaajastimen.

Kun turva-ajastin on aktivoitu, projektori vaatii salasanan antamista määritettyinä päivämäärinä ja aikoina virransaannin mahdollistamiseksi ja siirtymiseksi suojausvalikkoon.

Jos projektori on käytössä ja turva-ajastin on aktiivinen, seuraava näyttö näkyy 60 sekuntia, ennen kuin salasanaa vaaditaan.

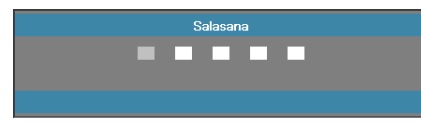

ei tarvita Asetukset | Turvallisuus unlsee. Turvaajastin tai Suojausasetukset otettu käyttöön.

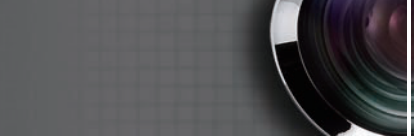

## Asetukset | Turvallisuus

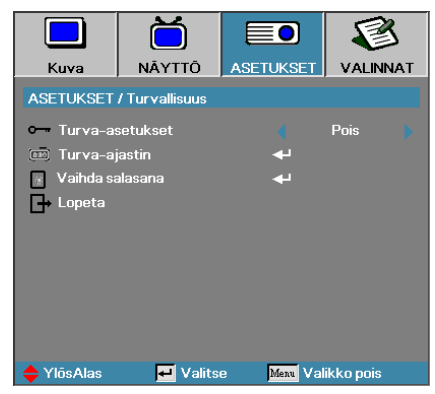

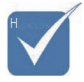

 Jos salasana annetaan väärin kolme kertaa.
 laite sammuu automaattisesti 10 sekunnin kuluttua.

## Vaihda salasana

Käyttäjän ohjaimet

Käytä tätä alavalikkoa projektorin salasanan vaihtamiseen.

- 1. Valitse Vaihda salasana Turvallisuus-alavalikosta. Vahvista salasanan vaihtaminen -valintaikkuna tulee näyttöön.
- 2. Valitse Kyllä.

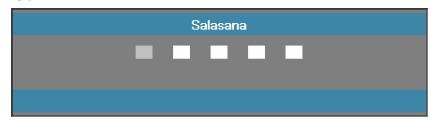

3. Anna oletussalasana <1> <2> <3> <4> <5>.

Toinen salasananäyttö tulee näkyviin.

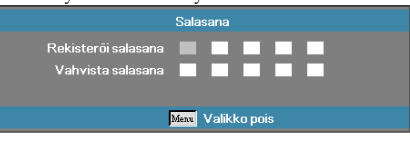

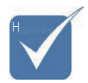

4. Anna uusi salasana kahdesti vaihdon varmennukseksi.

Jos uusi salasana ei täsmää. näyttöön tulee salasanaikkuna.

52

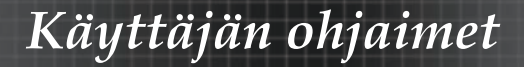

## Asetukset | Signaali (RGB)

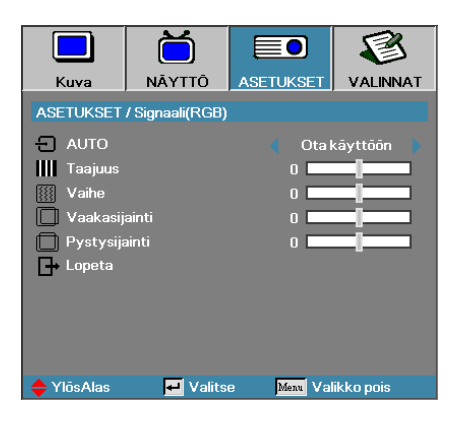

### <u>AUTO</u>

Aseta AUTO Päälle- tai Pois-tilaan lukitaksesi tai avataksesi Vaihe- ja Taajuus-toiminnon.

- Pois automaattinen lukitus pois päältä.
- Päällä automaattinen lukitus päälle.

#### <u>Taajuus</u>

Muuta näytön taajuus vastaamaan tietokoneen grafiikkakortin taajuutta. Ios kuvassa on pystysuora välkkyvä palkki, käytä tätä toimintoa sen korjaamiseen.

#### <u>Vaihe</u>

Vaihe synkronoi näytön signaaliajastuksen grafiikkakortin kanssa. Jos kuva on epävakaa tai se vilkkuu, käytä tätä toimintoa sen korjaamiseen.

#### <u>Vaakasijainti</u>

- ▶ Paina ◀ siirtääksesi kuvaa vasemmalle.
- ▶ Paina ▶ siirtääksesi kuvaa oikealle.

#### **Pystysijainti**

- ▶ Paina ◀ siirtääksesi kuvaa alas.
- ▶ Paina ▶ siirtääksesi kuvaa ylös.

## Asetus | Signaali (Video)

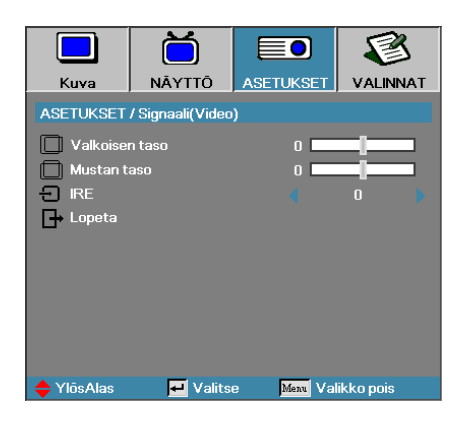

### Valkoisen taso

Antaa käyttäjälle mahdollisuuden säätää mustan tasoa, kun tulolähde on Video- tai S-videosignaali. Säädä Valkoisen tasoa painamalla ◀- tai ▶-painiketta.

#### Mustan taso

Antaa käyttäjälle mahdollisuuden säätää mustan tasoa, kun tulolähde on Video- tai S-videosignaali. Säädä Mustan tasoa painamalla ◀- tai ▶-painiketta.

#### IRE

Säädä videosignaalien mittausta painamalla ◀- tai ▶-painiketta.

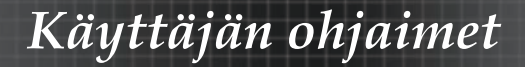

## Asetus | Ääniasetukset

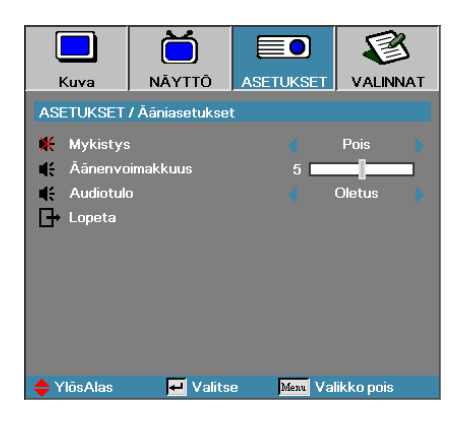

### **Mykistys**

Vaihda audio päälle tai pois.

- Pois Audiolähtö on kytketty päälle.
- Päälle Audiolähtö on kytketty pois päältä.

### <u>Äänenvoimakkuus</u>

Paina ◀▶ vähentääksesi (lisätäksesi) Audiolähtöä.

#### Audiotulo

Valitse audiolähdetulo painamalla ◀- tai ▶-painiketta.

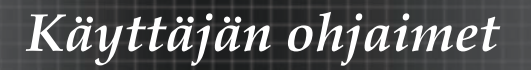

## Asetukset | Lisäasetukset

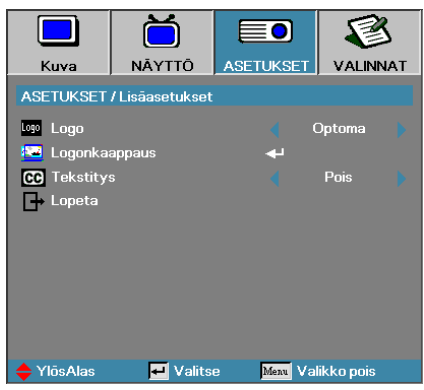

### Logo

Valitse käynnistyksen aikana näkyvä näyttö.

- > Optomalaitteen mukana toimitettu oletusaloitusnäyttö.
- Neutraali on taustaväri.
- Käyttäjämukautettu kuvakaappaus, jossa käytetään Logon kaappaustoimintoa.

### Logonkaappaus

Kaappaa näkyvä näyttö käytettäväksi käynnistysnäyttönä.

- 1. Näytä haluttu näyttö projektorilla.
- 2. Valitse Logon kaappaus Lisäasetukset-valikosta. Näkyviin tulee varmistusviesti.

 Vain yksi käynnistysnäyttö voidaan tallentaa kerrallaan.
 Seuraavat kaappaukset korvaavat aiemmat tiedostot, joiden kokorajoitus on 1920 x 1200 (Katso liitteiden Ajoitustaulukko)

| Varmista kuvar | uutukaappaus |
|----------------|--------------|
| Peruuta        | ОК           |

3. Valitse OK. Näytön kaappaus käynnissä.

Kun olet valmis, näyttöön tulee viesti Näytön kaappaus onnistui. Kaapattu näyttö on tallennettu nimellä Käyttäjä Logo-valikossa.

#### <u>Tekstitys</u>

Valitse näyttö, jossa closed captioning näytetään.

- Pois toimitukseen kuuluva oletusasetus.
- CC1 / CC2 suljettu tekstitysteksti näytetään, jos käytettävissä.

56

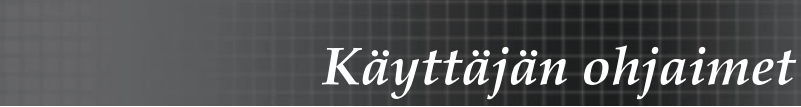

## Asetukset | Verkko

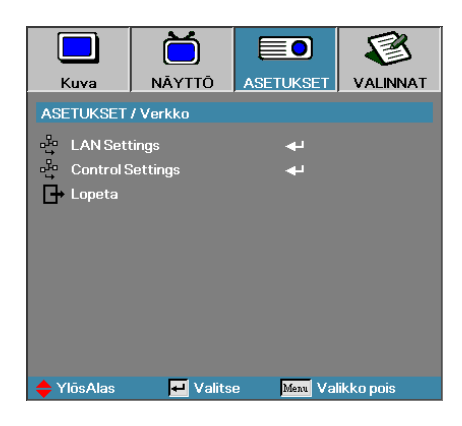

## LAN Settings

Siirry LAN Settings-valikkoon. Katso lisätietoja sivulta 58.

## Control Settings

Siirry Control Settings-valikkoon. Katso lisätietoja sivulta 59.

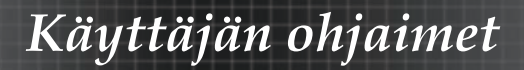

## Asetukset | Verkko | LAN Settings

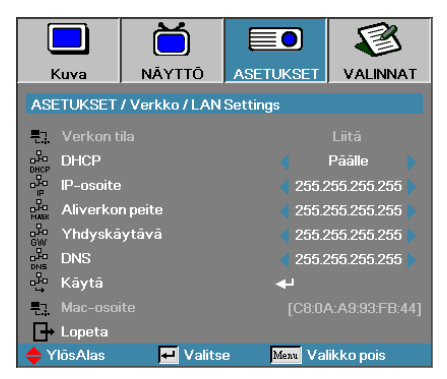

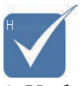

 Verkon alavalikkoa voi käyttää vain, jos verkkokaapeli on liitetty. Jos yhteys on saatu luotua, näyttövalikossa näkyy seuraava valintaikkuna.

- Verkon tila Näyttää verkkotiedot.
- DHCP:

Päälle: Anna projektorille IP-osoite automaattisesti DHCPpalvelimelta.

Pois: Anna IP-osoite manuaalisesti.

- IP-osoite Valitse IP-osoite
- Aliverkon peite Valitse aliverkon peitteen numero.
- Yhdyskäytävä Valitse projektoriin liitetyn verkon oletusyhdyskäytävä.
- DNS Valitse DNS-numero.
- Käytä Ota valinta käyttöön painamalla Enter.
- MAC-osoite Vain luku.

## Asetukset | Verkko | Control Settings

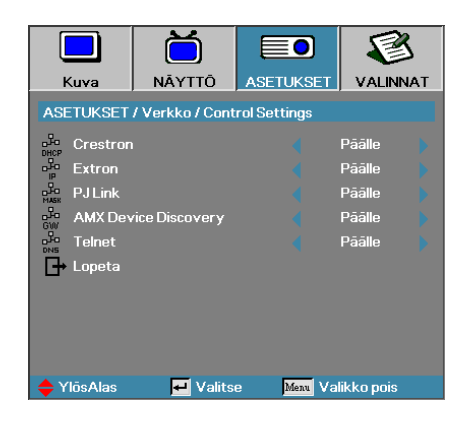

#### <u>Crestron</u>

Paina ◀- tai ▶-painiketta valitaksesi Crestronin käyttöön / pois käytöstä.

#### **Extron**

Paina ◀- tai ▶-painiketta valitaksesi Extronin käyttöön / pois käytöstä.

#### PJ Link

Paina ◀- tai ▶-painiketta valitaksesi PJ Linkin käyttöön / pois käytöstä.

#### AMX Device Discovery

Paina ◀- tai ▶-painiketta valitaksesi AMX Device Discoveryn käyttöön / pois käytöstä.

#### **Telnet**

Paina ◀- tai ▶-painiketta valitaksesi Telnetin käyttöön / pois käytöstä.

## Valinnat

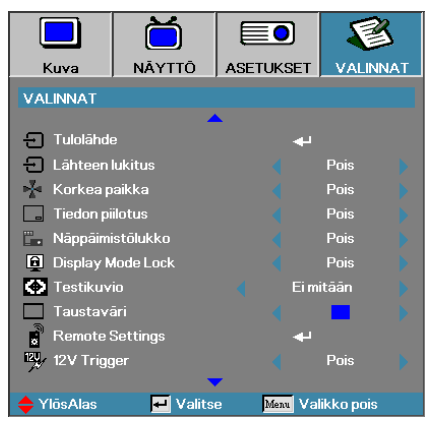

### <u>Tulolähde</u>

Siirry Tulolähde-alavalikkoon. Valitse käynnistyksessä skannattavat kuvalähteet. Katso lisätietoja sivulla 61.

#### Lähteen lukitus

Lukitse nykyinen lähde ainoaksi käytössä olevaksi, vaikka kaapeli olisi irti.

- Päällä vain nykyinen lähde tunnistetaan kuvalähteeksi.
- Pois kaikki lähteet, jotka on valittu kohdassa Valinnat | Tulolähde tunnistetaan kuvalähteiksi.

#### Korkea paikka

Säädä tuulettimen nopeus olosuhteita vastaavaksi.

- Päällä lisää tuulettimen nopeutta tiloissa, joissa on korkea lämpätila tai kosteutta, tai jotka sijaitsevat korkealla paikalla.
- Pois normaali tuulettimen nopeus normaaleissa olosuhteissa.

#### Tiedon piilotus

Piilottaa informatiiviset viestit heijastetulta näytöltä.

- Päällä tilaviestejä ei näy näytöllä käytön aikana.
- Pois tilaviestit näkyvät normaalisti näytöllä käytön aikana.

## Valinnat

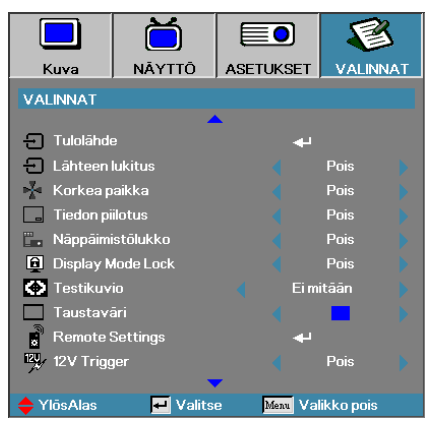

## Näppäimistölukko

Lukitsee projektorin yläpaneelin painikkeet.

Päällä – varoitusviesti varmistaa näppäimistön olevan lukittu.

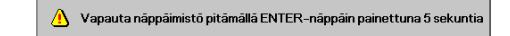

Pois – projektorin näppäimistö toimii normaalisti.

### Display Mode Lock

Paina ◀▶ valitaksesi näyttötilatoiminnon, lukossa tai lukitsematta. Kun näyttötilalukko on asetettu Päälle, käyttäjä ei voi säätää Näyttötilatoimintoa.

#### **Testikuvio**

Näytä testikuvio. Niitä ovat Ristikko (Valkoinen, Vihreä, Magenta), Valkoinen ja Ei mitään.

#### **Taustaväri**

Valitse haluttu taustaväri projisoidulle kuvalle, kun lähdettä ei ole löydetty.

#### Remote Settings

Anna esiasetukset. Katso lisätietoja sivulta 64.

#### 12V Trigger

Paina ◀- tai ▶-painiketta valitaksesi 12V Triggerin, lähdöllä tai ilman.

61

## Valinnat

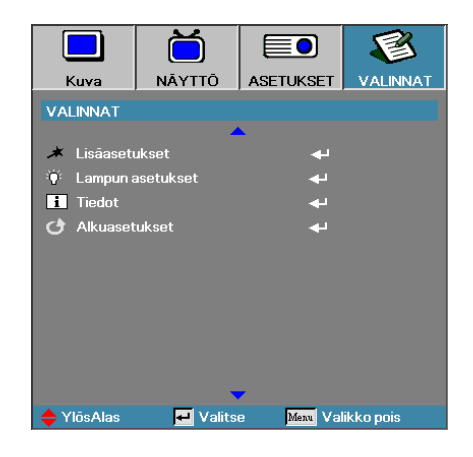

### **Lisäasetukset**

Siirry Lisäasetukset-valikkoon. Katso lisätietoja sivulla 65.

#### Lampun asetukset

Siirry Lampun asetukset -valikkoon. Katso lisätietoja sivulla 67-68.

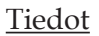

Näytä projektorin tiedot.

#### Alkuasetukset

Palauta kaikki asetukset tehdasasetuksiksi.

 Kun Virtatilan (Valmiustila) asetus on

Kun Virtatian (Valmiustila) asetus on Ekovalmiustila, VGA- ja audioläpiajo, RS-232 ja RJ45 deaktivoidaan, kun projektori on valmiustilassa.

62

## Kuva | Tulolähde

|              | Ŏ         |              |           |
|--------------|-----------|--------------|-----------|
| Kuva         | NĀYTTŌ    | ASETUKSET    | VALINNAT  |
| VALINNAT / 1 | Fulolāhde |              |           |
| 🖂 номі       |           | V            | ]         |
| DVI-D        |           | V            |           |
| BNC BNC      |           | $\checkmark$ |           |
| W VGA1       |           | $\checkmark$ |           |
| W VGA2       |           |              |           |
| Component    |           | $\checkmark$ |           |
| 💭 S-Video    |           |              |           |
| 💿 Video      |           | $\checkmark$ |           |
| 🚍 Display    | Port      | $\checkmark$ |           |
| Lopeta       |           |              |           |
| 🔶 YlösAlas   | 🗾 Valits  | e Menu Val   | ikko pois |

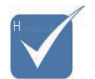

Jos valinta on poistettu kaikista lähteistä. projektori ei voi näyttää kuvia. Jätä aina vähintään yksi lähde valituksi.

## <u>Tulolähde</u>

Käytä tätä valintaa ottaaksesi tulolähteitä käyttöön/pois käytöstä. Valitse lähde painamalla ▲tai▼ ja ota se sitten käyttöön/pois käytöstä painamalla ◀ tai ▶. Paina ✦ (Enter) päättääksesi valinnan. Projektori ei etsi tuloja, joiden valinta on poistettu.

## Valinnat | Remote Settings

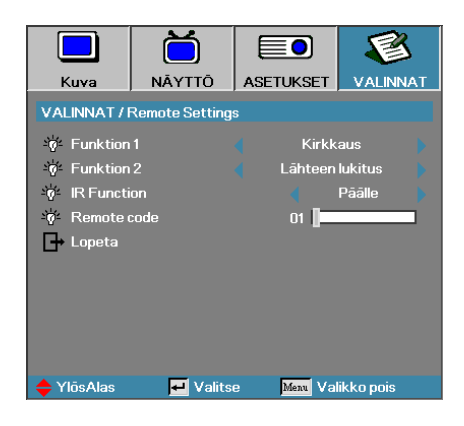

### Funktion 1

Aseta F1-näppäin pikanäppäimeksi Kirkkaus-, Kontrasti-, Väri-, Värilämpötila- tai Gamma-toiminnolle.

### Funktion 2

Aseta F2-näppäin pikanäppäimeksi Lähteen lukitus -, Projisointi-, Lampun asetukset -, Mykistys-, Digital Zoom - tai Äänenvoimakkuustoiminnolle.

### IR Function

Ota projektorin infrapunatoiminto käyttöön tai pois käytöstä.

#### Remote code

Paina ◀- tai ▶-painiketta asettaaksesi mukautetun etäkoodin ja paina ◀- (Enter) muuttaaksesi asetusta.

## Valinnat | Lisäasetukset

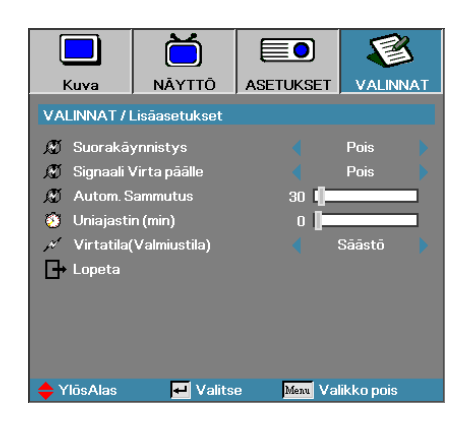

## Suorakäynnistys

Ota Suorakäynnistys käyttöön tai pois käytöstä.

- Päällä projektori käynnistyy automaattisesti, kun virta kytketään.
- Pois projektori on käynnistettävä kuten normaallisti.

## Signaali Virta päälle

Ota Signaalikäynnistys käyttöön tai pois käytöstä.

 Päällä – projektori käynnistyy automaattisesti, kun aktiivinen signaali havaitaan.

Pois – ota virran käynnistys liipaisin pois käytöstä, kun aktiivinen signaali tunnistetaan.

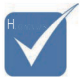

- 1. Valinnainen ominaisuus on mallin ja alueen mukainen.
- 2. Käytettävissä vain, kun Valmiustila on aktiivinen.
- 3. Jos projektori sammutetaan signaalilähdetulon säilyttäen (viimeinen kuvalähde näkyy näytöllä), se ei käynnisty uudelleen, jollei:
  - a. Viimeistä kuvalähdettä sammuteta ja aseteta jotakin signaalilähdettä uudelleen.
  - b. Irroteta projektorin virtajohtoa ja yhdistetä sitä uudelleen.
- 4. Signaalin virta päälle ohita "Lähteen lukitus"-asetusta.

### Autom. Sammutus

Aseta automaattisen sammutuksen aika. Projektori sammuttaa lampun automaattisesti 30 minuutin oletuksena, kun signaalia ei saada. Seuraava varoitus näkyy 60 sekuntia ennen virran katkaisua.

Projektori sammuu automaattisesti 60 s

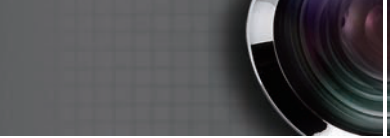

## Valinnat | Lisäasetukset

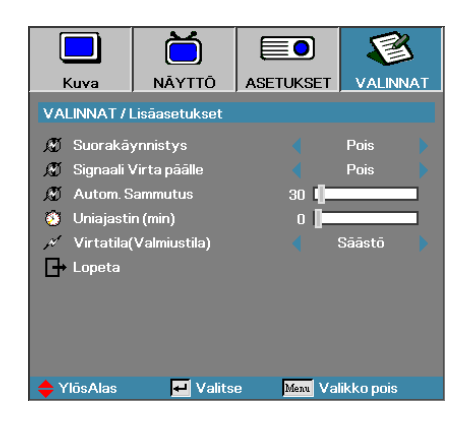

## Uniajastin (min)

Käyttäjän ohjaimet

Aseta uniajastimen aika. Projektori sammuu määritetyn epäaktiivisuusajan kuluttua (signaalista riippumatta). Seuraava varoitus näkyy 60 sekuntia ennen virran katkaisua.

Projektori sammuu automaattisesti 60 s

## Virtatila (Valmiustila)

- Säästö: Vähennä virtahäviötä enemmän valitsemalla "Säästö" (<0,5 W).
- Aktiivinen: Valitse Aktiivinen, jos haluat palata tavalliseen valmiustilaan, jolloin VGA-lähtöportti otetaan käyttöön.

## Valinnat | Lampun asetukset

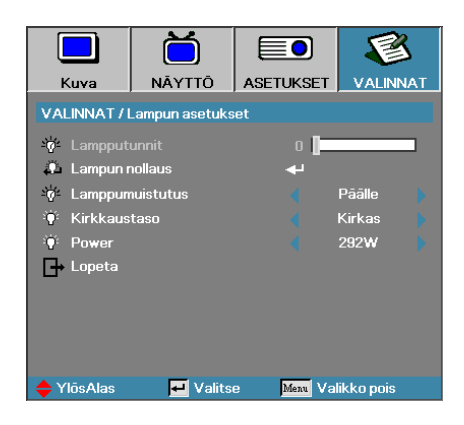

### Lampputunnit

Näyttää tuntimäärän, jonka lamppu on ollut aktiivinen. Tämä kohta on vain katsottavissa.

### Lampun nollaus

Kun olet vaihtanut lampun, nollaa lamppulaskuri, jotta se ilmaisee tarkasti uuden lamppuiän.

1. Valitse Lampun nollaus.

Näkyviin tulee varmistusviesti.

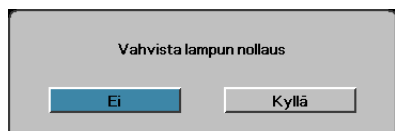

2. Valitse Kyllä nollataksesi lamppulaskurin nollaan.

#### Lamppumuistutus

Ota lamppuaikamuistus käyttöön tai pois käytöstä.

Päällä – näyttöön tulee varoitusviesti, kun lamppuaikaa on jäljellä alle 30 tuntia.

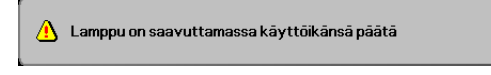

Pois-varoitusviestiä ei näytetä.

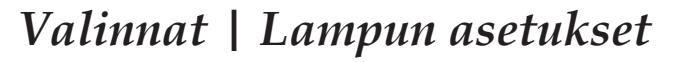

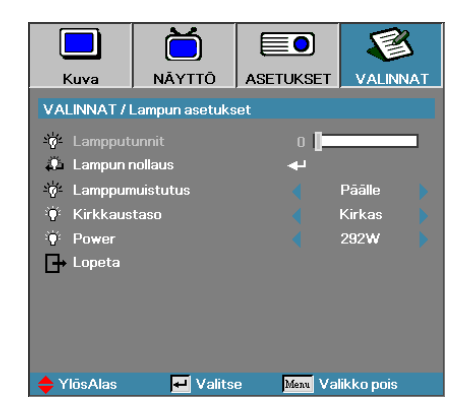

### **Kirkkaustaso**

Valitse lampun kirkastila.

- Kirkas-tehdasasetus.
- Säästo pienennä kirkkausasetusta lamppuiän säästämiseksi.
- Virta Valitse näyttääksesi Virtatilatoiminnon.

#### Power

Paina ◀- tai ▶-painiketta valitaksesi lampputilaksi 365 W:n kirkkauden tai 292 W:n kirkkauden lamppukeston pidentämiseksi. Toiminto on käytettävissä vain, kun Kirkkaus-tila on päällä.

## Verkko/RJ-45

Yksinkertaisuuden ja helppokäyttöisyyden vuoksi Optoma-projektoreissa on monia verkko- ja etähallintatoimintoja.

Projektorin Verkko/RJ-45-toiminnolla verkon kautta voi esimerkiksi hallita seuraavia: Virta päälle/pois. kirkkaus- ja kontrastiasetukset. Lisäksi projektorin tilatiedot. kuten: videolähde. äänen mykistys jne.

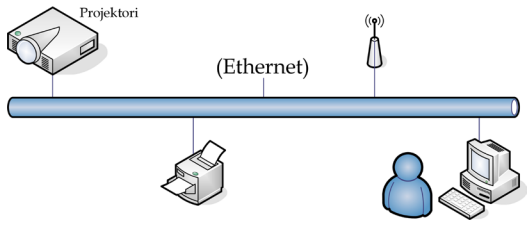

### Langallisen LAN-päätteen toiminnot

Projektoria voi ohjata pöytätietokoneella, kannettavalla tai muulla ulkoisella laitteella LAN/RJ45-portin kautta, joka on yhteensopiva Crestron / Extron / AMX (Device Discovery) / PJLink -sovellusten kanssa.

- Crestron on Crestron Electronics, Inc:in rekisteröity tavaramerkki.
- Extron on Extron Electronics, Inc:in rekisteröity tavaramerkki Yhdysvalloissa.
- AMX on AMX LLC:n rekisteröity tavaramerkki Yhdysvalloissa.
- JBMIA on hakenut PJLink-tavaramerkin ja -logon rekisteröintiä Japanissa, Yhdysvalloissa ja muissa maissa.

### Tuetut ulkoiset laitteet

Tämä projektori tukee tiettyjä Crestron Electronics -ohjaimen ja asiaan kuuluvan ohjelmiston komentoja (esim. RoomView®).

http://www.crestron.com/

Tässä projektorissa on yhteensopivuustuki Extron-viitelaitteille.

http://www.extron.com/

Tämä projektori tukee AMX ( Device Discovery ) -sovellusta.

http://www.amx.com/

Tämä projektori tukee kaikkia PJLink Class1 (Version 1.00) -komentoja. http://pjlink.jbmia.or.jp/english/

Saadaksesi lisätietoja eri tyyppisistä ulkoisista laitteista, jotka voi liittää LAN/RJ45-porttiin ja etä/ohjata projektoria, sekä asiaan kuuluvista ohjauskomennoista, jotka tukevat kutakin laitetta, ota yhteys suoraan Tukikeskukseen.

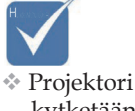

kytketään verkkoon tavallisella Ethernet-johdolla.

Tietokone kytketään suoraan projektoriinristiinkytketyllä Ethernet-johdolla.

### Verkko/RJ-45

1. Kytke RJ-45-johto projektorin ja tietokoneen (kannettava) RJ-45-portteihin.

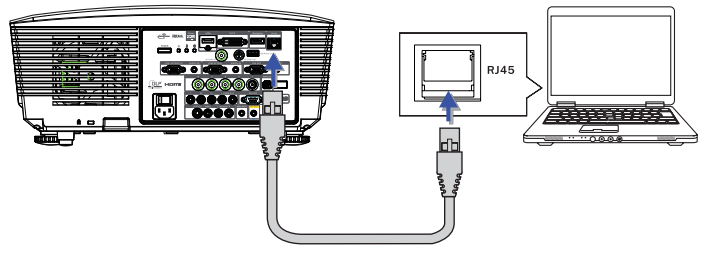

2. Valitse tietokoneelta (kannettava) Käynnistä -> Ohjauspaneeli -> Verkkoyhteydet.

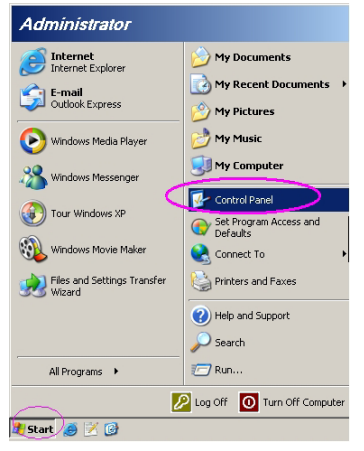

3. Napsauta oikealla painikkeella Lähiverkkoyhteys, ja valitse Ominaisuudet.

| Stetwork Connections                                                                                                    | LID × |
|----------------------------------------------------------------------------------------------------|-------|
| Ele Edit Vew Favorites Iools Advagoed Lielo                                                                                                    | - 🥂   |
| 🔇 1542 - 🕥 - 🐉 🔎 Search 🏷 Folders 🕼 🛞 🗙 🏹 🚍-                                                                                                    |       |
| Address 🗞 Network Connections 💌                                                                                                    | 60    |
| LAN or High-Speed Internet                                                                                                    |       |
| Concesso, Prevaled<br>Descention, Prevaled<br>Descention, Prevaled<br>D | 6     |
| New Connection Witard                                                                                                    |       |
| (5 objects                                                                                                    |       |

4. Valitse Ominaisuudet -ikkunasta **Yleiset** -välilehti ja valitse Internetprotokolla (TCP/IP) -kohtaan TCP/IP.

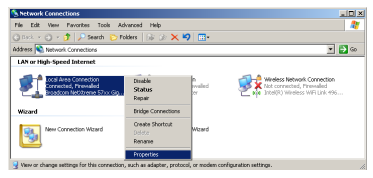

5. Valitse Ominaisuudet.

| 📕 Local Area Connection Properties 🔋 👔                                                                                                    |
|----------------------------------------------------------------------------------------------------|
| General Advanced                                                                                                    |
| Connect using:                                                                                                    |
| Broadcom NetXtreme 57xx Gigabit Cc Configure                                                                                                    |
| This connection uses the following items:                                                                                                    |
| 🗹 📮 QoS Packet Scheduler 📃                                                                                                    |
| Network Monitor Driver                                                                                                    |
| Internet Protocol (TCP/IP)                                                                                                    |
|                                                                                                    |
| Install Uninstall Properties                                                                                                    |
| Description                                                                                                    |
| Transmission Control Protocol/Internet Protocol. The default<br>wide area network protocol that provides communication<br>across diverse interconnected networks.                                                                                                    |
| Show icon in notification area when connected                                                                                                    |
| The second second secon |
| OK Cancel                                                                                                    |

6. Kirjoita IP-osoite ja aliverkon peite ja paina OK.

| Internet Protocol (TCP/IP) Propert                                                                                                    | ies 🤶 🗶           |  |  |
|----------------------------------------------------------------------------------------------------|-------------------|--|--|
| General                                                                                                    |                   |  |  |
| You can get IP settings assigned automatically if your network supports<br>this capability. Otherwise, you need to ask your network administrator for<br>the appropriate IP settings. |                   |  |  |
| O Dotain an IP address automatic                                                                                                    | aly               |  |  |
| Use the following IP address:                                                                                                    |                   |  |  |
| IP address:                                                                                                    | 10 . 10 . 10 . 99 |  |  |
| Sybnet mask:                                                                                                    | 255.255.255.0     |  |  |
| Default gateway:                                                                                                    |                   |  |  |
| C Obtain DNS conver address antomatinalin                                                                                                    |                   |  |  |
| <ul> <li>Use the following DNS server a</li> </ul>                                                                                                    | ddresses:         |  |  |
| Ereferred DNS server:                                                                                                    |                   |  |  |
| Alternate DNS server:                                                                                                    |                   |  |  |
|                                                                                                    | Adyanced          |  |  |
|                                                                                                    | OK Cancel         |  |  |

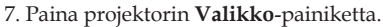

- 8. Valitse Näyttövalikko -> Asetukset -> Verkko -> LAN Settings.
- 9. Kirjoita seuraavat:

|    | DHCP:                    | Off           |
|----|--------------------------|---------------|
|    | IP-osoite:               | 10.10.10.10   |
|    | Aliverkon peite:         | 255.255.255.0 |
|    | Yhdyskäytävä:            | 0.0.0.0       |
|    | DNS:                     | 0.0.0.0       |
| 10 | Vahvista asetukset naina | amalla 🗲 (Fr  |

10. Vahvista asetukset painamalla ← (Enter) / ►.

11. Avaa verkkoselain (esim. Microsoft Internet Explorer ja Adobe Flash Player 9.0 tai uudempi).

| C Welcome to Tabbed Browsing - Windows Internet Explorer |                                                                                                    |          |
|----------------------------------------------------------|----------------------------------------------------------------------------------------------------|----------|
| 00                                                       | e http://10.10.10.10/                                                                                                    | - 47 × L |
| 👷 🏘                                                      | B Welcome to Tabbed Browsing                                                                                                    | tin + 6  |
|                                                          | You've opened a new tab<br>With tabi you car:<br>Use one Internet Explorer window to view all your webpages.<br>Open Inits in a badground tab while veeling the page you're on.<br>• Save and open multiple webpages at once by using favorities and home page tabs. |          |

12. Kirjoita osoiteriville IP-osoite: 10.10.10.10

Projektori on asetettu etähallintaa varten. Verkko/RJ-45-toiminto näkyy seuraavasti.

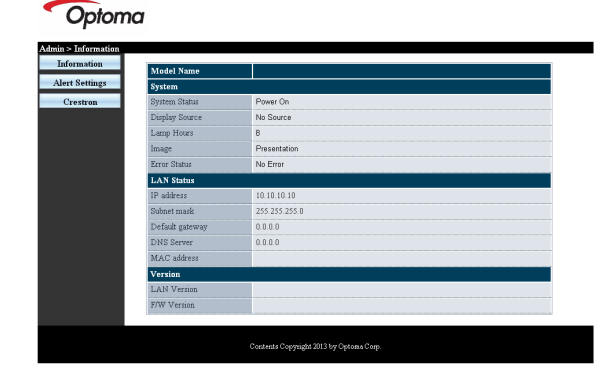

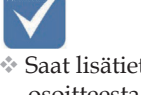

 Saat lisätietoja osoitteesta http://www. crestron.com
# Käyttäjän ohjaimet

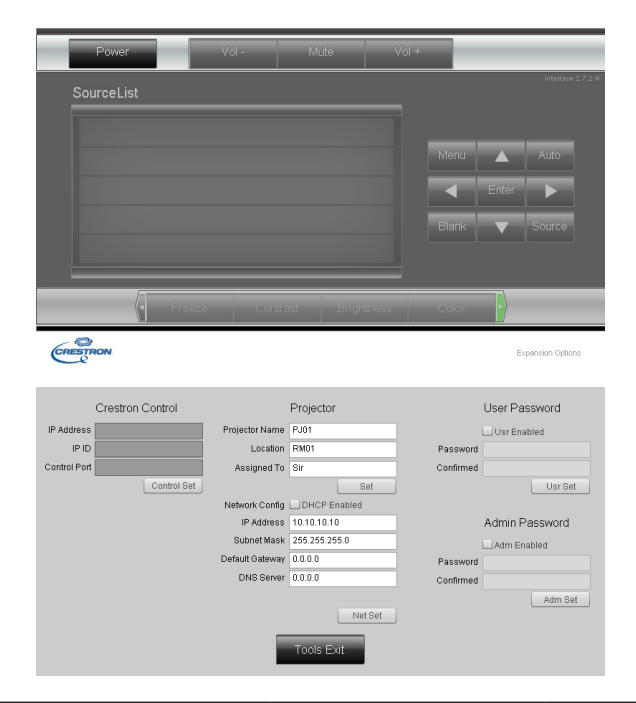

| Luokka                        | Kohta                | Tulopituus   |
|-------------------------------|----------------------|--------------|
|                               | IP-osoite            | 15           |
| Crestron-ohjaus               | IP-tunnus            | 3            |
|                               | Portti               | 5            |
|                               | Projektorin nimi     | 10           |
| Projektori                    | Sijainti             | 10           |
|                               | Määritetty kohteelle | 10           |
|                               | DHCP (käytössä)      | (Ei sovellu) |
|                               | IP-osoite            | 15           |
| Verkkokonfigurointi           | Aliverkon peite      | 15           |
|                               | Oletusyhdyskäytävä   | 15           |
|                               | DNS-palvelin         | 15           |
|                               | Käytössä             | (Ei sovellu) |
| Käyttäjän salasana            | Uusi salasana        | 10           |
|                               | Vahvista             | 10           |
|                               | Käytössä             | (Ei sovellu) |
| Järjestelmänvalvojan salasana | Uusi salasana        | 10           |
|                               | Vahvista             | 10           |

Katso lisätietoja osoitteesta http://www.crestron.com

#### Sähköposti-ilmoitusten valmistelu

- 1. Varmista, että käyttäjä pystyy käyttämään LAN RJ45 -toiminnon kotisivua web-selaimella (esim. Microsoft Internet Explorer v6.01/v8.0).
- 2. Valitse LAN/RJ45-kotisivulla Ilmoitusasetukset.

| Model Name      |               |
|-----------------|---------------|
| System          |               |
| System Status   | Power On      |
| Display Source  | No Source     |
| Lamp Hours      | 8             |
| Image           | Presentation  |
| Error Status    | No Error      |
| LAN Status      |               |
| IP address      | 10.10.10.10   |
| Subnet mask     | 255.255.255.0 |
| Default gateway | 0.0.0         |
| DNS Server      | 0.0.0.0       |
| MAC address     |               |
| Version         |               |
| LAN Version     |               |
| F/W Version     |               |

3. Syöttöruudut Ilmoitusasetukset-kohdassa ovat oletuksena tyhjiä.

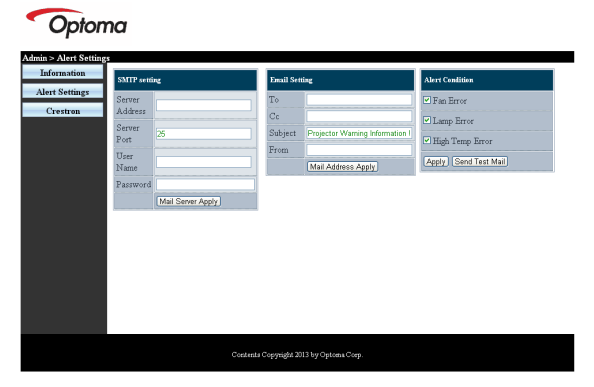

- Lähettääksesi sähköposti-ilmoituksen, syötä seuraavat tiedot:
  - SMTP-kenttä on postipalvelin sähköpostien lähettämiseksi (SMTP-protokolla). Tämä kenttä on pakollinen.
  - Vastaanottaja-kenttään tulee vastaanottajan sähköpostiosoite (esim. projektorin pääkäyttäjä). Tämä kenttä on pakollinen.

# Käyttäjän ohjaimet

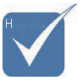

Täytä kaikki kentät, kuten yllä on kuvattu. Käyttäjä voi napsauttaa Lähetä testisähköposti -valintaa testataksesi, mikä asetus on oikea. Voidaksesi lähettää sähköpostiilmoituksen, sinun on valittava ilmoitusehdot ja annettava oikea sähköpostiosoite.

- Kopio-kenttä lähettää kopion ilmoituksesta määritettyyn sähköpostiosoitteeseen. Tämä kenttä on valinnainen (esim. projektorin pääkäyttäjän assistentti).
- Lähettäjä-kenttään tulee lähettäjän sähköpostiosoite (esim. projektorin pääkäyttäjä). Tämä kenttä on pakollinen.
- Valitse ilmoitusehdot rastittamalla haluamasi valintaruudut.

#### Optoma

| SMTP sett                                           | ing                              | Email Set                   | ting                                                                                                    | Alert Condition                                                                                          |
|-----------------------------------------------------|----------------------------------|-----------------------------|----------------------------------------------------------------------------------------------------|----------------------------------------------------------------------------------------------------|
| Server<br>Address<br>Server<br>Port<br>User<br>Name | mail.comp.com<br>25<br>Sender.US | To<br>Cc<br>Subject<br>From | rcvr1@mail.comp.com<br>rcvr2@mail.comp.com<br>Projector.Waming Information I<br>send@mail.comp.com<br>Mail.Address Apply | <ul> <li>Fan Error</li> <li>Lamp Error</li> <li>High Temp Error</li> <li>Apply Send Test Mail</li> </ul> |
|                                                     | [Mail Server Apply]              |                             |                                                                                                    |                                                                                                    |

### RS232 by Telnet Function

Sen lisäksi, että projektori on liitetty RS232-liittymään "Hyper-Terminal"tiedonsiirrolla tarkoitukseen varatulla RS232-komento-ohjauksella, vaihtoehtona on RS232-komento-ohjausväylä, ns. "RS232 by TELNET" LAN/RJ45-liittymää varten.

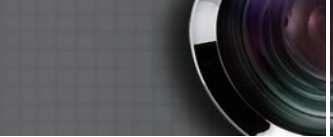

#### Pikaopas "RS232 by TELNET"-toiminnolle

Tarkista ja hae IP-osoite projektorin OSD-valikolla. Varmista, että kannettava/pöytätietokone voivat käyttää projektorin

web-sivua.

Varmista, että "Windows-palomuuri"-asetus otetaan pois päältä, jos kannettava/pöytätietokone suodattaa "TELNET"-toiminnon pois.

| Administrator                                                                                                    |                                                                                                   |
|----------------------------------------------------------------------------------------------------|---------------------------------------------------------------------------------------------------|
| Internet<br>Internet Explorer           E-mail<br>Merrosoft Office Outlook           Ownows Media Player           OpenOffice.org Writer | My Documents         My Recent Documents         My Pictures         My Nusic         My Computer |
| Set Program Access and<br>Defaults                                                                                                    | Control Panel<br>Set Program Access and<br>Defaults                                               |
| M5N Explorer                                                                                                    | Printers and Faxes                                                                                |
| i Outlook Express                                                                                                    | Help and Support                                                                                  |
| X Windows Messenger                                                                                                    | Search                                                                                            |
| All Programs 🔸                                                                                                    |                                                                                                   |
|                                                                                                    | 🖉 Log Off 🛛 🗿 Turn Off Computer                                                                   |
| 🍠 Start 🧉 🧿 📝 📶                                                                                                    |                                                                                                   |

1. Käynnistä => Kaikki ohjelmat => Apuohjelmat => Komentokehote.

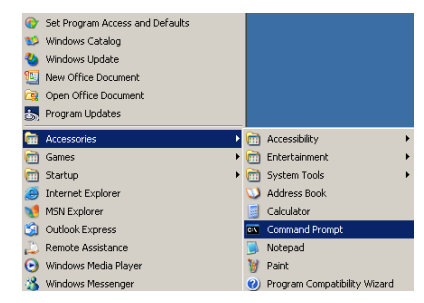

2. Anna komento alla olevassa muodossa:

*telnet ttt.xxx.yyy.zzz* 23 ("Enter"-näppäin painettuna) (*ttt.xxx.yyy.zzz: Projektorin IP-osoite*)

3. Jos Telnet-yhteys on valmis ja käyttäjä voi käyttää RS232komentosyötettä, RS232-komento toimii "Enter"-näppäin.

#### Kuinka TELNET otetaan käyttöön Windows VISTA / 7 -käyttöjärjestelmissä

Windows VISTAssa "TELNET"-toiminto ei ole asennettuna oletuksena. Loppukäyttäjä voi kuitenkin ottaa sen käyttöön "Windowsin ominaisuuksien ottaminen käyttöön tai poistaminen käytöstä"-toiminnolla.

1. Avaa "Ohjauspaneeli" Windows VISTAssa.

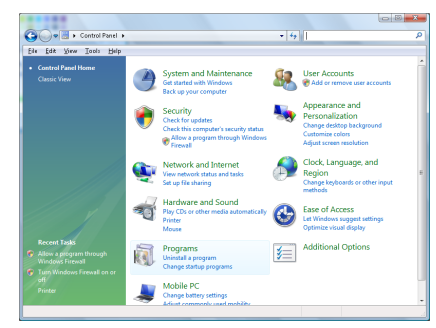

2. Avaa "Ohjelmat".

|                                                                             | , nogani nartaan                                  | • ] • • ] search                            |          |
|-----------------------------------------------------------------------------|---------------------------------------------------|---------------------------------------------|----------|
| file fidit Yew Icols Help                                                   |                                                   |                                             |          |
|                                                                             | Uninstall or change a program                     |                                             |          |
| View installed updates<br>Get new programs online at<br>Windows Marketniace | To uninstall a program, select it from the list a | nd then click "Uninstall", "Change", or "Re | pair".   |
| View events and collinsee                                                   | 🖓 Organize 🤟 🔛 Views 👒                            |                                             |          |
| (digital locker)                                                            | Neme                                              | Publisher                                   | Installe |
| Turn Windows features on or                                                 | 1-Zip 457                                         |                                             | 11/21/   |
|                                                                             | Acrobat.com                                       | Adobe Systems Incorporated                  | 11/21/   |
|                                                                             | Adobe AIR                                         | Adobe Systems Inc.                          | 11/21/   |
|                                                                             | Adobe Flash Player 10 Plugin                      | Adobe Systems Incorporated                  | 12/23/   |
|                                                                             | Z Adobe Flash Player ActiveX                      | Adobe Systems Incorporated                  | 9/18/2   |
|                                                                             | Adobe Reader 9                                    | Adobe Systems Incorporated                  | 11/21/   |
|                                                                             | Apple Software Update                             | Apple Inc.                                  | 11/26)   |
|                                                                             | AVG Free 8.8                                      | AVG Technologies                            | 2/5/20   |
|                                                                             | Consoant HDA D330 MDC V.\$2 Modern                |                                             | 9/18/2   |
|                                                                             | Rent Touchoad                                     | Alas Electric                               | 9/11/2   |
|                                                                             | DixX Codec                                        | DivX, Inc.                                  | 11/21/   |
|                                                                             | DivX Converter                                    | DivK Inc.                                   | 11/21/   |
|                                                                             | HI-TECH PICC-Lite V9.60PL1                        | HE-TECH Software                            | 11/20    |
|                                                                             | InfraRecorder                                     |                                             | 1/23/2   |
|                                                                             | Intel090 PROSet/Wireless Software                 | Intel Corporation                           | 9/11/2   |
|                                                                             | w Internet Explorer Developer Too bar             | Microsoft                                   | 11/24    |
|                                                                             | Elwa DB 10.4.1.3                                  | Sun Microsystems, Inc                       | 11/26    |
|                                                                             |                                                   |                                             |          |

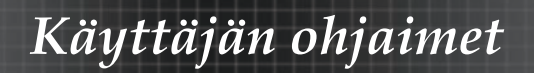

 Avaa toiminto valitsemalla "Windowsin ominaisuuksien ottaminen käyttöön tai poistaminen käytöstä".

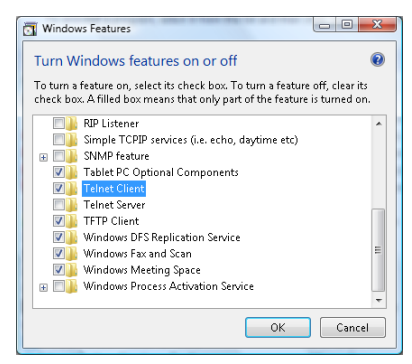

4. Valitse "Telnet-asiakas"-valinta ja paina "OK"-painiketta.

| Please wait while | the features are configured. |
|-------------------|------------------------------|
| This might take s | everal minutes.              |
|                   |                              |
|                   | Cancel                       |

#### "RS232 by TELNET"-ominaisuuden tekniset tiedot:

- 1. Telnet: TCP.
- 2. Telnet-portti: 23 (saat lisätietoja ottamalla yhteyttä huoltoedustajaan tai -tiimiin).
- 3. Telnet-apuohjelma: Windows "TELNET.exe" (konsolitila).
- RS232-by-Telnet" ohjauksen yhteyden katkaisu normaalisti: Sulje Windows Telnet -apuohjelma heti, kun TELNETyhteys on valmis.

Telnet-ohjauksen rajoitus 1: Telnet-ohjaussovelluksessa on alle 50 tavua peräkkäistä verkkohyötykuormaa.

Telnet-ohjauksen rajoitus 2: Telnet-ohjauksen yhdessä täydellisessä RS232-komennossa on alle 26 tavua.

Telnet-ohjauksen rajoitus 3: Minimiviive seuraavaan RS232-komentoon on oltava yli 200 (ms).

(\*, Windows XP:n sisäisessä "TELNET.exe"-apuohjelmassa "Enter"näppäimen pitäminen painettuna aiheuttaa "rivinvaihdon" ja "Uusi rivi"-koodin.)

Liitteet

## Vianetsintä

Jos kohtaat ongelmia käyttäessäsi projektoria, katso seuraavia ohjeita. Jos ongelma ei poistu, ota yhteyttä paikalliseen jälleenmyyjään tai huoltokeskuksee.

### Kuvaongelmat

#### Ruudulle ei ilmesty kuvaa

- Va rmista, että kaikki kaapelit ja virtakytkökset on liitetty kunnolla Asennus-osiossa kuvatulla tavalla.
- Tarkista, etteivät liittimien nastat ole taipuneita tai murtuneita.
- Tarkista, että projektorin lamppu on asennettu kunnolla. Katso Lampun vaihtaminen -osio.
- Varmista, että olet poistanut linssinsuojuksen, ja että projektori on päällä.

#### Osittainen, vierivä tai väärin näkyvä kuva

- Paina kaukosäätimen "Re-Sync"-painiketta.
- Jos käytät PC-tietokonetta:

Windows 95, 98, 2000, XP:

- 1. Avaa **Oma tietokone**-kuvake. **Ohjauspaneeli**-kansio ja kaksoisnapsauta sitten **Näyttö**-kuvaketta.
- 2. Valitse Asetukset-välilehti.
- 3. Tarkista, että näytön resoluutio on pienempi tai yhtä suuri kuin UXGA (1600 x 1200).
- 4. Napsauta Lisäasetukset-painiketta.

Jos projektori ei vieläkään heijasta koko kuvaa. sinun on vaihdettava myös käyttämäsi monitorinäyttö. Toimi seuraavien vaiheiden mukaisesti.

- 5. Varmista, että resoluutioasetus on pienempi tai yhtäsuuri kuin UXGA (1600 x 1200).
- 6. Valitse Vaihda-painike Näyttö-välilehdellä.
- 7. Napsauta **Näytä kaikki laitteet**. Valitse sitten **SP-ruudussa** Standardinäyttötyypit ja valitse tarvitsemasi piirtotarkkuus kohdassa "Mallit".
- 8. Tarkista, että näytön resoluutioasetus on pienempi tai yhtä suuri kuin UXGA (1600 x 1200). (\*)

- Jos käytät Notebookia:
  - 1. Noudata edellä annettuja ohjeita säätäessäsi tietokoneen resoluutiota.
  - 2. Paina "Aseta tulostusasetukset". Esimerkki: [Fn]+[F4]

| Acer ⇔                      | [Fn]+[F5]     | IBM/Lenovo ⇔     | <ul> <li>[Fn]+[F7]</li> <li>[Fn]+[F4]</li> <li>[Fn]+[F3]</li> <li>[Fn]+[F5]</li> </ul> |
|-----------------------------|---------------|------------------|----------------------------------------------------------------------------------------|
| Asus ⇔                      | [Fn]+[F8]     | HP/Compaq ⇔      |                                                                                        |
| Dell ⇔                      | [Fn]+[F8]     | NEC ⇔            |                                                                                        |
| Gateway ⇔                   | [Fn]+[F4]     | Toshiba ⇔        |                                                                                        |
| Mac Apple:<br>Järjestelmäas | setukset ⇔Näy | yttö ⇔Asettelu ⇔ | • Peilinäyttö                                                                          |

Jos kohtaat vaikeuksia vaihtaessasi monitorisi piirtotarkkuutta tai jos monitori pysähtyy, käynnistä kaikki laitteet ja projektori uudelleen.

#### Notebook- tai PowerBook-tietokoneen näyttö ei näytä esitystä

 Jos käytät Notebookia: Jotkin Notebook-tietokoneet saattavat kääntää omat näyttönsä pois päältä, kun toinen näyttölaite on käytössä. Jokainen näistä aktivoidaan eri tavalla. Lisätietoja saat tietokoneen käyttöoppaasta.

#### Kuva on epävakaa tai vilkkuu

- Käytä toimintoa Vaihe sen korjaamiseen. Katso lisätietoja sivulla 53.
- Vaihda tietokoneesi väriasetuksia.

#### Kuvassa on pystysuora, vilkkuva palkki

- Käytä Taajuus-toimintoa sen säätämiseen. Katso lisätietoja sivulla 53.
- Tarkista ja aseta uudelleen grafiikkakorttisi näyttötila, jotta se on yhteensopiva projektorin kanssa.

#### Kuva ei ole tarkka

- Tarkista onko linssinsuojus poistettu.
- > Säädä kuvaa projektorin linssin tarkennusrenkaalla.
- Varmista, että heijastusnäyttö sijaitsee vaaditulla etäisyydellä projektorista. Katso lisätietoja sivulla 26-28.

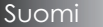

80

#### Kuva on venynyt näytettäessä 16:9 DVD:tä

Kun toistat anamorfista DVD:tä tai 16:9 DVD:tä, projektori näyttää parhaan kuvan 16:9 muodossa. Jos toistat 4:3 -muotoista DVD:tä, vaihda muoto 4:3 :ksi projektorin näyttövalikossa. Jos kuva on yhä venynyt, säädä kuvasuhdetta seuraavalla tavalla:

Aseta näyttömuoto 16:9 (leveä) muotosuhdetyypiksi DVDsoittimessa.

#### Kuva on liian pieni tai iso

- Säädä zoomausrengasta projektorin päällä.
- > Siirrä projektoria lähemmäs tai kauemmas valkokankaasta.
- Paina Valikko-painiketta kaukosäätimisessä tai projektorin pa neelissa, siirry kohtaan Näyttö | Muoto ja kokeile eri asetuksia.

#### Kuva on kallistunut sivuilta

- Jos mahdollista, sijoita projektori uudelleen niin, että se on keskitetty valkokankaaseen ja sijaitsee sen alareunan alapuolella.
- Paina kaukosäätimen Kuvankorjaus +/--painiketta, kunnes sivut ovat pystysuuntaisia.

#### Kuva näkyy peilikuvana

Valitse näyttövalikon kohta Asetukset | Projisointi ja säädä heijastuksen suunta

### Keskeytysongelmat

#### Projektori pysähtyy reaktiona kaikilla säätimillä

Jos mahdollista, sulje monitori ja irrota virtajohto ja odota vähintään 60 sekuntia, ennen kuin yhdistät virtajohdon uudelleen.

#### Lamppu palaa loppuun tai siitä kuuluu poksahtava ääni

Kun lampun toimintaikä päättyy, se sammuu ja siitä kuuluu äänekäs poksahdus. Jos näin tapahtuu, laite ei käynnisty, ennen kuin lamppu on vaihdettu. Vaihtaessasi lampun, seuraa kohdassa Lampun vaihtaminen annettuja ohjeita sivulla 85.

### HDMI - Kysymyksiä ja vastauksia

#### Miten "Standardi" HDMI-kaapeli eroaa "High-Speed" HDMI-kaapelista?

HDMI Licensing, LLC ilmoitti hiljattain, että kaapelit testataan joko Standardi- tai High-Speed-kaapeleina.

- Standardi (eli "luokka 1") HDMI -kaapelit on testattu käytettäväksi nopeuksilla 75 Mhz tai enintään 2,25 Gt/s, mikä vastaa 720p/1080i-signaalia.
- High Speed (eli "luokka 2") HDMI -kaapelit on testattu käytettäväksi nopeuksilla 340 Mhz tai enintään 10,2 Gt/s, mikä on parhaillaan korkein käytettävissä oleva kaistanleveys HDMI-kaapelilla, ja se kykenee käsittelemään 1080p-signaaleja mukaan lukien ne, joissa on lisätyt kuvasyvyydet ja/tai lisätyt virkistystaajuudet lähteestä. High-Speed -kaapelit toimivat myös korkeamman kuvatarkkuuden näytöissä, kuten WQXGA-elokuvamonitoreissa (kuvatarkkuus 2560x1600).

#### Voinko käyttää yli 10 metriä pitkiä HDMIkaapeleita?

On olemassa monia HDMI-sovittimia, jotka toimivat HDMI-ratkaisuissa, jotka jatkavat kaapelin tehokasta pituutta tyypillisestä 10 metrin pituudesta paljon pitemmäksi. Nämä yritykset valmistavat erilaisia ratkaisuja, joihin kuuluu aktiivikaapelit (kaapeleihin rakennettu aktiivinen elektroniikkaa tehostaa signaalia ja jatkaa kaapelin pituutta), toistimet, vahvistimet sekä CAT5/6- ja kuituratkaisut.

#### Mistä tiedän onko kaapeli HDMI-sertifioitu?

Kaikkien HDMI-tuotteiden sertifiointi on pakollista valmistajille osana HDMI-yhteensopivuustestimäärityksiä. Voi kuitenkin olla tapauksia, joissa kaapeleissa on HDMIlogo, mutta niitä ei kuitenkaan ole testattu asianmukaisesti. HDMI Licensing, LLC tutkii aktiivisesti näitä tapauksia varmistaakseen, että HDMI-tavaramerkkiä käytetään asianmukaisesti markkinoilla. Suosittelemme, että asiakkaat ostavat kaapelinsa hyvämaineisista lähteistä ja luotettavista yrityksistä.

Katso lisätietoja osoitteesta: http://www.hdmi.org/learningcenter/faq.aspx#49

### Projektorin tilan ilmaisu

| Viesti                           | Virran<br>LED-<br>merkkivalo<br>0 | Virran<br>LED-<br>merkkivalo<br>0 | Lämpötilan<br>LED-<br>merkkivalo<br>l | Lampun<br>LED-valo<br>I |
|----------------------------------|-----------------------------------|-----------------------------------|---------------------------------------|-------------------------|
|                                  | (Vihreä)                          | (Punainen)                        | (Punainen)                            | (Punainen)              |
| Käyttö                           | Päälle                            | 0                                 | 0                                     | 0                       |
| Lämmitys tai<br>jäähdytys        | Vilkkuu<br>(0,5 s)                | 0                                 | 0                                     | 0                       |
| Valmiustila                      | 0                                 | Päälle                            | 0                                     | 0                       |
| T1-lämpötila yli-<br>kuumentunut | 0                                 | Vilkkuu                           | Päälle                                | 0                       |
| Lämpökatkaisu                    | 0                                 | 4                                 | 0                                     | 0                       |
| Lamppuvirhe                      | 0                                 | Vilkkuu                           | 0                                     | Päälle                  |
| Tuuletinvirhe                    | 0                                 | Vilkkuu                           | Vilkkuu                               | 0                       |
| Lampun luukku<br>auki            | 0                                 | 7                                 | 0                                     | 0                       |
| DMD-virhe                        | 0                                 | 8                                 | 0                                     | 0                       |
| Väripyörävirhe                   | 0                                 | 9                                 | 0                                     | 0                       |

\* Virran merkkivalo on päällä, kun näyttövalikko tulee näkyviin ja pois päältä, kun näyttövalikko poistuu näkyvistä.

Numero esittää merkkivalon vilkkumisen määrää.

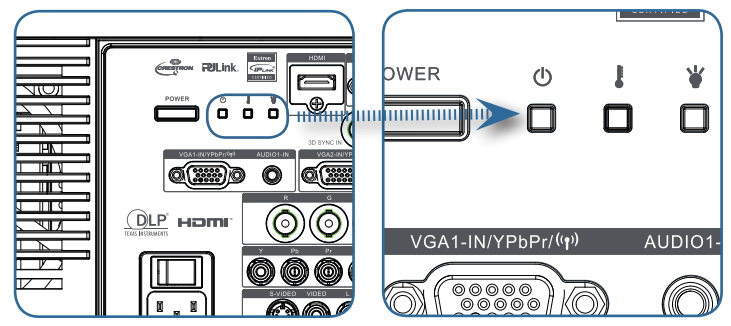

#### <u>Viesti</u>

Lampun vaihtaminen:

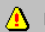

Lamppu on saavuttamassa käyttöikänsä päätä

Pois alueelta: (katsoo seuraavasta lisätietoja)

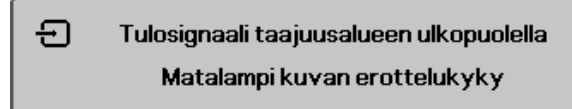

## Kaukosäädinongelmat

Jos kaukosäädin ei toimi

- Tarkista, että kaukosäätimen käyttökulma on noin ±15°.
- Tarkista, ettei kaukosäätimen ja projektorin välillä ole esteitä. Siirrä se 7 metrin säteelle projektorista.
- Varmista, että paristot on asetettu oikein.
- Vaihda kaukosäätimen heikot paristot.

## Ääniongelmat

### Ääntä ei kuulu

- Säädä kaukosäätimellä äänenvoimakkuutta.
- Säädä äänilähteen äänenvoimakkuutta.
- Tarkista audiokaapeliliitännät.
- > Testaa äänilähteen audiolähtö toisilla kaiuttimilla.
- Toimita projektori huoltoon.

#### Ääni on vääristynyt

- Tarkista audiokaapeliliitännät.
- > Testaa äänilähteen audiolähtö toisilla kaiuttimilla.
- Toimita projektori huoltoon.

Liitteet

### Lampun vaihtaminen

Projektorin lamppu on vaihdettava, kun se on palanut. Sen saa vaihtaa ainoastaan sertifioituun vaihto-osaan, jonka voi tilata paikalliselta jällenmyyjältä.

Tärkeää:

- Lappu sisältää elohopeaa ja se on hävitettävä paikallisten säädösten mukaisesti.
- Varo koskettamasta uuden lampun lasipintaa, sillä se lyhentää lampun käyttöikää.

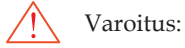

Varmista, että projektori on sammutettu ja virtajohto on irti vähintään tunnin ennen lampun vaihtoa. Jollei niin tehdä, seurauksena voi olla vakava palovamma.

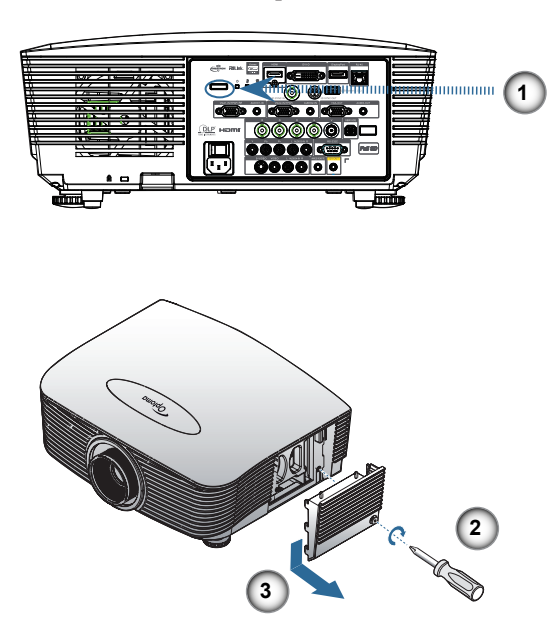

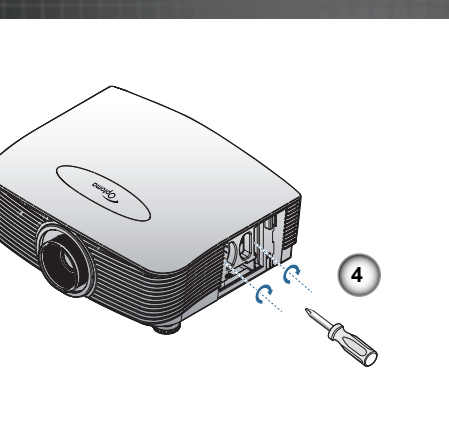

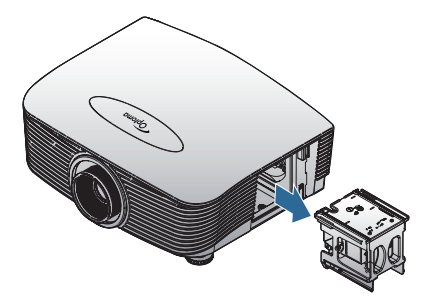

- 1. Sammuta projektorin virta painamalla virtapainiketta.
- 2. Anna projektorin jäähtyä vähintään 30 minuuttia.
- 3. Irrota virtajohto.
- 4. Avaa lampun kansi.
- 5. Työnnä kantta ylös ja irrota se paikaltaan.
- 6. Irrota lamppumoduulin ruuvit ruuvitaltalla.
- 7. Vedä lamppumoduuli ulos.

Tee tämä käänteisessä järjestyksessä, kun kiinnität lamppumoduulin.

Lampun vaihtamisen jälkeen on nollattava lampputuntilaskuri. Katso lisätietoja sivulla 67.

Liitteet

## Projektorin puhdistaminen

Projektorin pitäminen puhtaana pölystä ja liasta auttaa varmistamaan laitteen häiriöttömän toiminnan.

Varoitus:

- Varmista, että projektori on sammutettu ja virtajohto on irti vähintään tunnin ennenpuhdistusta. Jollei niin tehdä, seurauksena voi olla vakava palovamma.
- Käytä puhdistukseen vain kostutettua liinaa. Älä päästä vettä rojektorin sisään tuuletusaukoista.
- Jos vain vähän vettä joutuu projektorin sisään puhdisuksen aikana, jätäprojektori virtajohto irrotettuna hyvin tuuletettuun tilaan useiksi tunneiksi ennen käyttöä.
- Jos puhdistuksen yhteydessä vettä pääsee paljon projektorin sisään, projektori on toimitettava huoltoon.

### Linssin puhdistaminen

Useimmat kameraliikkeet myyvät optisten linssien puhdistusvälineitä. Projektorin linssi puhdistetaan seuraavasti.

- 1. Levitä hiukan optisen linssin puhdistusainetta puhtaalle, pehmeälle liinalle.
  - (Älä levitä puhdistusainetta suoraan linssille.)
- 2. Pyyhi linssiä kevyesti kiertävällä liikkeellä.

Vaara:

- Alä käytä hankaavia puhdistusaineita tai liuottimia.
- Välttääksesi projektorikotelon värimuutokset tai haalistumisen älä päästä sille puhdistusainetta.

### Kotelon puhdistaminen

Projektorikotelo puhdistetaan seuraavasti.

- 1. Pyyhi pölyt puhtaalla, kostealla liinalla.
- 2. Kostuta liina lämpimällä vedellä ja miedolla puhdistusaineella (kuten astianpesuaineella) ja pyyhi kotelo.
- 3. Huuhtele pesuneste pois liinasta ja pyyhi projektori uudelleen.

Vaara:

Estääksesi kotelon värimuutokset tai haalistumisen älä käytä hankaavia alkoholipohjaisia puhdistusaineita.

## Yhteensopivuustilat

### Videoyhteensopivuus

| NTSC  | NTSC M/J, 3,58MHz, 4,43MHz                       |  |
|-------|--------------------------------------------------|--|
| PAL   | PAL B/D/G/H/I/M/N, 4,43MHz                       |  |
| SECAM | SECAM B/D/G/K/K1/L, 4,25/4,4<br>MHz              |  |
| SDTV  | 480i/p, 576i/p                                   |  |
| HDTV  | 720p(50/60Hz), 1080i(50/60Hz),<br>1080P(50/60Hz) |  |

## Videoajoitus-tietojen kuvaus

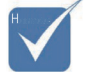

 Laajakuvaresoluutiota varten (WXGA) yhteensopivuustukeen vaikuttaa kannettavan/ tietokoneen malli.

| Signaali       | Resoluutio | Virkistys-<br>taajuus<br>(Hz) | Huomautukset      |
|----------------|------------|-------------------------------|-------------------|
| TV(NTSC)       | 720 X 480  | 60                            | Komposiittivideo- |
| TV(PAL, SECAM) | 720 X 576  | 50                            | lle/S-videolle    |
| SDTV(480i)     | 720 X 480  | 60                            |                   |
| SDTV(480p)     | 720 X 480  | 60                            |                   |
| SDTV(576i)     | 720 X 576  | 50                            |                   |
| SDTV(576p)     | 720 X 576  | 50                            | Komponentille     |
| HDTV(720p)     | 1280 X 720 | 50/60                         |                   |
| HDTV(1080i)    | 1920 X1080 | 50/60                         |                   |
| HDTV(1080p)    | 1920 X1080 | 24/50/60                      |                   |

88

## Tietokoneyhteensopivuus - VESA standardit

Tietokonesignaali (Analoginen RGB -yhteensopiva)

| Signaali    | Resoluutio                  | Virkistystaajuus<br>(Hz)                                | Huomautukset<br>Macille |
|-------------|-----------------------------|---------------------------------------------------------|-------------------------|
| VGA         | 640 x 480                   | 60/67/72/85                                             | Mac 60/72/85            |
| SVGA        | 800 x 600                   | 56/60 <sup>(*2)</sup> /72/<br>85/120 <sup>(*2)</sup>    | Mac 60/72/85            |
| XGA         | 1024 x 768                  | 50/60 <sup>(*2)</sup> /70/<br>75/85/120 <sup>(*2)</sup> | Mac<br>60/70/75/85      |
| HDTV(720p)  | 1280 x 720                  | $50/60^{(*2)}/120^{(*2)}$                               | Mac 60                  |
| WXGA        | 1280 x 768                  | 60/75/85                                                | Mac 60/75/85            |
|             | 1280 x 800                  | 50/60                                                   | Mac 60                  |
| WXGA        | 1366 x 768                  | 60                                                      |                         |
| SXGA        | 1280 x 1024                 | 60/75/85                                                | Mac 60/75               |
| SXGA+       | 1400 x 1050                 | 60                                                      |                         |
| UXGA        | 1600 x 1200                 | 60                                                      |                         |
| HDTV(1080p) | 1920 x 1080                 | 24/50/60                                                | Mac 60                  |
| WUXGA       | 1920 x 1200 <sup>(*1)</sup> | 60/50                                                   | Mac 60                  |

(\*1) 1 920 x 1 200 @ 60Hz tukevat vain RB (reduced blanking) -toimintoa.

(\*2) Frame squencial 3D:n tukemiseen.

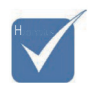

Natiiviresoluutio tukee 50 Hziä.

### Tulosignaali HDMI/DVI-D:lle

| Signaali              | Resoluutio                  | Virkistystaajuus<br>(Hz)                                | Huomautuk-<br>set Macille |
|-----------------------|-----------------------------|---------------------------------------------------------|---------------------------|
| VGA                   | 640 x 480                   | 60                                                      | Mac 60/72/85              |
| SVGA                  | 800 x 600                   | 60 <sup>(*2)</sup> /72/85/<br>120 <sup>(*2)</sup>       | Mac 60/72/85              |
| XGA                   | 1024 x 768                  | 50/60 <sup>(*2)</sup> /70/<br>75/85/120 <sup>(*2)</sup> | Mac<br>60/70/75/85        |
| SDTV(480i)            | 720 x 480                   | 60                                                      |                           |
| SDTV(480p)            | 720 x 480                   | 60                                                      |                           |
| SDTV(576i)            | 720 x 576                   | 50                                                      |                           |
| SDTV(576p)            | 720 x 576                   | 50                                                      |                           |
| WSVGA<br>(1024 x 600) | 1024 x 600                  | 60 (*2)                                                 |                           |
| HDTV(720p)            | 1280 x 720                  | 50 <sup>(*2)</sup> /60/<br>120 <sup>(*2)</sup>          | Mac 60                    |
| WXGA                  | 1280 x 768                  | 60/75/85                                                | Mac 75                    |
|                       | 1280 x 800                  | 60/50                                                   | Mac 60                    |
| WXGA                  | 1366 x 768                  | 60                                                      |                           |
| SXGA                  | 1280 x 1024                 | 60/75/85                                                | Mac 60/75                 |
| SXGA+                 | 1400 x 1050                 | 60                                                      |                           |
| UXGA                  | 1600 x 1200                 | 60                                                      |                           |
| HDTV(1080i)           | 1920 x 1080                 | 50/60                                                   |                           |
| HDTV(1080p)           | 1920 x 1080                 | 24/30/50/60                                             | Mac 60                    |
| WUXGA                 | 1920 x 1200 <sup>(*1)</sup> | 60/50                                                   | Mac 60                    |

(\*1) 1 920 x 1 200 @ 60Hz tukevat vain RB (reduced blanking) -toimintoa.

(\*2) Frame squencial 3D:n tukemiseen.

Liitteet

### True 3D Video -yhteensopivuustaulukko

| Tuloreso-<br>luutiot | Tuloajoitus         |                    |                       |  |  |
|----------------------|---------------------|--------------------|-----------------------|--|--|
|                      | 1280 x 720p @50Hz   | Top - and - Bot    | tom                   |  |  |
|                      | 1280 x 720p @60Hz   | Top - and - Bot    | tom                   |  |  |
|                      | 1280 x 720p @50Hz   | Kuvien pakkaı      | 15                    |  |  |
| HDMI 1.4a            | 1280 x 720p @60Hz   | Kuvien pakkaı      | 15                    |  |  |
| 3D -tulo             | 1920 x 1080i @50Hz  | Side- by-Side (    | Puoli)                |  |  |
|                      | 1920 x 1080i @60Hz  | Side- by-Side (    | Puoli)                |  |  |
|                      | 1920 x 1080p @24Hz  | Top - and - Bottom |                       |  |  |
|                      | 1920 x 1080p @24 Hz | Kuvien pakkaus     |                       |  |  |
|                      | 1920 x 1080i @50Hz  |                    |                       |  |  |
|                      | 1920 x 1080i @60Hz  | Side- by-Side      | SBS-tila on<br>päällä |  |  |
|                      | 1280 x 720p @50Hz   | (Puoli)            |                       |  |  |
|                      | 1280 x 720p @60Hz   |                    |                       |  |  |
| HDMI 1,3             | 1920 x 1080i @50Hz  |                    |                       |  |  |
|                      | 1920 x 1080i @60Hz  | Top - and -        | TAB -tila on          |  |  |
|                      | 1280 x 720P @50Hz   | Bottom             | päällä                |  |  |
|                      | 1280 x 720P @60Hz   |                    |                       |  |  |
|                      | 480i                | HQFS               |                       |  |  |

## RS232-komennot

RS232-liitin

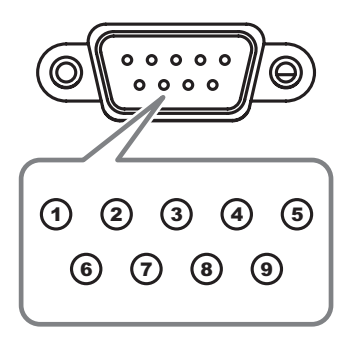

| Nastanumero | Määritys |
|-------------|----------|
| 1           | N/A      |
| 2           | RXD      |
| 3           | TXD      |
| 4           | DTR      |
| 5           | GND      |
| 6           | DSR      |
| 7           | RTS      |
| 8           | CTS      |
| 9           | N/A      |

Suomi 92

## RS232-protokollatoimintoluettelo

#### RS232-komennot

| Baud Rate : 960<br>Data Bits: 8<br>Parity: None<br>Stop Bits: 1<br>Flow Control : Nr<br>UART16550 FIF<br>Projector Return<br>Projector Return | 0<br>O: Disable<br>(Pass): P<br>(Fail): F                                                                |                                                 | ſ                                    | Note : There is a <cr- after="" all="" ascii="" commi<br="">0D is the HEX code for <cr> in ASCII code<br/>XX=01-99, projector's ID, XX=00 is for all projectors</cr></cr-> |
|----------------------------------------------------------------------------------------------------|----------------------------------------------------------------------------------------------------|-------------------------------------------------|--------------------------------------|----------------------------------------------------------------------------------------------------|
| SEND to projec                                                                                                    | tor                                                                                                    |                                                 |                                      |                                                                                                    |
| 232 ASCII Code                                                                                                    | HEX Code                                                                                                 | Function                                        |                                      | Description                                                                                                    |
| ~XX00 1<br>~XX00 0<br>~XX00 1 ~nnnn                                                                                                    | 7E 30 30 30 30 20 31 0D<br>7E 30 30 30 30 20 30 0D<br>7E 30 30 30 30 20 31 20 a 0                        | Power ON<br>Power OFF<br>DPower ON with Passw   | (0/2 for backwar<br>ord ~nnnn        | d compatible)<br>= -0000 (a=7E 30 30 30 30)<br>~9999 (a=7E 39 39 39 39)                                                                                                    |
| ~XX01 1<br>~XX02 1<br>~XX02 0                                                                                                    | 7E 30 30 30 31 20 31 0D<br>7E 30 30 30 32 20 31 0D<br>7E 30 30 30 32 20 30 0D<br>7E 30 30 30 32 20 30 0D | Resync<br>AV Mute                               | On                                   | Off (0/2 for backward co mpatible)                                                                                                    |
| ~XX03 0                                                                                                    | 7E 30 30 30 30 33 20 31 0D<br>7E 30 30 30 33 20 30 0D                                                    | Mute                                            | On                                   | Off (0/2 for backward co mpatible)                                                                                                    |
| ~XX04 1<br>~XX04 0                                                                                                    | 7E 30 30 30 34 20 31 0D<br>7E 30 30 30 34 20 30 0D                                                       | Freeze                                          |                                      | (0/2 for backward compatible)                                                                                                    |
| ~XX05 1                                                                                                    | 7E 30 30 30 35 20 31 0D                                                                                  | Zoom Plus                                       |                                      | (or 2 for backward companyie)                                                                                                    |
| ~XX06 1<br>~XX12 1                                                                                                    | 7E 30 30 30 36 20 31 0D<br>7E 30 30 31 32 20 31 0D                                                       | Zoom Minus<br>Direct Source Commar              | nds HDMI                             |                                                                                                    |
| ~XX12 2                                                                                                    | 7E 30 30 31 32 20 32 0D                                                                                  | Direct Goarde Comman                            | ida HDiili                           | DVI-D                                                                                                    |
| ~XX12 4                                                                                                    | 7E 30 30 31 32 20 34 0D<br>7E 30 30 31 32 20 35 0D                                                       |                                                 | VGA1                                 | BNC                                                                                                    |
| ~XX12.5                                                                                                    | 7E 30 30 31 32 20 35 0D<br>7E 30 30 31 32 20 36 0D                                                       |                                                 | VGA 2                                |                                                                                                    |
| ~XX12.8                                                                                                    | 7E 30 30 31 32 20 38 0D                                                                                  |                                                 | VGA1 Compor                          | nent                                                                                                    |
| ~XX12 10                                                                                                    | 7E 30 30 31 32 20 39 0D<br>7E 30 30 31 32 20 31 30 0D                                                    |                                                 | Video                                |                                                                                                    |
| ~XX12 13                                                                                                    | 7E 30 30 31 32 20 31 33 0D<br>7E 30 30 31 32 20 31 34 0D                                                 |                                                 | VGA 2 Component                      | ent                                                                                                    |
| ~XX12 14                                                                                                    | 7E 30 30 31 32 20 31 34 0D<br>7E 30 30 31 32 20 32 30 0D                                                 |                                                 | Component                            | DisplayPort                                                                                                    |
| ~XX20 1                                                                                                    | 7E 30 30 32 30 20 31 0D                                                                                  | Display Mode                                    | Presentation                         |                                                                                                    |
| ~XX20 2                                                                                                    | 7E 30 30 32 30 20 32 0D                                                                                  |                                                 | Bright                               |                                                                                                    |
| ~XX20 3<br>~XX20 4                                                                                                    | 7E 30 30 32 30 20 33 0D<br>7E 30 30 32 30 20 34 0D                                                       |                                                 | Movie<br>sRGB                        |                                                                                                    |
| ~XX20 5                                                                                                    | 7E 30 30 32 30 20 35 0D                                                                                  |                                                 | User                                 |                                                                                                    |
| ~XX20 7<br>~XX20 13                                                                                                    | 7E 30 30 32 30 20 37 0D<br>7E 30 30 32 30 21 33 0D                                                       |                                                 | Blackboard<br>DICOM SIM              |                                                                                                    |
| ~XX20 9                                                                                                    | 7E 30 30 32 30 20 39 0D                                                                                  |                                                 | 3D                                   |                                                                                                    |
| ~XX21 n                                                                                                    | 7E 30 30 32 31 20 a 0D                                                                                   | Brightness                                      | n = -50 (a=2D 35                     | 5 30) ~ 50 (a=35 30)                                                                                                    |
| ~XX22 n<br>~XX23 n                                                                                                    | 7E 30 30 32 32 20 a 0D<br>7E 30 30 32 33 20 a 0D                                                         | Contrast<br>Sharpness                           | n = -50 (a=2D 35<br>n = 1 (a=31) ~ 1 | 5 30) ~ 50 (a=35 30)<br>5 (a=31 35)                                                                                                    |
| ~XX44 n<br>~XX45 n                                                                                                    | 7E 30 30 34 34 20 a 0D<br>7E 30 30 34 35 20 a 0D                                                         | Tint<br>Color                                   | n = -50 (a=2D 35<br>n = -50 (a=2D 35 | 5 30) ~ 50 (a=35 30)<br>5 30) ~ 50 (a=35 30)                                                                                                    |
|                                                                                                    |                                                                                                    |                                                 |                                      |                                                                                                    |
| ~XX327 n<br>~XX328 n                                                                                                    | 7E 58 58 33 32 37 20 a 0D<br>7E 58 58 33 32 38 20 a 0D                                                   | Color Matching                                  | Red Hue<br>Green Hue                 | n=127(a=2d 31 32 37)~127(a=31 32 37)<br>n=127(a=2d 31 32 37)~127(a=31 32 37)                                                                                               |
| ~XX329 n                                                                                                    | 7E 58 58 33 32 39 20 a 0D                                                                                |                                                 | Blue Hue                             | n=127(a=2d 31 32 37)~127(a=31 32 37)                                                                                                    |
| ~XX330 n<br>~XX331 n                                                                                                    | 7E 58 58 33 33 30 20 a 0D<br>7E 58 58 33 33 31 20 a 0D                                                   |                                                 | Cyan Hu<br>Yellow Hue                | n=127(a=20 31 32 37)~127(a=31 32 37)<br>n=127(a=2d 31 32 37)~127(a=31 32 37)                                                                                               |
| ~XX332 n                                                                                                    | 7E 58 58 33 33 32 20 a 0D                                                                                |                                                 | Magenta Hue                          | n=127(a=2d 31 32 37)~127(a=31 32 37)                                                                                                    |
| ~XX333 n<br>~XX333 n                                                                                                    | 7E 58 58 33 33 33 20 a 0D<br>7E 58 58 33 33 33 20 a 0D                                                   |                                                 | Red Saturation                       | n=127(a=2d 31 32 37)~127(a=31 32 37)<br>n=127(a=2d 31 32 37)~127(a=31 32 37)                                                                                               |
| ~XX334 n                                                                                                    | 7E 58 58 33 33 34 20 a 0D                                                                                |                                                 | Green Saturation                     | n=127(a=2d 31 32 37)~127(a=31 32 37)                                                                                                    |
| ~XX335 n<br>~XX336 n                                                                                                    | 7E 58 58 33 33 36 20 a 0D                                                                                |                                                 | Cvan Saturation                      | n=127(a=2d 31 32 37)~127(a=31 32 37)                                                                                                    |
| ~XX337 n                                                                                                    | 7E 58 58 33 33 37 20 a 0D                                                                                |                                                 | Yellow Saturation                    | n=127(a=2d 31 32 37)~127(a=31 32 37)                                                                                                    |
| ~XX339 n                                                                                                    | 7E 58 58 33 33 38 20 a 0D                                                                                |                                                 | Red Gain                             | n=127(a=2d 31 32 37)~127(a=31 32 37)<br>n=127(a=2d 31 32 37)~127(a=31 32 37)                                                                                               |
| ~XX340 n                                                                                                    | 7E 58 58 33 34 30 20 a 0D                                                                                |                                                 | Green Gain                           | n=-127(a=2d 31 32 37)~127(a=31 32 37)                                                                                                    |
| ~XX341 n<br>~XX342 n                                                                                                    | 7E 58 58 33 34 31 20 a 0D<br>7E 58 58 33 34 32 20 a 0D                                                   |                                                 | Blue Gain<br>Cyan Gain               | n=127(a=2d 31 32 37)~127(a=31 32 37)<br>n=127(a=2d 31 32 37)~127(a=31 32 37)                                                                                               |
| ~XX343 n                                                                                                    | 7E 58 58 33 34 33 20 a 0D                                                                                |                                                 | Yellow Gain                          | n=127(a=2d 31 32 37)~127(a=31 32 37)                                                                                                    |
| ~xX344 n<br>~XX345 n                                                                                                    | 7E 58 58 33 34 34 20 a 0D<br>7E 58 58 33 34 35 20 a 0D                                                   |                                                 | wagenta Gain<br>White/R              | n=12/(a=20 31 32 3/)~127(a=31 32 37)<br>n = -50 (a=2D 35 30) ~ 50 (a=35 30)                                                                                                |
| ~XX346 n                                                                                                    | 7E 58 58 33 34 36 20 a 0D                                                                                |                                                 | White/G                              | n = -50 (a=2D 35 30) ~ 50 (a=35 30)                                                                                                    |
| ~xx347 n<br>~XX215 1                                                                                                    | 7E 30 30 32 31 35 20 31 0E                                                                               | 0                                               | Reset                                | n = -50 (a=2D 35 30) ~ 50 (a=35 30)                                                                                                    |
| ~XX24 n                                                                                                    | 7E 30 30 32 34 20 a 0D                                                                                   | RGB Gain/Bias                                   | Red Gain                             | n = -50 (a=2D 35 30) ~ 50 (a=35 30)                                                                                                    |
| ~xX25 n<br>~XX26 n                                                                                                    | 7E 30 30 32 35 20 a 0D<br>7E 30 30 32 36 20 a 0D                                                         |                                                 | Green Gain<br>Blue Gain              | n = -50 (a=2D 35 30) ~ 50 (a=35 30)<br>n = -50 (a=2D 35 30) ~ 50 (a=35 30)                                                                                                 |
| ~XX27 n                                                                                                    | 7E 30 30 32 37 20 a 0D                                                                                   |                                                 | Red Bias                             | n = -50 (a=2D 35 30) ~ 50 (a=35 30)                                                                                                    |
| ~XX28 n<br>~XX29 n                                                                                                    | 7E 30 30 32 38 20 a 0D<br>7E 30 30 32 39 20 a 0D                                                         |                                                 | Blue Blas                            | n = -50 (a=2D 35 30) ~ 50 (a=35 30)<br>n = -50 (a=2D 35 30) ~ 50 (a=35 30)                                                                                                 |
| ~XX33 n                                                                                                    | 7E 30 30 33 33 20 a 0D                                                                                   |                                                 | Reset                                | n = -50 (a=2D 35 30) ~ 50 (a=35 30)                                                                                                    |
| ~XX34 n<br>~XX196 n                                                                                                    | 7E 30 30 33 34 20 a 0D<br>7E 30 30 31 39 36 20 a 0D                                                      | BrilliantColor <sup>1M</sup><br>Noise Reduction |                                      | n = 1 (a=31) ~ 10 (a=31 30)<br>n = 1 (a=31) ~ 10 (a=31 30)                                                                                                    |
| ~XX35 1                                                                                                    | 7E 30 30 33 35 20 31 0D                                                                                  | Gamma                                           | Film                                 |                                                                                                    |
| ~XX35 3<br>~XX35 5                                                                                                    | 7E 30 30 33 35 20 33 0D<br>7E 30 30 33 35 20 35 0D                                                       |                                                 | Graphics<br>1.8                      |                                                                                                    |
| ~XX35 6                                                                                                    | 7E 30 30 33 35 20 36 0D                                                                                  |                                                 | 2.0                                  |                                                                                                    |
| ~XX35 7                                                                                                    | 7E 30 30 33 35 20 37 0D                                                                                  |                                                 | 2.2                                  |                                                                                                    |

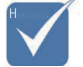

Mallien eroavaisuuksien vuoksi Toiminnot voivat poiketa mallin mukaan.

# Liitteet

| -XX35 8<br>-XX35 9            | 7E 30 30 33 35 20 38 0D<br>7E 30 30 33 35 20 39 0D                                                       |                   | 2.6<br>3D                                                                                                |
|-------------------------------|----------------------------------------------------------------------------------------------------|-------------------|----------------------------------------------------------------------------------------------------|
| -XX36 3<br>-XX36 0<br>-XX36 1 | 7E 30 30 33 36 20 30 0D<br>7E 30 30 33 36 20 31 0D<br>7E 30 30 33 36 20 31 0D<br>7E 30 30 33 36 20 32 0D | Color Temp.       | Warm<br>Standard<br>Cool                                                                                 |
| -XX36 2<br>-XX37 1<br>-XX37 2 | 7E 30 30 33 36 20 33 0D<br>7E 30 30 33 37 20 31 0D<br>7E 30 30 33 37 20 32 0D                            | Color Space       | Colo<br>Auto<br>RGB(RGB(0-255)                                                                           |
| -XX37 3<br>-XX37 4            | 7E 30 30 33 37 20 33 0D<br>7E 30 30 33 37 20 34 0D                                                       |                   | YUV<br>RGB(16 - 235)                                                                                     |
| -XX73 n                       | 7E 30 30 37 33 20 a 0D                                                                                   | Signal (RGB)      | Frequency n = -5 (a=2D 35) ~ 5 (a=35) By signal                                                          |
| -XX91 1                       | 7E 30 30 39 31 20 31 0D                                                                                  |                   | Automatic Enable                                                                                         |
| -XX91 0<br>-XX75 n            | 7E 30 30 39 31 20 30 0D<br>7E 30 30 37 35 20 a 0D                                                        |                   | Disable<br>H. Position n = -5 (a=2D 35) ~ 5 (a=35) Bv timing                                             |
| -XX76 n                       | 7E 30 30 37 36 20 a 0D                                                                                   |                   | V. Position n = -5 (a=2D 35) ~ 5 (a=35) By timing                                                        |
| -XX200 n<br>-XX201 n          | 7E 30 30 32 30 30 20 a 0D<br>7E 30 30 32 30 30 21 a 0D                                                   | Signal(Video)     | White Level<br>Black Level                                                                               |
| -XX204 1<br>-XX204 0          | 7E 30 30 32 30 30 21 31 0D<br>7E 30 30 32 30 30 21 30 0D                                                 |                   | 0<br>7.5                                                                                                 |
|                               |                                                                                                    |                   |                                                                                                    |
| -XX60 1<br>-XX60 2            | 7E 30 30 36 30 20 31 0D<br>7E 30 30 36 30 20 32 0D                                                       | Format            | 4:3<br>16:9                                                                                              |
| -XX60 3                       | 7E 30 30 36 30 20 33 0D                                                                                  |                   | 16:10(WUXGA Model)                                                                                       |
| -XX60 5<br>-XX60 6            | 7E 30 30 36 30 20 35 0D<br>7E 30 30 36 30 20 36 0D                                                       |                   | LBX<br>Native                                                                                            |
| -XX60 7                       | 7E 30 30 36 30 20 37 0D                                                                                  |                   | Auto                                                                                                    |
| -XX62 n<br>-XX504 n           | 7E 30 30 36 32 20 a 0D<br>7E 58 58 35 30 34 20 a 0D                                                      | Digital Zoom Zoom | n = -5 (a=2D 35) ~ 25 (a=32 35)<br>H Zoom n = 0 (a=30) ~ 100 (a=31 30 30)                                |
| -XX505 n                      | 7E 58 58 35 30 35 20 a 0D                                                                                |                   | V Zoom n = 0 (a=30) ~ 100 (a=31 30 30)                                                                   |
| -XX61 n                       | 7E 30 30 36 31 20 a 0D                                                                                   | Edge mask         | n = 0 (a=30) ~ 10 (a=31 30)                                                                              |
| -XX64 n                       | 7E 30 30 36 34 20 a 0D                                                                                   | V Image Shift     | $n = -100 (a=2D - 31 30 30) \sim 100 (a=31 30 30)$<br>$n = -100 (a=2D - 31 30 30) \sim 100 (a=31 30 30)$ |
| -XX66 n<br>-XX230 1           | 7E 30 30 36 36 20 a 0D<br>7E 30 30 32 33 30 20 31 0D                                                     | V Keystone        | n = -40 (a=2D 34 30) ~ 40 (a=34 30)<br>3D Mode DLP-Link                                                  |
| -XX230 3                      | 7E 30 30 32 33 30 20 33 0D                                                                               | 00.00             | IR                                                                                                    |
| -XX400 0<br>-XX400 1          | 7E 30 30 34 30 30 20 30 0D<br>7E 30 30 34 30 30 20 31 0D                                                 | 30→20             | L                                                                                                    |
| -XX400 2                      | 7E 30 30 34 30 30 20 32 0D                                                                               | 2D Eermet         | R                                                                                                    |
| -XX405 1                      | 7E 30 30 34 30 35 20 31 0D                                                                               | 3D I Gillar       | SBS                                                                                                    |
| -XX405 2<br>-XX405 3          | 7E 30 30 34 30 35 20 32 0D<br>7E 30 30 34 30 35 20 33 0D                                                 |                   | Top and Bottom<br>Frame sequential                                                                       |
| -XX231 0<br>-XX231 1          | 7E 30 30 32 33 31 20 30 0D<br>7E 30 30 32 33 31 20 31 0D                                                 | 3D Sync Invert    | On Off                                                                                                   |
| -XX70 1                       | 7E 30 30 37 30 20 31 0D                                                                                  | Language          | English                                                                                                  |
| -XX70 2                       | 7E 30 30 37 30 20 32 0D<br>7E 30 30 37 30 20 33 0D                                                       |                   | German                                                                                                   |
| -XX70 4                       | 7E 30 30 37 30 20 34 0D                                                                                  |                   | Italian                                                                                                  |
| -XX70 5<br>-XX70 6            | 7E 30 30 37 30 20 35 0D<br>7E 30 30 37 30 20 36 0D                                                       |                   | Spanish<br>Portuguese                                                                                    |
| -XX70 7                       | 7E 30 30 37 30 20 37 0D                                                                                  |                   | Polish                                                                                                   |
| -XX708<br>-XX709              | 7E 30 30 37 30 20 38 0D<br>7E 30 30 37 30 20 39 0D                                                       |                   | Swedish                                                                                                  |
| -XX70 10                      | 7E 30 30 37 30 20 31 30 0D                                                                               |                   | Norwegian/Danish                                                                                         |
| -XX70 12                      | 7E 30 30 37 30 20 31 32 0D                                                                               |                   | Greek                                                                                                    |
| -XX70 13<br>-XX70 14          | 7E 30 30 37 30 20 31 33 0D<br>7E 30 30 37 30 20 31 34 0D                                                 |                   | Traditional Chinese<br>Simplified Chinese                                                                |
| -XX70 15                      | 7E 30 30 37 30 20 31 35 0D                                                                               |                   | Japanese                                                                                                 |
| -XX70 16<br>-XX70 17          | 7E 30 30 37 30 20 31 36 0D<br>7E 30 30 37 30 20 31 37 0D                                                 |                   | Russian                                                                                                  |
| -XX70 18                      | 7E 30 30 37 30 20 31 38 0D                                                                               |                   | Hungarian                                                                                                |
| -XX70 20                      | 7E 30 30 37 30 20 32 30 0D                                                                               |                   | Arabic                                                                                                   |
| -XX70 21<br>-XX70 22          | 7E 30 30 37 30 20 32 31 0D<br>7E 30 30 37 30 20 32 32 0D                                                 |                   | Thai<br>Turkish                                                                                          |
| -XX70 23                      | 7E 30 30 37 30 20 32 33 0D                                                                               |                   | Farsi                                                                                                    |
| -XX70 25<br>-XX70 26          | 7E 30 30 37 30 20 32 35 0D<br>7E 30 30 37 30 20 32 36 0D                                                 |                   | Indonesian                                                                                               |
| -XX70 27                      | 7E 30 30 37 30 20 32 37 0D                                                                               |                   | Romanian                                                                                                 |
| -XX71 1                       | 7E 30 30 37 31 20 31 0D                                                                                  | Projection        | Front-Desktop                                                                                            |
| -xx/12<br>-XX713              | 7E 30 30 37 31 20 32 0D<br>7E 30 30 37 31 20 33 0D                                                       |                   | Rear-Desktop<br>Front-Ceiling                                                                            |
| -XX71 4                       | 7E 30 30 37 31 20 34 0D                                                                                  |                   | Rear-Ceiling                                                                                             |
| -XX72 1<br>-XX72 2            | 7E 30 30 37 32 20 31 0D<br>7E 30 30 37 32 20 32 0D                                                       | Menu Location     | Top Left<br>Top Right                                                                                    |
| -XX72 3                       | 7E 30 30 37 32 20 33 0D                                                                                  |                   | Centre                                                                                                   |
| -^//4                         | 7E 30 30 37 32 20 34 0D                                                                                  |                   | Bottom Diaht                                                                                             |

#### (WUXGA Model)

| ~XX90 1                  | 7E 30 30 39 31 20 31 0D                                   | Screen Type              | 16:10              |                                                                                                    |
|--------------------------|-----------------------------------------------------------|--------------------------|--------------------|----------------------------------------------------------------------------------------------------|
| ~XX90 0                  | 7E 30 30 39 31 20 30 0D                                   |                          | 16:9               |                                                                                                    |
|                          |                                                           |                          |                    |                                                                                                    |
| ~XX77 n                  | 7E 30 30 37 37 20 aabbcc 0                                | D Security               | Security Timer     | Month/Day/Hour n = mm/dd/hh                                                                                  |
|                          |                                                           |                          |                    | mm= 00 (aa=30 30) ~ 12 (aa=31 32)<br>dd = 00 (bb=30 30) ~ 30 (bb=33 30)<br>hh= 00 (cc=30 30) ~ 24 (cc=32 34) |
| ~XX78 1<br>~XX78 0 ~nnnn | 7E 30 30 37 38 20 31 0D<br>7E 30 30 37 38 20 32 20 a 0    | D                        | Security Settings  | On<br>Off(0/2 for backward compatible)                                                                       |
| ~                        | -nnnn = ~0000 (a=7E 30 30 30                              | 0 30)                    |                    |                                                                                                    |
|                          |                                                           |                          |                    | ~9999 (a=7E 39 39 39 39)                                                                                     |
| ~XX79 n                  | 7E 30 30 37 39 20 a 0D                                    | Projector ID             |                    | n = 00 (a=30 30) ~ 99 (a=39 39)                                                                              |
| ~XX80 1                  | 7E 30 30 38 30 20 31 0D                                   | Mute                     | On                 |                                                                                                    |
| ~XX80 0                  | 7E 30 30 38 30 20 30 0D                                   | Volumo (Audio)           |                    | Off (0/2 for backward compatible)                                                                            |
| ~XX89 0                  | 7E 30 30 38 39 20 30 0D                                   | Audio Input              |                    | Default                                                                                                    |
| ~XX89 1                  | 7E 30 30 38 39 20 31 0D                                   |                          |                    | Audio1                                                                                                    |
| ~XX89 3                  | 7E 30 30 38 39 20 33 0D                                   |                          |                    | Audio2                                                                                                    |
| ~XX89 4<br>~XX89 5       | 7E 30 30 38 39 20 34 0D<br>7E 30 30 38 39 20 35 0D        |                          |                    | Audio3<br>Audio4                                                                                             |
|                          |                                                           |                          |                    |                                                                                                    |
| ~XX82 1                  | 7E 30 30 38 32 20 31 0D                                   | Logo                     | Optoma             |                                                                                                    |
| ~XX82 2<br>~XX82 3       | 7E 30 30 38 32 20 32 0D<br>7E 30 30 38 32 20 33 0D        |                          | Neutral            |                                                                                                    |
| ~XX83 1                  | 7E 30 30 38 33 20 31 0D                                   | Logo Capture             | Noutian            |                                                                                                    |
| ~XX88 0                  | 7E 30 30 38 38 20 30 0D                                   | Closed Captioning        | Off                |                                                                                                    |
| ~XX88 1                  | 7E 30 30 38 38 20 31 0D                                   |                          | cc1                |                                                                                                    |
| ~XX87 1                  | 7E 30 30 38 37 20 31 0D                                   | Network Status/Read or   | uv Return :Oka_a=0 | /1 Disconnected/ Connected                                                                                   |
| ~XX87 3                  | 7E 30 30 38 37 20 33 0D                                   | Notifolit Olatab(ricad o | IP Address(R       | tead only) Return: "Okaaa_bbb_ccc_ddd"                                                                       |
| ~XX454 0/2               | 7E 30 30 34 35 34 20 30(32)                               | 0D Crestron              | Off                |                                                                                                    |
| ~XX454 1                 | 7E 30 30 34 35 34 20 31 0D                                | 0D Extron                | On                 |                                                                                                    |
| ~XX455 1                 | 7E 30 30 34 35 35 20 30(32)<br>7E 30 30 34 35 35 20 31 0D | OD EXION                 | On                 |                                                                                                    |
| ~XX456 0/2               | 7E 30 30 34 35 36 20 30(32)                               | 0D PJLink                | Of                 | f                                                                                                    |
| ~XX456 1                 | 7E 30 30 34 35 36 20 31 0D                                |                          | On                 | 1<br>22                                                                                                    |
| ~XX457 0/2<br>~XX457 1   | 7E 30 30 34 35 37 20 30(32)<br>7E 30 30 34 35 37 20 31 0D | UD AIVIX Device Discove  | iry Oi             |                                                                                                    |
| ~XX458 0/2               | 7E 30 30 34 35 38 20 30(32)                               | 0D Telnet                | õ                  | ff                                                                                                    |
| ~XX458 1                 | 7E 30 30 34 35 38 20 31 0D                                | 00 UTT0                  | 0                  | n                                                                                                    |
| ~XX459 U/2<br>~XX459 1   | 7E 30 30 34 35 38 20 30(32)<br>7E 30 30 34 35 38 20 31 0D | UD HIIP                  | Of                 | T                                                                                                    |
|                          | 12 00 00 01 00 00 20 01 00                                |                          |                    |                                                                                                    |
| ~XX39 1                  | 7E 30 30 33 39 20 31 0D                                   | Input Source             |                    | HDMI<br>DV/ D                                                                                                |
| ~XX39.3                  | 7E 30 30 33 39 20 32 0D                                   |                          |                    | BNC                                                                                                    |
| ~XX39 5                  | 7E 30 30 33 39 20 35 0D                                   |                          |                    | VGA1                                                                                                    |
| ~XX39 6                  | 7E 30 30 33 39 20 36 0D                                   |                          |                    | VGA2                                                                                                    |
| ~XX398                   | 7E 30 30 33 39 20 38 0D<br>7E 30 30 33 39 20 39 0D        |                          |                    | Component                                                                                                    |
| ~XX39 10                 | 7E 30 30 33 39 20 31 30 0D                                |                          |                    | Video                                                                                                    |
| ~XX39 15                 | 7E 30 30 33 39 20 31 35 0D                                |                          |                    | DisplayPort                                                                                                  |
| ~XX100 1                 | 7E 30 30 31 30 30 20 31 0D                                | Source Lock              | 0                  | n<br>Mf (0/2 for backward compatible)                                                                        |
| ~XX100 0                 | 7E 30 30 31 30 30 20 30 0D<br>7E 30 30 31 30 31 20 31 0D  | High Altitude            | ő                  | In (0/2 for backward compatible)                                                                             |
| ~XX101 0                 | 7E 30 30 31 30 31 20 30 0D                                | 5                        | Ó                  | off (0/2 for backward compatible)                                                                            |
| ~XX102 1                 | 7E 30 30 31 30 32 20 31 0D                                | Information Hide         | 0                  | n<br>Mf (0/2 for bookward compatible)                                                                        |
| ~XX102.0<br>~XX103.1     | 7E 30 30 31 30 32 20 30 0D<br>7E 30 30 31 30 33 20 31 0D  | Keypad Lock              | 0                  | in (u/2 for backward compatible)                                                                             |
| ~XX103 0                 | 7E 30 30 31 30 33 20 30 0D                                | noypud Look              | Ċ                  | Off (0/2 for backward compatible)                                                                            |
| ~XX348 0                 | 7E 30 30 33 34 38 20 30 0D                                | Display Mode Loo         | sk <u>o</u>        | Off (0/2 for backward compatible)                                                                            |
| ~XX348 1                 | 7E 30 30 33 34 38 20 31 0D                                | Tost Battern             | C                  | Dn                                                                                                    |
| ~XX195 1                 | 7E 30 30 31 39 35 20 30 0D<br>7E 30 30 31 39 35 20 31 0D  | Test Fattern             | 11                 | Grid(White)                                                                                                  |
| ~XX195 3                 | 7E 30 30 31 39 35 20 33 0D                                |                          | Ċ                  | Grid(Green)                                                                                                  |
| ~XX195 4                 | 7E 30 30 31 39 35 20 34 0D                                |                          | (                  | Grid(Magenta)                                                                                                |
| ~XX195 2<br>~XX192 0     | 7E 30 30 31 39 35 20 32 0D<br>7E 30 30 31 39 32 20 30 0D  | 12V Trigger              |                    | White<br>Off                                                                                                 |
| ~XX192 1                 | 7E 30 30 31 39 32 20 31 0D                                | 121 11990                | ć                  | <br>Dn                                                                                                    |
| ~XX192 3                 | 7E 30 30 31 39 32 20 33 0D                                |                          | A                  | Auto 3D                                                                                                    |
| ~XX11 0<br>~XX11 1       | 7E 30 30 31 31 20 30 0D<br>7E 30 30 31 31 20 31 0D        | IR Function              | (                  |                                                                                                    |
|                          |                                                           |                          |                    |                                                                                                    |
| ~XX104 1                 | 7E 30 30 31 30 34 20 31 0D                                | Background Color         |                    | Blue                                                                                                    |
| ~XX104 2                 | /E 30 30 31 30 34 20 32 0D<br>7E 30 30 31 30 34 20 32 0D  |                          |                    | Black                                                                                                    |
| ~XX104 4                 | 7E 30 30 31 30 34 20 33 0D                                |                          |                    | Green                                                                                                    |
| ~XX104 5                 | 7E 30 30 31 30 34 20 35 0D                                |                          |                    | White                                                                                                    |
|                          | 75 00 00 04 00 05 00 04 00                                | Adversed Di 12           |                    | <u>^-</u>                                                                                                    |
| ~XX105 1<br>~XX105 0     | 7E 30 30 31 30 35 20 31 0D<br>7E 30 30 31 30 35 20 30 0D  | Auvanced Direct P        | ower On            | Off (0/2 for backward compatible)                                                                            |
| ~XX113 0                 | 7E 30 30 31 31 33 20 30 0D                                | Signal P                 | ower On            | Off                                                                                                    |
| ~XX113 1                 | 7E 30 30 31 31 33 20 31 0D                                |                          |                    | On                                                                                                    |
| ~XX106 n                 | 7E 30 30 31 30 36 20 a 0D                                 | Auto P                   | ower Off (min)     | n = 0 (a=30) ~ 180 (a=31 38 30)                                                                              |

## Liitteet

| (5 minutes for ea | ch step).                  |                          |                                       |                          |                               |     |
|-------------------|----------------------------|--------------------------|---------------------------------------|--------------------------|-------------------------------|-----|
| ~XX107 n          | 7E 30 30 31 30 37 20 a 0D  | Sleep Time               | r (min)                               | n = 0 (a=3               | 0) ~ 995 (a=39 39 35)         |     |
| (30 minutes for e | ach step).                 |                          |                                       |                          |                               |     |
| ~XX114 1          | 7E 30 30 31 31 34 20 31 0D | Power Mode               | (Standby)                             | Active (<=0              | 0.5W)                         |     |
| ~XX114 0          | 7E 30 30 31 31 34 20 30 0D |                          |                                       | Eco. (0/2 fo             | or backward compatible)       |     |
| ~XX109 1          | 7E 30 30 31 30 39 20 31 0D |                          | Lamp Reminder                         | On                       |                               |     |
| ~XX109 0          | 7E 30 30 31 30 39 20 30 0D |                          |                                       | Off (0/2 fc              | r backward compatible)        |     |
| ~XX110 1          | 7E 30 30 31 31 30 20 31 0D |                          | Brightness Mode                       | Bright                   |                               |     |
| ~XX110 2          | 7E 30 30 31 31 30 20 32 0D |                          |                                       | Eco                      |                               |     |
| ~XX110 5          | 7E 30 30 31 31 30 20 35 0D |                          |                                       | Power                    |                               |     |
| ~XX326 n          | 7E 30 30 33 32 36 20 a 0D  | Power                    | 350W/340W/330W/<br>(n=0/n=1/n=2/n=3/r | 320W/310V<br>1=4/n=5/n=6 | //300W/290W/280W<br>/n=7/n=8) |     |
| ~XX111 1          | 7E 30 30 31 31 31 20 31 0D |                          | Lamp Reset                            | Yes                      |                               |     |
| ~XX111 0          | 7E 30 30 31 31 31 20 30 0D |                          |                                       | No (0/2 fo               | r backward compatible)        |     |
| ~XX112 1          | 7E 30 30 31 31 32 20 31 0D | Reset                    |                                       | Yes                      |                               |     |
| ~XX99 1           | 7E 30 30 39 39 20 31 0D    | RS232 Alert Reset        | Reset System Ale                      | rt                       |                               |     |
| ~XX210 n          | 7E 30 30 32 30 30 20 n 0D  | Display message on the O | SD                                    |                          | n: 1-30 charact               | ers |
| SEND to emulate   | Remote                     |                          |                                       |                          |                               |     |
| ~XX140 10         | 7E 30 30 31 34 30 20 31 30 | 0D                       |                                       | Up                       |                               |     |
| ~XX140 11         | 7E 30 30 31 34 30 20 31 31 | 0D                       |                                       | Left                     |                               |     |
| ~XX140 12         | 7E 30 30 31 34 30 20 31 32 | 0D                       |                                       | Enter (1                 | or projection MENU)           |     |
| ~XX140 13         | 7E 30 30 31 34 30 20 31 33 | 0D                       |                                       | Right                    |                               |     |
| ~XX140 14         | 7E 30 30 31 34 30 20 31 34 | 0D                       |                                       | Down                     |                               |     |
| ~XX140 15         | 7E 30 30 31 34 30 20 31 35 | 0D                       |                                       | Keysto                   | ne +                          |     |
| ~XX140 16         | 7E 30 30 31 34 30 20 31 36 | 0D                       |                                       | Keysto                   | ne –                          |     |
| ~XX140 17         | 7E 30 30 31 34 30 20 31 37 | 0D                       |                                       | Volume                   | -                             |     |
| ~XX140 18         | 7E 30 30 31 34 30 20 31 38 | 0D                       |                                       | Volume                   | +                             |     |
| ~XX140 19         | 7E 30 30 31 34 30 20 31 39 | 0D                       |                                       | Brightn                  | ess                           |     |
| ~XX140 20         | 7E 30 30 31 34 30 20 32 30 | 0D                       |                                       | Menu                     |                               |     |
| ~XX140 21         | 7E 30 30 31 34 30 20 32 31 | 0D                       |                                       | Zoom                     |                               |     |
| ~XX140 28         | 7E 30 30 31 34 30 20 32 38 | 0D                       |                                       | Contras                  | st                            |     |
| ~XX140 47         | 7E 30 30 31 34 30 20 34 37 | DD                       |                                       | Source                   |                               |     |
|                   |                            |                          |                                       |                          |                               |     |

| SEND from proje | ector automatically |          |                  |             |  |
|-----------------|---------------------|----------|------------------|-------------|--|
| 232 ASCII Code  | HEX Code            | Function | Projector Return | Description |  |

when Standby/Warming/Cooling/Out of Range/Lamp fail/Fan Lock/Over Temperature/ Lamp Hours Running Out/Cover Open

#### INFOn n : 0/1/2/3/4/6/7/8/ = Standby/Warming/Cooling/Out of Ranget\_amp fall/Fan Lock/Over Temperature/Lamp Hours Running Out/Cover Open

16

| READ from proje                         | ector                                                                                                    |                                                      |                                       |                                                                                                    |
|-----------------------------------------|----------------------------------------------------------------------------------------------------|------------------------------------------------------|---------------------------------------|----------------------------------------------------------------------------------------------------|
| 232 ASCII Code                          | HEX Code                                                                                                    | Function                                             | Projector Return                      | Description                                                                                                    |
| ~XX121 1                                | 7E 30 30 31 32 31 20 31 0D                                                                                           | Input Source Commands                                | OKn                                   | n: 0/1/2/3/4/5/7/10/15 =<br>None/DVI/VGA1/VGA2/S-Video/Video/BNC/HDMI/Component/DisplayPor<br>t                |
| ~XX122 1<br>~XX123 1<br>None/Presentati | 7E 30 30 31 32 32 20 31 0D<br>7E 30 30 31 32 33 20 31 0D<br>on/Bright/Movie/sRGB/Blackbo                             | Sofware Version<br>Display Mode<br>ard/DICOM SIM./3D | OKdddd<br>OKn                         | dddd: FW version<br>n : 0/1/2/3/4/7/9/12                                                                       |
| ~XX124 1<br>~XX125 1<br>~XX126 1        | 7E 30 30 31 32 34 20 31 0D<br>7E 30 30 31 32 35 20 31 0D<br>7E 30 30 31 32 35 20 31 0D<br>7E 30 30 31 32 36 20 31 0D | Power State<br>Brightness<br>Contrast                | OKn<br>OKn<br>OKn                     | n : 0/1 = Off/On                                                                                               |
| ~XX127 1                                | 7E 30 30 31 32 37 20 31 0D                                                                                           | Format                                               | OKn                                   | n: 1/2/3/5/6/7 =4:3/16:9/16:10/LBX/Native/Auto                                                                 |
| *16:9 or 16:10 d                        | epend on Screen Type setting                                                                                         |                                                      |                                       |                                                                                                    |
| ~XX128 1<br>~XX129 1                    | 7E 30 30 31 32 38 20 31 0D<br>7E 30 30 31 32 39 20 31 0D                                                             | Color Temperature<br>Projection Mode                 | OKn<br>OKn                            | n :3/0/1/2 = Warm/Standard/Cool/Cold<br>n : 0/1/2/3 = Front-Desktop/ Rear-Desktop/ Front-Ceiling/ Rear-Ceiling |
| ~XX150 1                                | 7E 30 30 31 35 30 20 31 0D                                                                                           | Information                                          | OKabbbbccddd                          | le<br>a : 0/1 = Off/On<br>bbbb: LampHour<br>cc: source00/01/02/03/04/05/07/10/15 =                             |
| None/DVI/VGA1                           | /VGA2/S-Video/Video/BNC/HE                                                                                           | MI/Component/DisplayPort                             |                                       |                                                                                                    |
|                                         |                                                                                                    | None/Pre                                             | e : Display mod<br>sentation/Bright/N | dddd: HW version<br>9 0/1/2/3/4/7/9/10=<br>lovie/sRGB/Blackboard/3D/DICOM.                                     |
| ~XX151 1                                | 7E 30 30 31 35 31 20 31 0D                                                                                           | Model name                                           | OKn                                   | n:1/2/3=X605/W505/EH505                                                                                        |
| ~XX1081                                 | 7E 30 30 31 30 38 20 31 0D                                                                                           | Cumulative Lamp Hours                                | OKDDDD                                | bobb: Lamphour                                                                                                 |
| ~XX87 1                                 | 7E 30 30 31 30 38 20 31 0D                                                                                           | Network Status                                       | OKDDDD                                | Okn =0/1                                                                                                    |
| Disconnected/Cr                         | onnected                                                                                                    | restwork status                                      |                                       |                                                                                                    |
| ~XX87 3                                 | 7E 30 30 38 37 20 33 0D                                                                                              | IP Address                                           |                                       | Okaaa_bbb_ccc_ddd                                                                                              |

96

Liitteet

## Telnet-komennot

- Portti: tuki 3 portille: 23/1023/2023
- Moniliitännät: Projektori voi vastaanottaa komentoja eri porteista samanaikaisesti
- Komentomuoto: Noudata RS232-komentomuotoa (sekä ASCII että HEX tuettuja)
- Komentovastaus: Noudata RS232-paluuviestiä.

| Lead<br>Code              | Proj<br>I | ector<br>D | Cor                                | nmanc                               | l ID             | Space     | Variable               | Carriage<br>Return       |
|---------------------------|-----------|------------|------------------------------------|-------------------------------------|------------------|-----------|------------------------|--------------------------|
| ~                         | X         | Х          | X                                  | Х                                   | X                |           | n                      | CR                       |
| Fix code<br>One<br>Digit~ | 00        |            | Defin<br>Optor<br>Digit.<br>Follow | ed by<br>na 2 o<br>See th<br>v cont | r 3<br>ie<br>ent | One Digit | Per item<br>Definition | Fix code<br>One<br>Digit |

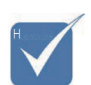

Laajakuvaresoluutiota varten (WXGA) yhteensopivuustukeen vaikuttaa kannettavan/tietokoneen malli.

## AMX Device Discovery -komennot

- Näyttöportti (DP): 239.255.250.250
- Porttinro: 9131
- Kaikki UDP:n lähettämät tiedot, kuten alla, päivitetään noin 40 sekunnin välein

| Command         | Description                   | Remark (Parameter) |
|-----------------|-------------------------------|--------------------|
| Device-UUID     | MAC address (Hex value        | 12 digits          |
|                 | without ':' separator)        |                    |
| Device-SKDClass | The Duet DeviceSdk class name | VideoProjector     |
| Device-Make     | Maker name                    | MakerPXLW          |
| Device-Model    | Model name                    | Projector          |

| Command    | Description                                                                                                    | Remark (Parameter)                    |
|------------|----------------------------------------------------------------------------------------------------|---------------------------------------|
| Config-URL | Device's IP address<br>LAN IP address is shown up if<br>LAN IP address is valid.                                                    | http://xxx.xxx.xxx.<br>xxx/index.html |
|            | Wireless LAN IP address is<br>shown up if Wireless LAN IP<br>address is valid.                                                      |                                       |
| Revision   | The revision must follow a ma-<br>jor.minor.micro scheme. The<br>revision is only increased if the<br>command protocol is modified. | 1.0.0                                 |

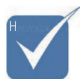

- Laajakuvaresoluutiota varten (WXGA) yhteensopivuustukeen vaikuttaa kannettavan/tietokoneen malli.
- Tämä AMX-toiminto tukee vain AMX Device Discovery -sovellusta.
- \* Lähetystiedosto lähetetään vain kelvollisen liittymän kautta.
- Sekä LAN- että Langaton LAN -liittymät ovat tuettuja samaan aikaan.
- Jos "Beacon Validator"-toimintoa käytettiin. Huomioi alla olevat tiedot.

## PJLink<sup>TM</sup>-tuetut komennot

Seuraavassa taulukossa näytetään komennot, joilla ohjataan projektoria PJLink™-protokollalla.

| Command | Description           | Remark (Parameter) |
|---------|-----------------------|--------------------|
| POWR    | Power control         | 0 = Standby        |
|         |                       | 1 = Power on       |
| POWR?   | Inquiry about the po- | 0 = Standby        |
|         | wer state             | 1 = Power on       |
|         |                       | 2 = Cooling down   |
|         |                       | 3 = Warming up     |
| INPT    | INPT Input switching  | 11 = VGA1          |

#### Komennon kuvaushuomautus (Parametri)

# Liitteet

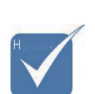

\* Tämä projektori on täysin yhdenmukainen JBMIA PJLink<sup>™</sup> Class 1 -teknisten tietojen kanssa. Se tukee kaikki PJLink ™ Class 1:ssä määritettyjä komentoja ja yhteensopivuus on varmennettu PJLink ™-standardimääritysten versiolla 1.0.

| Description                              | Remark (Parameter)                                                                                                    |
|------------------------------------------|----------------------------------------------------------------------------------------------------|
| Inquiry about input<br>switching         | 12 = VGA2                                                                                                    |
|                                          | 13 = Component                                                                                                    |
|                                          | 14 = BNC                                                                                                    |
|                                          | 21 = VIDEO                                                                                                    |
|                                          | 22 = S-VIDEO                                                                                                    |
|                                          | 31 = HDMI 1                                                                                                    |
|                                          | 32 = HDMI 2                                                                                                    |
| Mute control                             | 30 = Video and audio mute disab-<br>le                                                                                                    |
| Inquiry about the mute state             | 31 = Video and audio mute enable                                                                                                    |
| RST? Inquiry about the error state       | 1st byte: Fan error, 0 or 2                                                                                                    |
|                                          | 2nd byte: Lamp error, 0 to 2                                                                                                    |
|                                          | 3rd byte: Temperature error, 0 or 2                                                                                                    |
|                                          | 4th byte: Cover open error, 0 or 2                                                                                                    |
|                                          | 5th byte: Filter error, 0 or 2                                                                                                    |
|                                          | 6th byte: Other error, 0 or 2                                                                                                    |
|                                          | 0 to 2 mean as follows:                                                                                                    |
|                                          | 0 = No error detected, 1 =<br>Warning, 2 = Error                                                                                                    |
| Inquiry about the lamp state             | 1st value (1 to 5 digits):<br>Cumulative LAMP operating time<br>(This item shows a lamp opera-<br>ting time (hour) calculated based<br>on that LAMP MODE is LOW.)                                                                                                    |
|                                          | 2nd value: 0 = Lamp off, 1 = Lamp<br>on                                                                                                    |
| Inquiry about the available inputs       | The following value is returned.                                                                                                    |
|                                          | "11 12 21 22 31 32"                                                                                                    |
| Inquiry about the pro-<br>jector name    | The projector name set on<br>the NETWORK menu or the<br>ProjectorView                                                                                                    |
|                                          | Setup window is returned                                                                                                    |
| Inquiry about the ma-<br>nufacturer name | "Optoma" is returned.                                                                                                    |
| Inquiry about the mo-<br>del name        | "EH7700" is returned.                                                                                                    |
|                                          | Inquiry about input<br>switching         Inquiry about input<br>switching         Mute control         Inquiry about the<br>mute state         Inquiry about the er-<br>ror state         Inquiry about the er-<br>ror state         Inquiry about the<br>lamp state         Inquiry about the<br>available inputs         Inquiry about the<br>available inputs         Inquiry about the pro-<br>jector name         Inquiry about the ma-<br>nufacturer name         Inquiry about the mo-<br>del name |

| Command | Description                            | Remark (Parameter)                                              |
|---------|----------------------------------------|-----------------------------------------------------------------|
| INF0?   | Inquiry about other information        | No other information is available.<br>No parameter is returned. |
| CLSS?   | Inquiry about the<br>class information | "1" is returned.                                                |

## Trademarks

- DLP is trademarks of Texas Instruments.
- IBM is a trademark or registered trademark of International Business Machines Corporation.
- Macintosh, Mac OS X, iMac, and PowerBook are trademarks of Apple Inc., registered in the U.S. and other countries.
- Microsoft, Windows, Windows Vista, Internet Explorer and PowerPoint are either a registered trademark or trademark of Microsoft Corporation in the United States and/or other countries.
- HDMI, the HDMI Logo and High-Definition Multimedia Interface are trademarks or registered trademarks of HDMI Licensing LLC.
- AMX Device Discovery

The projector is monitored and controlled by the control system of AMX.

Crestron RoomView Connected<sup>TM</sup>

The projector is monitored and controlled by the control system and software of Crestron Electronics, Inc.

▶ PJLink<sup>™</sup>

PJLink trademark is a trademark applied for registration or is already registered in Japan, the United States of America and other countries and areas.

This projector supports standard protocol PJLink<sup>™</sup> for projector control and you can control and monitor projector's operations using the same application among projectors of different models and different manufacturers.

- Other product and company names mentioned in this user's manual may be the trademarks or registered trademarks of their respective holders.
- About Crestron RoomView Connected<sup>TM</sup>

Electronics, Inc. to facilitate configuration of the control system of Crestron and its target devices.

For details, see the website of Crestron Electronics, Inc. URL http://www.crestron.com URL http://www.crestron.com/getroomview/

Suomi 100

## Liitteet

## Kattoasennus

Käytä suositeltua asennuspakkausta projektorin vahingoittumisen välttämiseksi.

Yhteensopivuuden varmistamiseksi käytä ainoastaan UL Listed hyväksyttyjä kattokiinnityksiä ja ruuveja. jotka vastaavat seuraavia määrityksiä:

- Ruuvityyppi: M4
- Ruuvin enimmäispituus: 11 mm
- Ruuvin vähimmäispituus: 9 mm

Projektorin kattokiinnitys suoritetaan seuraavan kaavion mukaisesti.

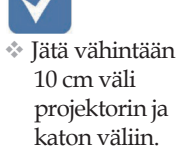

 Vältä sijoittamasta projektoria lähelle lämmönlähteitä. kuten ilmastointilaitteet ja lämmittimet. Liiallinen kuumuus voi aiheuttaa projektorin sammumisen.

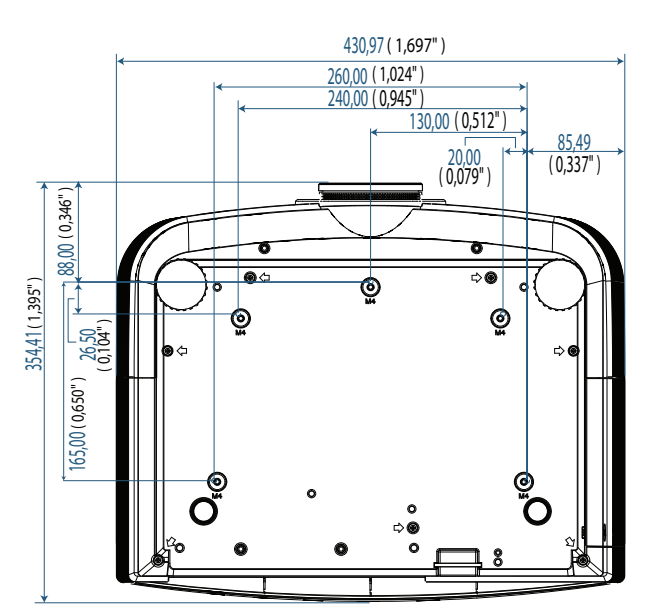

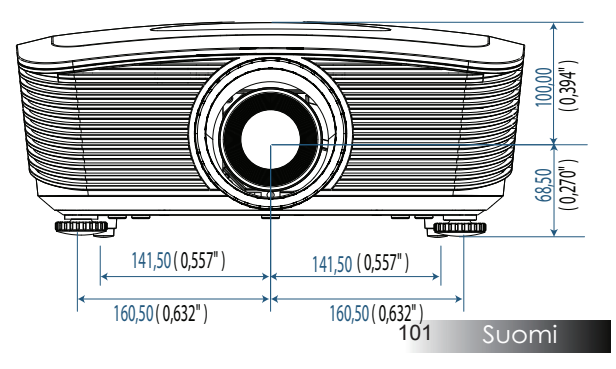

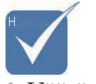

Väärästä asennuksesta projektorille aiheutunut vahinko mitätöi takuun.

# Liitteet

## Optoman maailmanlaajuiset toimistot

Jos laite tarvitsee huoltoa, ota yhteys paikalliseen myyntipisteeseen.

### USA

3178 Laurelview Ct. Fremont, CA 94538, USA Puh : 888-289-6786 www.optomausa.com

Faksi : 510-897-8601 Huolto : <u>services@optoma.com</u>

### Kanada

2420 Meadowpine Blvd., Suite #105 Mississauga, ON, L5N 6S2, Canada Puh : 888-289-6786 Faksi : 510-897-8601 www.optoma.ca Huolto : <u>services@optoma.com</u>

#### Eurooppa

Unit 1, Network 41, Bourne End Mills, Hemel Hempstead, Herts, HP1 2UJ, UK Puh : +44 (0) 1923 691 800 Faksi : +44 (0) 1923 691 888 www.optoma.eu Puh : +44 (0)1923 691865 Huolto : <u>service@tsc-europe.com</u>

#### Ranska

Bâtiment E 81-83 avenue Edouard Vaillant 92100 Boulogne Billancourt, France Puh : +33 1 41 46 12 20 Faksi : +33 1 41 46 94 35 Huolto : <u>savoptoma@optoma.fr</u>

### Espanja

C/ José Hierro,36 Of. 1C 28522 Rivas VaciaMadrid, Spain Puh : +34 91 499 06 06 Faksi : +34 91 670 08 32

#### Saksa

 Werftstrasse 25 D40549

 Düsseldorf, Germany

 Puh : +49 (0) 211 506 6670

 Faksi : +49 (0) 211 506 66799

 Huolto : info@optoma.de

Liitteet

#### Skandinavia

Optoma Scandinavia AS Lerpeveien 25 3040 Drammen Norway

PO.BOX 9515 3038 Drammen Norway Puh : +4732988990 Huolto : info@optoma.no

Faksi: +4732988999

#### Latinalainen Amerikka

3178 Laurelview Ct. Fremont, CA 94538, USA Tel : 888-289-6786 www.optomausa.com.br

Faksi : 510-897-8601 Huolto : <u>www.optomausa.com.mx</u>

#### Korea

WOOMI TECH.CO.,LTD 4F, Minu Bldg.3.tw3-14, Kangnam-Ku, seoul, 135-815, KOREA Puh : +82+2+34430004 Faksi : +82+2+34430005

#### Japani

東京都足立区綾瀬3-25-18 株式会社オーエスエム サポートセンター:0120-46-5040 E-mail : <u>info@osscreen.com</u> www.os-worldwide.com

#### Taiwan

231,新北市新店區北新路3段215號12樓 Tel:+886-2-8911-8600 Faksi:+886-2-8911-9770 www.optoma.com.tw asia.optoma.com Huolto:<u>services@optoma.com.tw</u>

#### Hongkong

Unit A, 27/F Dragon Centre, 79 Wing Hong Street, Cheung Sha Wan, Kowloon, Hong Kong Puh : +852-2396-8968 Faksi : +852-2370-1222 www.optoma.com.hk

#### Kiina

5F, No. 1205, Kaixuan Rd., Changning District Shanghai, 200052, China Puh : +86-21-62947376 www.optoma.com.cn Faksi : +86-21-62947375

## Säätö- ja turvallisuushuomautuksia

Tässä liitteessä on lueteltu projektorin yleiset huomautukset.

#### FCC-ilmoitus

Tämä laitteisto on testattu ja sen on osoitettu täyttävän FCC-säännöstön osassa 15 luokan B digitaalilaitteille asetetut vaatimukset. Näiden raja-arvojen tarkoitus on antaa kohtuullinen suoja haitallisia häiriöitä vastaan käytettäessä asutulla alueella. Tämä laite synnyttää, käyttää ja voi säteillä radiotaajuista energiaa, ja ellei sitä asenneta ja käytetä ohjeiden mukaisesti, se voi aiheuttaa haitallisia häiriöitä radioviestinnälle.

Tietyn asennustavan häiriöttömyyttä ei kuitenkaan voida taata. Jos laite häiritsee haitallisesti radiolähetyksen tai televisiokuvan vastaanottoa (häiriö voidaan varmistaa katkaisemalla virta laitteesta ja kytkemällä virta takaisin), yritä poistaa häiriö seuraavien toimenpiteiden avulla:

- > suuntaamalla vastaanottoantenni uudelleen tai siirtämällä sitä.
- > suurentamalla laitteen ja vastaanottimen välimatkaa.
- kytkemällä laite pistorasiaan, joka on eri piirissä kuin mihin vastaanotin on kytketty.
- pyytämällä apua jälleenmyyjältä tai kokeneelta radio- tai televisioteknikolta.

### Huomaa: Suojatut kaapelit

Kaikki liitännät muihin tietokoneisiin on tehtävä suojatuilla kaapeleilla, jotta FCC-määräysten vaatimukset tulevat täytetyksi.

### Vaara

Muutokset tai mukautukset, joita valmistaja ei ole nimenomaisesti hyväksynyt, voivat mitätöidä Federal Communications Commissionin käyttäjälle myöntämän oikeuden käyttää tätä projektorin.

Liitteet

## Käyttöolosuhteet

Tämä laite on FCC-sääntöjen osan 15 mukainen. Käyttö on kahden seuraavan ehdon alainen:

1. Tämä laite ei aiheuta haitallista häiriötä ja

2. Tämän laitteen on hyväksyttävä kaikki vastaanotettu häiriö, mukaan luettuna häiriö, joka saattaa aiheuttaa epätoivottavaa toimintaa.

#### Huomautus: Käyttö Kanadassa

Tämä luokan B digitaalinen laite on Kanadan ICES-003-normin mukainen.

#### Remarque à l'intention des utilisateurs canadiens

Cet appareil numerique de la classe B est conforme a la norme NMB-003 du Canada.

#### Yhdenmukaisuusjulistus EU-maissa

- EMC-direktiivi 2004/108/EC (lisäyksineen)
- Matalajännitedirektiivi 2006/95/EC
- R & TTE -direktiivi 1999/5/EC (jos tuotteessa on RF-toiminto)

## Hävitysohjeet

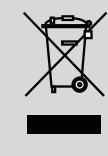

Älä hävitä tätä laitetta kotitalousjätteen mukana, kun olet hävittämässä sitä. Saastumisen minimoimiseksi ja varmistaaksesi maailmanlaajuisen ympäristön parhaan mahdollisen suojelun, kierrätä hävitettävä laite.